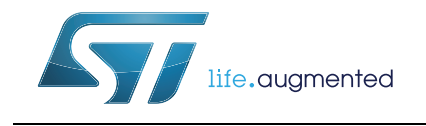

# UM1686 User manual

## BlueNRG development kits

## Introduction

This document describes the BlueNRG development kits and related hardware and software components. The BlueNRG is a very low power Bluetooth<sup>®</sup> low energy (BLE) single-mode network processor, compliant with Bluetooth specifications core 4.0. The BlueNRG can act as master or slave.

There are two types of BlueNRG kits:

- 1. BlueNRG development platform (order code: STEVAL-IDB002V1)
- 2. BlueNRG USB dongle (order code: STEVAL-IDB003V1)

The BlueNRG software package includes a graphical user interface application to control the BlueNRG through a simple ACI protocol.

## Contents

| 1    | Gett | ing stai | rted                             | 5    |
|------|------|----------|----------------------------------|------|
|      | 1.1  | STEV     | AL-IDB002V1 kit contents         | 5    |
|      | 1.2  | STEV     | AL-IDB003V1 kit                  | 5    |
|      | 1.3  | Syster   | m requirements                   | 6    |
|      | 1.4  | BlueN    | RG development kit setup         | 6    |
|      |      |          |                                  |      |
| 2    | Hard | lware d  | escription                       | 7    |
|      | 2.1  | STEV     | AL-IDB002V1 motherboard          |      |
|      |      | 2.1.1    | Microcontroller and connections  | 8    |
|      |      | 2.1.2    | Power                            | 10   |
|      |      | 2.1.3    | Sensors                          | 11   |
|      |      | 2.1.4    | Extension connector              | 11   |
|      |      | 2.1.5    | Push-buttons and joystick        | 11   |
|      |      | 2.1.6    | JTAG connector                   | 11   |
|      |      | 2.1.7    | LEDs                             | 11   |
|      |      | 2.1.8    | Daughterboard interface          | 11   |
|      | 2.2  | BlueN    | RG daughterboard                 | 12   |
|      |      | 2.2.1    | Current measurements             | 13   |
|      |      | 2.2.2    | Hardware setup                   | 13   |
|      |      | 2.2.3    | STM32L preprogrammed application | 14   |
|      | 2.3  | STEV     | AL-IDB003V1 USB dongle           | 14   |
|      |      | 2.3.1    | Microcontroller and connections  | 14   |
|      |      | 2.3.2    | SWD interface                    |      |
|      |      | 2.3.3    | RF connector                     | 17   |
|      |      | 2.3.4    | Push-buttons                     |      |
|      |      | 2.3.5    | User LEDs                        |      |
|      |      | 2.3.6    | Hardware setup                   |      |
|      |      | 2.3.7    | STM32L preprogrammed application |      |
| 3    | GUI  | softwa   | re description                   | 19   |
|      | 3.1  | Requi    | rements                          |      |
|      | 3.2  | The B    | lueNRG graphical user interface  |      |
|      |      | 3.2.1    | GUI main window                  |      |
|      |      | 3.2.2    | Tools                            |      |
| 0/70 |      |          |                                  |      |
| 2/70 |      |          | DOCIDU25464 KeV 5                | - 1/ |

|    |      | 3.2.3   | GUI ACI utilities window                                          | 25   |
|----|------|---------|-------------------------------------------------------------------|------|
|    |      | 3.2.4   | GUI Scripts window                                                | 28   |
|    |      | 3.2.5   | GUI Beacon window                                                 | 35   |
|    |      | 3.2.6   | GUI RF Test window                                                | 36   |
| 4  | Prog | grammir | ng with BlueNRG network processor                                 | . 41 |
|    | 4.1  | Requir  | rements                                                           | . 41 |
|    | 4.2  | Softwa  | are directory structure                                           | . 41 |
| 5  | Blue | NRG se  | ensor profile demo                                                | . 43 |
|    | 5.1  | Suppo   | rted platforms                                                    | . 44 |
|    | 5.2  | BlueN   | RG app for smartphones                                            | . 44 |
|    | 5.3  | BlueN   | RG sensor profile demo: connection with a central device          | . 45 |
|    |      | 5.3.1   | Initialization                                                    | 45   |
|    |      | 5.3.2   | Add service and characteristics                                   | 45   |
|    |      | 5.3.3   | Set security requirements                                         | 46   |
|    |      | 5.3.4   | Enter connectable mode                                            | 46   |
|    |      | 5.3.5   | Connection with central device                                    | 46   |
|    | 5.4  | BlueN   | RG sensor demo: central profile role                              | . 47 |
|    |      | 5.4.1   | Initialization                                                    | 47   |
|    |      | 5.4.2   | Discovery a sensor peripheral device                              | 48   |
|    |      | 5.4.3   | Connect to discovered sensor peripheral device                    | 48   |
|    |      | 5.4.4   | Discovery sensor peripheral services and characteristics          | 48   |
|    |      | 5.4.5   | Enable sensor peripheral acceleration and free fall notifications | 49   |
|    |      | 5.4.6   | Read the sensor peripheral temperature sensor characteristic      | 49   |
| 6  | Blue | NRG ch  | nat demo application                                              | . 50 |
|    | 6.1  | Suppo   | orted platforms                                                   | . 50 |
|    | 6.2  | BlueN   | RG chat demo application: peripheral & central devices            | . 50 |
|    |      | 6.2.1   | Initialization                                                    | 51   |
|    |      | 6.2.2   | Add service and characteristics                                   | 51   |
|    |      | 6.2.3   | Set security requirements                                         | 51   |
|    |      | 6.2.4   | Enter connectable mode                                            | 52   |
|    |      | 6.2.5   | Connection with central device                                    | 52   |
| 7  | Blue |         | eacon demonstration application                                   | . 54 |
|    | 7.1  | Suppo   | rted platforms                                                    | . 54 |
| 57 |      |         | DocID025464 Rev 5                                                 | 3/70 |

|    | 7.2    | BLE Beacon application setup 5 |                                      |  |  |  |  |  |
|----|--------|--------------------------------|--------------------------------------|--|--|--|--|--|
|    |        | 7.2.1                          | Initialization                       |  |  |  |  |  |
|    |        | 7.2.2                          | Define advertising data54            |  |  |  |  |  |
|    |        | 7.2.3                          | Entering non-connectable mode        |  |  |  |  |  |
| 8  | BLE r  | emote c                        | control demo application             |  |  |  |  |  |
|    | 8.1    | Support                        | ed platforms                         |  |  |  |  |  |
|    | 8.2    | BLE rem                        | note control application setup 57    |  |  |  |  |  |
|    |        | 8.2.1                          | Initialization                       |  |  |  |  |  |
|    |        | 8.2.2                          | Define advertising data              |  |  |  |  |  |
|    |        | 8.2.3                          | Add service and characteristics      |  |  |  |  |  |
|    |        | 8.2.4                          | Connection with a BLE Central device |  |  |  |  |  |
| 9  | List o | f acrony                       | /ms                                  |  |  |  |  |  |
| 10 | Availa | able boa                       | ard schematics 60                    |  |  |  |  |  |
| 11 | Revis  | ion hist                       | ory                                  |  |  |  |  |  |

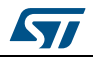

## 1 Getting started

This section describes all the software and hardware requirements for running the BlueNRG GUI utility as well as the related installation procedure.

## 1.1 STEVAL-IDB002V1 kit contents

This kit is composed of the following items:

- 1 development motherboard
- 1 BlueNRG daughterboard
- 1 2.4 GHz Bluetooth antenna
- 1 USB cable

# Figure 1. BlueNRG kit motherboard with the STEVAL-IDB002V1 daughterboard connected

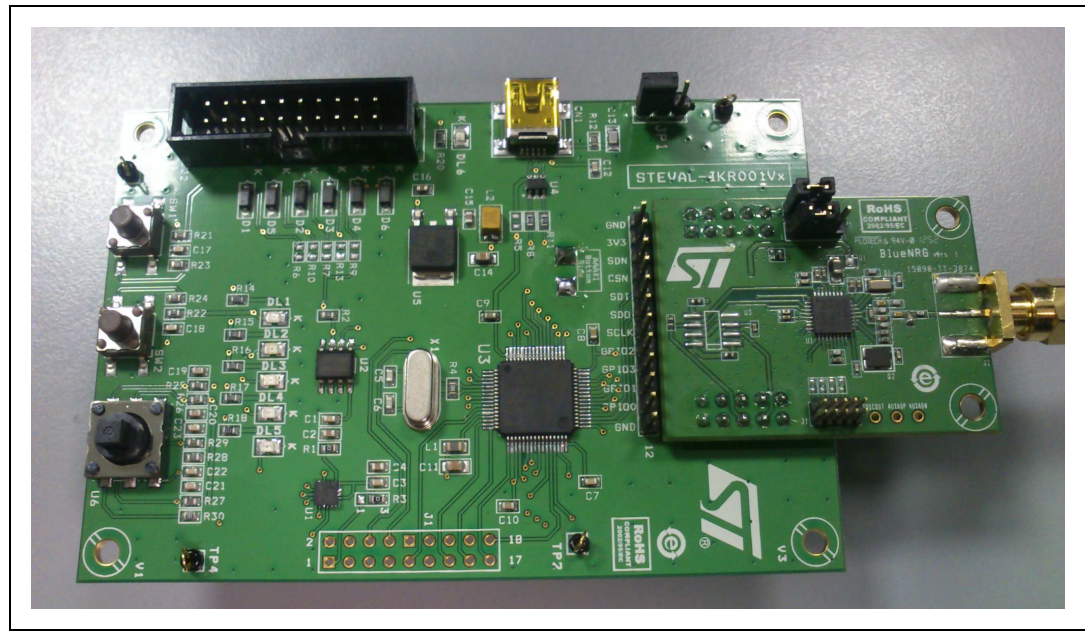

## 1.2 STEVAL-IDB003V1 kit

This kit is composed of the following items:

1 USB dongle

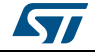

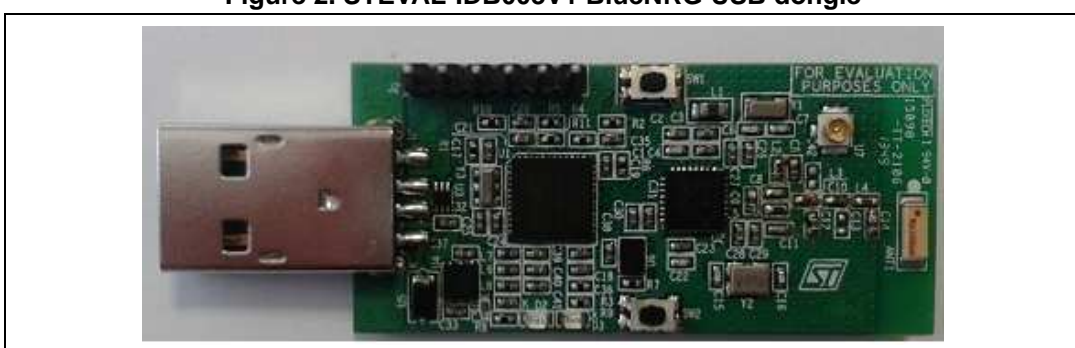

Figure 2. STEVAL-IDB003V1 BlueNRG USB dongle

## 1.3 System requirements

The BlueNRG graphical user interface utility has the following minimum requirements:

- PC with Intel<sup>®</sup> or AMD<sup>®</sup> processor running one of the following Microsoft<sup>®</sup> operating systems:
  - Windows XP SP3
  - Windows Vista
  - Windows 7
- At least 128 Mb of RAM
- 2 USB ports
- 40 Mb of hard disk space available
- Adobe Acrobat Reader 6.0 or later

## 1.4 BlueNRG development kit setup

- Extract the content of the BlueNRG\_DK\_-x.x.x-Setup.zip file into a temporary directory.
- Launch the BlueNRG-DK-x.x.x-Setup.exe file and follow the on-screen instructions.
- *Note:* EWARM Compiler 7.40.3 or later version is required for building the BlueNRG\_DK\_x.x.x demonstration applications.

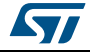

## 2 Hardware description

The following sections describe the components of the kits.

## 2.1 STEVAL-IDB002V1 motherboard

The motherboard included in the development kit allows testing of the functionality of the BlueNRG processor. The board can be used as a simple interface between the BlueNRG and a GUI application on the PC. The STM32L microcontroller on the board can also be programmed, so the board can be used to develop applications using the BlueNRG. A connector on the motherboard (*Figure 1*) allows access to the JTAG interface for programming and debugging. The board can be powered through a mini-USB connector that can also be used for I/O interaction with a USB Host. The board includes sensors, and buttons and a joystick for user interaction. The RF daughterboard can be easily connected through a dedicated interface.

This is a list of some of the features that are available on the boards:

- STM32L151RBT6 64-pin microcontroller
- Mini USB connector for power supply and I/O
- JTAG connector
- RF daughterboard interface
- One RESET button and one USER button
- One LIS3DH accelerometer
- One STLM75 temperature sensor
- One joystick
- 5 LEDs
- One PWR LED
- One battery holder for 2 AAA batteries
- One row of test points on the interface to the RF daughterboard

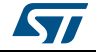

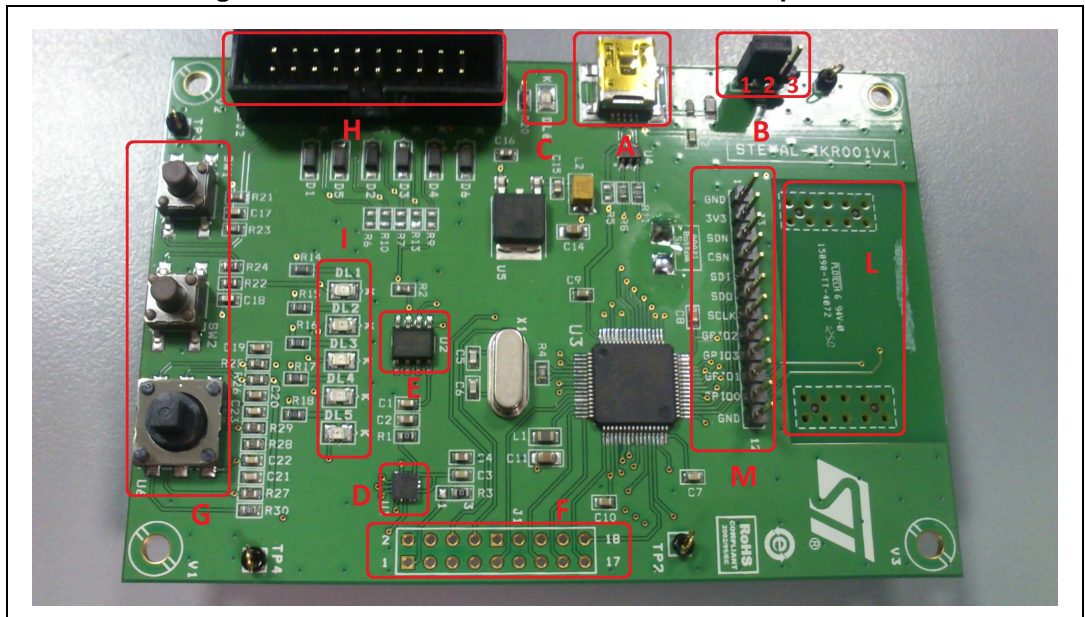

Figure 3. Motherboard for the BlueNRG development kit

#### 2.1.1 **Microcontroller and connections**

The board features an STM32L151RB microcontroller, which is an ultra low-power microcontroller with 128 KB of Flash memory, 16 KB of RAM, 32-bit core ARM cortex-M3, 4 KB of data EEPROM, RTC, LCD, timers, USART, I<sup>2</sup>C, SPI, ADC, DAC and comparators.

The microcontroller is connected to various components such as buttons, LEDs and connectors for external circuitry. The following table shows what functionality is available on each microcontroller pin.

| Pin         | Pin | Board function |              |                       |          |                        |     |      |              |
|-------------|-----|----------------|--------------|-----------------------|----------|------------------------|-----|------|--------------|
| name        |     | LEDs           | DB connector | Buttons /<br>joystick | Acceler. | Temperatur<br>e sensor | USB | JTAG | Ext.<br>conn |
| VLCD        | 1   |                |              |                       |          |                        |     |      |              |
| PC13        | 2   |                | DB_SDN_RST   |                       |          |                        |     |      |              |
| PC14        | 3   |                |              |                       |          |                        |     |      | 3            |
| PC15        | 4   |                |              |                       |          |                        |     |      | 5            |
| OSC_IN      | 5   |                |              |                       |          |                        |     |      |              |
| OSC_O<br>UT | 6   |                |              |                       |          |                        |     |      |              |
| NRST        | 7   |                |              | RESET                 |          |                        |     |      | 7            |
| PC0         | 8   | LED1           |              |                       |          |                        |     |      |              |
| PC1         | 9   | LED2           |              |                       |          |                        |     |      |              |
| PC2         | 10  |                | DB_PIN3      |                       |          |                        |     |      |              |
| PC3         | 11  |                |              |                       |          |                        |     |      | 9            |
| 0/70        |     |                |              | D 1000540             |          |                        |     |      |              |

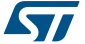

| Dia   |     | Board function |                        |                       |           |                        |     |      |              |  |
|-------|-----|----------------|------------------------|-----------------------|-----------|------------------------|-----|------|--------------|--|
| name  | Pin | LEDs           | DB connector           | Buttons /<br>joystick | Acceler.  | Temperatur<br>e sensor | USB | JTAG | Ext.<br>conn |  |
| VSSA  | 12  |                |                        |                       |           |                        |     |      |              |  |
| VDDA  | 13  |                |                        |                       |           |                        |     |      |              |  |
| PA0   | 14  |                |                        |                       |           |                        |     |      | 11           |  |
| PA1   | 15  |                |                        |                       |           |                        |     |      | 13           |  |
| PA2   | 16  |                |                        |                       |           |                        |     |      | 15           |  |
| PA3   | 17  |                |                        |                       |           |                        |     |      | 17           |  |
| VSS_4 | 18  |                |                        |                       |           |                        |     |      |              |  |
| VDD_4 | 19  |                |                        |                       |           |                        |     |      |              |  |
| PA4   | 20  |                |                        |                       | SPI1_NSS  |                        |     |      |              |  |
| PA5   | 21  |                |                        |                       | SPI1_SCK  |                        |     |      |              |  |
| PA6   | 22  |                |                        |                       | SPI1_MISO |                        |     |      |              |  |
| PA7   | 23  |                |                        |                       | SPI1_MOSI |                        |     |      |              |  |
| PC4   | 24  | LED4           |                        |                       |           |                        |     |      |              |  |
| PC5   | 25  | LED5           |                        |                       |           |                        |     |      |              |  |
| PB0   | 26  |                |                        | JOY_DOW<br>N          |           |                        |     |      |              |  |
| PB1   | 27  |                |                        | JOY_RIGH<br>T         |           |                        |     |      |              |  |
| PB2   | 28  |                |                        |                       |           |                        |     |      | 18           |  |
| PB10  | 29  |                |                        |                       | INT1      |                        |     |      |              |  |
| PB11  | 30  |                |                        |                       | INT2      |                        |     |      |              |  |
| VSS_1 | 31  |                |                        |                       |           |                        |     |      |              |  |
| VDD_1 | 32  |                |                        |                       |           |                        |     |      |              |  |
| PB12  | 33  |                | DB_CSN <sup>(1)</sup>  |                       |           |                        |     |      |              |  |
| PB13  | 34  |                | DB_SCLK <sup>(1)</sup> |                       |           |                        |     |      |              |  |
| PB14  | 35  |                | DB_SDO <sup>(1)</sup>  |                       |           |                        |     |      |              |  |
| PB15  | 36  |                | DB_SDI <sup>(1)</sup>  |                       |           |                        |     |      |              |  |
| PC6   | 37  |                |                        | PUSH_BT<br>N          |           |                        |     |      |              |  |
| PC7   | 38  |                | DB_IO0 <sup>(1)</sup>  |                       |           |                        |     |      |              |  |
| PC8   | 39  |                | DB_IO1 <sup>(1)</sup>  |                       |           |                        |     |      |              |  |
| PC9   | 40  |                | DB_IO2 <sup>(1)</sup>  |                       |           |                        |     |      |              |  |
| PA8   | 41  |                |                        | JOY_LEFT              |           |                        |     |      |              |  |
| PA9   | 42  |                |                        | JOY_CENT<br>ER        |           |                        |     |      |              |  |

Table 1. MCU pin description versus board function (continued)

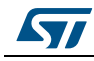

| Din   |     | Board function |                           |                       |          |                        |            |            |              |
|-------|-----|----------------|---------------------------|-----------------------|----------|------------------------|------------|------------|--------------|
| name  | Pin | LEDs           | DB connector              | Buttons /<br>joystick | Acceler. | Temperatur<br>e sensor | USB        | JTAG       | Ext.<br>conn |
| PA10  | 43  |                |                           | JOY_UP                |          |                        |            |            |              |
| PA11  | 44  |                |                           |                       |          |                        | USB_D<br>M |            |              |
| PA12  | 45  |                |                           |                       |          |                        | USB_D<br>P |            |              |
| PA13  | 46  |                |                           |                       |          |                        |            | JTMS       | 16           |
| VSS_2 | 47  |                |                           |                       |          |                        |            |            |              |
| VDD_2 | 48  |                |                           |                       |          |                        |            |            |              |
| PA14  | 49  |                |                           |                       |          |                        |            | JTCK       | 14           |
| PA15  | 50  |                |                           |                       |          |                        |            | JTDI       | 12           |
| PC10  | 51  |                | DB_IO3_IRQ <sup>(1)</sup> |                       |          |                        |            |            |              |
| PC11  | 52  |                | DB_PIN1                   |                       |          |                        |            |            |              |
| PC12  | 53  |                | DB_PIN2                   |                       |          |                        |            |            |              |
| PD2   | 54  | LED3           |                           |                       |          |                        |            |            |              |
| PB3   | 55  |                |                           |                       |          |                        |            | JTDO       | 10           |
| PB4   | 56  |                |                           |                       |          |                        |            | JNTRS<br>T | 8            |
| PB5   | 57  |                |                           |                       |          | TSEN_INT               |            |            |              |
| PB6   | 58  |                |                           |                       |          | I2C1_SCL               |            |            |              |
| PB7   | 59  |                |                           |                       |          | I2C1_SDA               |            |            |              |
| BOOT0 | 60  |                |                           |                       |          |                        |            |            |              |
| PB8   | 61  |                |                           |                       |          |                        |            |            | 4            |
| PB9   | 62  |                |                           |                       |          |                        |            |            | 6            |
| VSS_3 | 63  |                |                           |                       |          |                        |            |            |              |
| VDD_3 | 64  |                |                           |                       |          |                        |            |            |              |

Table 1. MCU pin description versus board function (continued)

1. These lines are also available on the test point row

#### 2.1.2 Power

The board can be powered either by the mini USB connector CN1 (A in *Figure 3*) or by 2 AAA batteries. To power the board through USB bus, jumper JP1 must be in position 1-2, as in *Figure 3* (B). To power the board using batteries, 2 AAA batteries must be inserted in the battery holder at the rear of the board, and jumper JP1 set to position 2-3.

When the board is powered, the green LED DL6 is on (C).

If needed, the board can be powered by an external DC power supply. Connect the positive output of the power supply to the central pin of JP1 (pin 2) and ground to one of the four test point connectors on the motherboard (TP1, TP2, TP3 and TP4).

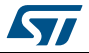

#### 2.1.3 Sensors

Two sensors are available on the motherboard:

- LIS3DH, an ultra-low power high performance three-axis linear accelerometer (D in *Figure 3*). The sensor is connected to the STM32L through the SPI interface. Two lines for interrupts are also connected.
- STLM75, a high precision digital CMOS temperature sensor, with I<sup>2</sup>C interface (E in *Figure 3*). The pin for the alarm function is connected to one of the STM32L GPIOs.

#### 2.1.4 Extension connector

There is the possibility to solder a connector on the motherboard to extend its functionality (F in *Figure 3*). 16 pins of the microcontroller are connected to this expansion slot (*Table 1*).

#### 2.1.5 Push-buttons and joystick

For user interaction the board has two buttons. One is to reset the microcontroller, while the other is available to the application. There is also a digital joystick with 4 possible positions (left, right, up, down) (G in *Figure 3*).

#### 2.1.6 JTAG connector

A JTAG connector on the board (H in *Figure 3*) allows the programming and debugging of the STM32L microcontroller on board<sup>(a)</sup>, using an in-circuit debugger and programmer such as the ST-LINK/V2.

#### 2.1.7 LEDs

Five LEDs are available (I in *Figure 3*).

- DL1: green
- DL2: orange
- DL3: red
- DL4: blue
- DL5: yellow

#### 2.1.8 Daughterboard interface

The main feature of the motherboard is the capability to control an external board, connected to the J4 and J5 connectors (L in *Figure 3*). *Table 1* shows which pins of the microcontroller are connected to the daughterboard.

Some of the lines are connected also to a row of test points (M).

a. The STM32L is preprogrammed with a DFU firmware that allows the downloading of a firmware image without the use of a programmer. If an user accidentally erases DFU firmware, he can reprogram it through STLink using the hex image DFU\_Bootloader.hex available on BlueNRG DK SW package, firmware folder.

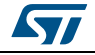

## 2.2 BlueNRG daughterboard

The BlueNRG daughterboard (*Figure 4*) included in the development kit is a small circuit board to be connected to the main board. It contains the BlueNRG network processor (in a QFN32 package), an SMA antenna connector, discrete passive components for RF matching and balun, and small number of additional components required by the BlueNRG for proper operation (see the schematic diagram in *Figure 24*).

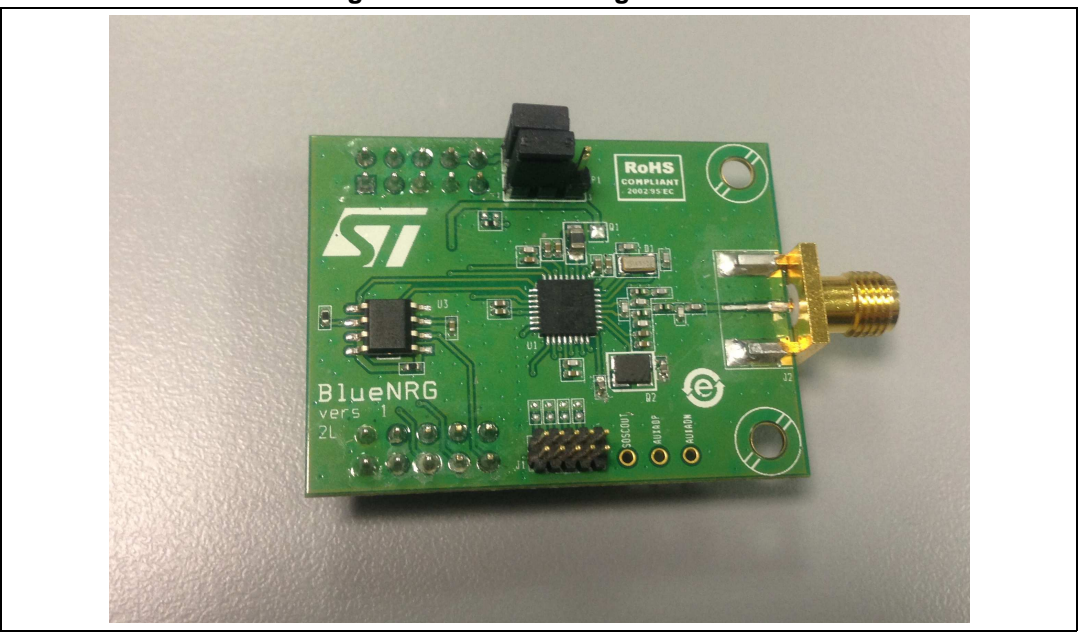

Figure 4. BlueNRG daughterboard

The main features of the BlueNRG daughterboard are:

- BlueNRG low power network processor for Bluetooth low energy (BLE), with embedded host stack
- High frequency 16 MHz crystal
- Low frequency 32 kHz crystal for the lowest power consumption
- Balun, matching network and harmonic filter
- SMA connector

The daughterboard is also equipped with a discrete inductor for the integrated highefficiency DC-DC converter, for best-in-class power consumption. It is still possible to disable the DC-DC converter. In this case the following changes must be performed on the daughterboard (see *Figure 24*):

- Remove inductor from solder pads 1 and 2 of D1
- Place a 0 ohm resistor between pads 1 and 3
- Move resistor on R2 to R1

For proper operation, jumpers must be set as indicated in *Figure 4*.

The following tables show the connections between the daughterboard and the main board.

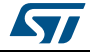

| Pin | J4 motherboard | J3 daughterboard |
|-----|----------------|------------------|
| 1   | DB_PIN1        | NC               |
| 2   | 3V3            | 3V3              |
| 3   | DB_PIN3        | NC               |
| 4   | NC             | NC               |
| 5   | GND            | GND              |
| 6   | DB_PIN2        | nS               |
| 7   | GND            | GND              |
| 8   | 3V3            | U2 pin 1         |
| 9   | DB_SDN_RST     | RST              |
| 10  | 3V3            | U2 pin 1         |

Table 2. Connections between BlueNRG board and motherboard on left connector

Table 3. Connections between BlueNRG board and motherboard on right connector

| Pin | J5 motherboard | J4 daughterboard |
|-----|----------------|------------------|
| 1   | GND            | GND              |
| 2   | GND            | GND              |
| 3   | DB_CSN         | CSN              |
| 4   | DB_IO3_IRQ     | IRQ              |
| 5   | DB_SCLK        | CLK              |
| 6   | DB_IO2         | NC               |
| 7   | DB_SDI         | MOSI             |
| 8   | DB_IO1         | NC               |
| 9   | DB_SDO         | MISO             |
| 10  | DB_IO0         | NC               |

#### 2.2.1 Current measurements

To monitor power consumption of the entire BlueNRG daughterboard, remove the jumper from U2 and insert an ammeter between pins 1 and 2 of the connector. Since power consumption of the BlueNRG during most operation time is very low, an accurate instrument in the range of few microamps may be required.

#### 2.2.2 Hardware setup

- 1. Plug the BlueNRG daughterboard into J4 and J5 connectors as in *Figure 1*.
- 2. Ensure the jumper configuration on the daughterboard is as in Figure 1
- 3. Connect the motherboard to the PC with an USB cable (through connector CN1).
- 4. Verify the PWR LED lights is on.

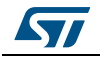

#### 2.2.3 STM32L preprogrammed application

The STM32L on STEVAL-IDB002V1 motherboard is preprogrammed with the sensor demo application when the kits components are assembled (refer to *Section 5* for the application description).

## 2.3 STEVAL-IDB003V1 USB dongle

The BlueNRG USB dongle allows users to easily add BLE functionalities to their PC by plugging it into a USB port. The USB dongle can be used as a simple interface between the BlueNRG and a GUI application on the PC. The on-board STM32L microcontroller can also be programmed, so the board can be used to develop applications that use the BlueNRG. The board can be powered through the USB connector, which can also be used for I/O interaction with a USB host. The board also has two buttons and two LEDs for user interaction.

Below is a list of some of the main features that are available on the board (see *Figure 2*):

- BlueNRG network coprocessor
- STM32L151CBU6 48-pin microcontroller
- USB connector for power supply and I/O
- One row of pins with SWD interface
- Chip antenna
- Two user buttons (SW1, SW2)
- Two LEDs (D2, D3)

#### 2.3.1 Microcontroller and connections

The board utilizes an STM32L151CBU6, which is an ultra low-power microcontroller with 128 KB of Flash memory, 16 KB of RAM, 32-bit core ARM cortex-M3, 4 KB of data EEPROM, RTC, timers, USART, I<sup>2</sup>C, SPI, ADC, DAC and comparators.

The microcontroller is connected to various components such as buttons, LEDs and connectors for external circuitry. The following table shows which functionality is available on each microcontroller pin.

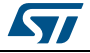

| Pin nomo | Pin  | Board function |             |            |        |     |  |
|----------|------|----------------|-------------|------------|--------|-----|--|
| Pin name | num. | LEDs           | BlueNRG     | Buttons    | USB    | SWD |  |
| VLCD     | 1    |                | VBAT        |            |        |     |  |
| PC13     | 2    |                |             |            |        |     |  |
| PC14     | 3    |                |             |            |        |     |  |
| PC15     | 4    |                |             |            |        |     |  |
| OSC_IN   | 5    |                |             |            |        |     |  |
| OSC_OUT  | 6    |                |             |            |        |     |  |
| NRST     | 7    |                |             |            |        |     |  |
| VSS_A    | 8    |                |             |            |        |     |  |
| VDD_A    | 9    |                |             |            |        |     |  |
| PA0      | 10   |                |             |            |        |     |  |
| PA1      | 11   |                |             | Button SW2 |        |     |  |
| PA2      | 12   |                |             |            |        |     |  |
| PA3      | 13   |                |             |            |        |     |  |
| PA4      | 14   |                |             |            |        |     |  |
| PA5      | 15   |                |             |            |        |     |  |
| PA6      | 16   |                |             |            |        |     |  |
| PA7      | 17   |                |             |            |        |     |  |
| PB0      | 18   | Led D2         |             |            |        |     |  |
| PB1      | 19   | Led D3         |             |            |        |     |  |
| PB2      | 20   |                |             | Button SW1 |        |     |  |
| PB10     | 21   |                | BlueNRG_IRQ |            |        |     |  |
| PB11     | 22   |                |             |            |        |     |  |
| VSS1     | 23   |                |             |            |        |     |  |
| VDD1     | 24   |                |             |            |        |     |  |
| PB12     | 25   |                | SPI2_CS     |            |        |     |  |
| PB13     | 26   |                | SPI2_CLK    |            |        |     |  |
| PB14     | 27   |                | SPI2_MISO   |            |        |     |  |
| PB15     | 28   |                | SPI2_MOSI   |            |        |     |  |
| PA8      | 29   |                |             |            |        |     |  |
| PA9      | 30   |                | EEPROM_CS   |            |        |     |  |
| PA10     | 31   |                |             |            |        |     |  |
| PA11     | 32   |                |             |            | USB_DM |     |  |

Table 4. MCU pin description versus board function

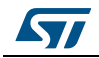

| Pin namo | Pin  | Board function |         |         |        |       |  |
|----------|------|----------------|---------|---------|--------|-------|--|
| Finname  | num. | LEDs           | BlueNRG | Buttons | USB    | SWD   |  |
| PA12     | 33   |                |         |         | USB_DP |       |  |
| PA13     | 34   |                |         |         |        | SWDIO |  |
| VSS2     | 35   |                |         |         |        |       |  |
| VDD2     | 36   |                |         |         |        |       |  |
| PA14     | 37   |                |         |         |        | SWCLK |  |
| PA15     | 38   |                |         |         |        |       |  |
| PB3      | 39   |                |         |         |        | SWO   |  |
| PB4      | 40   |                |         |         |        |       |  |
| PB5      | 41   |                |         |         |        |       |  |
| PB6      | 42   |                |         |         |        |       |  |
| PB7      | 43   |                |         |         |        |       |  |
| BOOT0    | 44   |                |         |         |        |       |  |
| PB8      | 45   |                |         |         |        |       |  |
| PB9      | 46   |                |         |         |        |       |  |
| VSS_3    | 47   |                |         |         |        |       |  |
| VDD_4    | 48   |                |         |         |        |       |  |

Table 4 MCU nin description versus board function (continued)

#### 2.3.2 SWD interface

The SWD interface is available through the J2 pins. The SWD interface allows programming and debugging of the STM32L microcontroller on the board, using an in-circuit debugger and programmer like the ST-LINK/V2. In Figure 5 the connection scheme illustrating how to connect the ST-LINK/V2 with the board pins is shown.

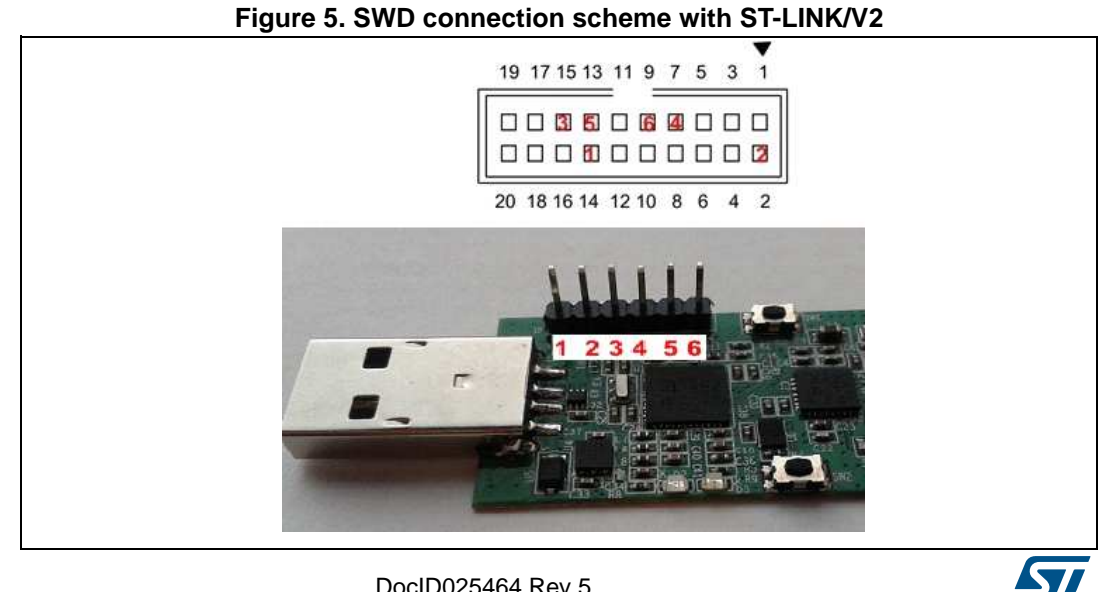

The signals available on the STEVAL-IDB003V1 are:

- 1. GND
- 2. VDD
- 3. nRESET
- 4. SWDIO
- 5. SWO/TRACE
- 6. SWCLK

The connection to the ST-LINK/V2 interface is given in the table below, as shown in *Figure 5*:

| Signal name | STEVAL-IDS001Vx<br>pin number | ST-LINK/V2<br>pin number |
|-------------|-------------------------------|--------------------------|
| GND         | 1                             | 14 /6                    |
| VDD         | 2                             | 2 / 1                    |
| nRESET      | 3                             | 15                       |
| SWDIO       | 4                             | 7                        |
| SWO/TRACE   | 5                             | 13                       |
| SWCLK       | 6                             | 9                        |

#### Table 5. SWD connection

#### 2.3.3 RF connector

The STEVAL-IDB003V1 provides two different RF connections: antenna (chip antenna, default configuration) and UFL connector. Although the default configuration allows communication on air, it can be useful to switch to the UFL connector in order to connect the STEVAL-IDB003V1 to RF equipment such as a spectrum analyzer or RF signal generator.

To switch from antenna to UFL connector, capacitor C10 must be removed and capacitor C42 must be soldered. To restore the default configuration and use the antenna, capacitor C42 must be removed and capacitor C10 must be soldered. Both capacitors C10 and C42 have the same value: 56 pF. In *Figure 6*, the two pads for C10 and C42 are shown together with the chip antenna and UFL connector.

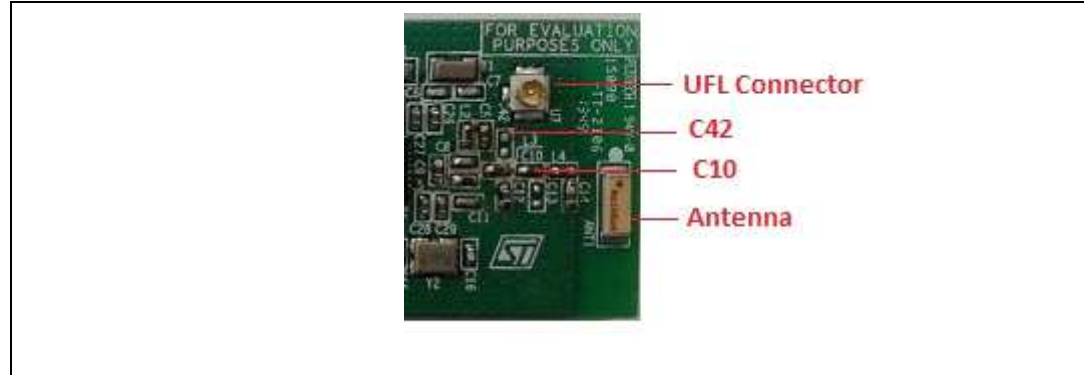

Figure 6. RF connector scheme

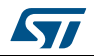

#### 2.3.4 Push-buttons

For user interaction the board has two buttons, both available to the application

- SW1
- SW2
- Note: SW1 is the DFU button. The BlueNRG USB dongle is preprogrammed with a DFU application allowing upgrades to the STM32L firmware image through USB and using the BlueNRG GUI. To activate the DFU, press button SW1 and plug the BlueNRG USB dongle into a PC USB port.

#### 2.3.5 User LEDs

Two LEDs are available:

- D2: red
- D3: orange
- Note: When DFU is activated, LED D3 is blinking

#### 2.3.6 Hardware setup

Plug the BlueNRG USB dongle into a PC USB port.

#### 2.3.7 STM32L preprogrammed application

The STM32L on the STEVAL-IDB003V1 motherboard is preprogrammed with the BlueNRG\_VCOM\_x\_x.hex application when the kits components are assembled (refer to Section 3.1 for the application description).

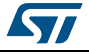

## 3 GUI software description

The BlueNRG GUI included in the software package is a graphical user interface that can be used to interact and evaluate the capabilities of the BlueNRG network processor.

This utility can send standard and vendor-specific HCI commands to the controller and receive events from it. It lets the user configure each field of the HCI command packets to be sent and analyzes all received packets. In this way BlueNRG can be easily managed at low level.

## 3.1 Requirements

In order to use the BlueNRG GUI, make sure you have correctly set up your hardware and software (BlueNRG GUI installed). The STM32L in the STEVAL-IDB002V1 kit has been preprogrammed with a demo application (see *Section 5*). Hence, new firmware must be loaded into the STM32L. Firmware images can be found within the firmware folder. The firmware image that must be programmed is latest BlueNRG\_VCOM\_x\_x.hex available within the BlueNRG DK SW package. The GUI has the ability to Flash new firmware.

In order to download binary images into the internal Flash of the STM32L, the microcontroller must be put into a special DFU (device firmware upgrade) mode. To enter DFU mode:

- 1. BlueNRG development platform (STEVAL-IDB002V1)
  - Power up the board
  - Press and hold USER button
  - Reset the board using RESET button (keep USER button pressed while resetting)
     The orange LED DL2 will start to blink
  - Release USER button
  - Use BlueNRG GUI to Flash the device with new firmware (Tools -> Flash motherboard FW).
- 2. BlueNRG USB Dongle (order code: STEVAL-IDB003V1)
  - Press and hold SW1 button
  - Plug the USB dongle on a PC USB port. The orange LED D3 will start to blink.
  - Use BlueNRG GUI to Flash the device with a new firmware (Tools -> Flash Motherboard FW).

### 3.2 The BlueNRG graphical user interface

This section describes the main functions of BlueNRG GUI application.

You can run this utility by clicking on the BlueNRG GUI icon on the Desktop or under:

Start  $\rightarrow$  STMicroelectronics  $\rightarrow$  BlueNRG DK X.X.X  $\rightarrow$  BlueNRG GUI

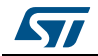

#### 3.2.1 GUI main window

| Mark Const DT DO Come HW Rent Beddet Act Const DT DO Come A Packet Act Const DT DO Come A Packet Act Const DT DO Come Act Act Const DT DO Come A Packet Act Const DT DO Come Act Act Const DT DO Come Act Act Act Act Act Act Act Act Act Act                                                                                                    | ne tools settings riep                                       |                             |                 |                                                              | at maxim a s                           |
|----------------------------------------------------------------------------------------------------|--------------------------------------------------------------|-----------------------------|-----------------|--------------------------------------------------------------|----------------------------------------|
| ACL Comments' ACLUISEUS Sorges Beacon RF Test<br>ACLUAR SET, MOND, DISCOVERABLE<br>ACLUAR SET, MENDEDSCOVERABLE<br>ACLUAR SET, MENDEDSCOVERABLE<br>ACLUAR SET, MENDEDSCOVERABLE<br>ACLUAR SET, MENDEDSCOVERABLE<br>ACLUAR SET, MENDEDSCOVERABLE<br>ACLUAR SET, MENDEDSCOVERABLE<br>ACLUAR SET, MENDEDSCOVERABLE<br>ACLUAR SET, MENDEDSCOVERABLE<br>ACLUAR SET, MENDEDSCOVERABLE<br>ACLUAR SET, MENDEDSCOVERABLE<br>ACLUAR SET, MENDEDSCOVERABLE<br>ACLUAR SET, MENDESCOVERABLE<br>ACLUAR SET, MENDESCOVERABLE<br>ACLUAR SET, M                                                                                                    | Port: COM85 (ST DK)   Close                                  | HW Reset                    |                 |                                                              | BluenRG FW v6.4<br>Motherboard FW v1.8 |
| ACL GAS ST, MUL DISCORDARS       Parameter       Value       Literal       Info         ACL GAS ST, DISCORDARS       ACL GAS J, DISCORDARS       ACL GAS J, DISCORDARS       Info         ACL GAS ST, DISCORDARS       ACL GAS J, DISCORDARS       Info       Info         ACL GAS ST, DISCORDARS       DisCorda       ACL GAS J, DISCORDARS       Info         ACL GAS ST, DISCORDARS       DisCorda       ACL GAS J, DISCORDARS       Info         ACL GAS ST, AUTHORIZATION EQUIRAN       Doil       Peripheral       Doil       Info         ACL GAS J, DISCORDARS       Doil       Peripheral       Doil       Peripheral       Doil       Info         ACL GAS J, DISCORDARS       Discorda       Peripheral       Doil       Peripheral       Doil       Peripheral       D                                                                                                    | ACI Commands ACI Utilities Scripts Beac                      | on RF Test                  |                 |                                                              |                                        |
| ACL GAUST LIMITED DESCORRADEE<br>ACL GAUST LIMITED DESCORRADEE<br>ACL GA                                                                                                    | ACI_GAP_SET_NON_DISCOVERABLE A                               | Command Packet              |                 |                                                              |                                        |
| ACL GAS SET VOIT CONTRACT CONTROL REQUERY<br>ACL GAS SET VOIT PORTING REQUERY<br>ACL GAS SET VOIT PORTING                                                                                                    | ACL_GAP_SET_LIMITED_DISCOVERABLE                             | Parameter Value             | Literal         | Info                                                         |                                        |
| Aci, Garger, Jourger, Service, Capability, Marchell, Service, Service, Capability, Marchell, Service, Service,                                                                                                    | ACI GAP SET DISCOVERABLE                                     | Opcode 0xFC8A               | ACI_GAP_INIT    |                                                              |                                        |
| ACL GAU SET AUTH-HYTICATION REQUERT ACL GAUST AUTOMATION REQUERT ACL GAUST AUTOMATICAL AUTOMATICAL AUTOMATION REQUERT ACL GAUST AUTOMATION REQUERT ACL GAUST AUTO                                                                                                    | ACI_GAP_SET_IO_CAPABILITY                                    | Parameter Total Length 0x01 |                 |                                                              | 21                                     |
| ACL GAP JANG YOU PASS YEV PASS<br>ACL GAP JANG ACCONNECTABLE<br>ACL GAP JANG YOUNDECTABLE<br>ACL GAP JANG YOUNDECTABLE<br>ACL GAP JANG                                                                                                    | ACI_GAP_SET_AUTHENTICATION_REQUIREM                          | Kole 0x01                   | Peripheral      | 0x01 : Peripheral 0x02 : Broadcaster 0x03 : Central 0x04 : ( | Dbserver                               |
| ACL GAR JUTHORIZATION (RSPB<br>ACL GAR JUTHORIZATION (RSPB<br>ACL GAR JST JUNI CONNECTABLE<br>ACL GAR JUNI ALL GAD JUNI CONNECTABLE<br>ACL GAR JUNI ALL GAD JUNI<br>ACL GAR JUNI ALL GAD JUNI<br>CARLET ALL<br>SELECT ALL<br>SELECT SELECT ALL<br>SELECT ALL<br>SELEC                                                                                                    | ACI_GAP_BET_AOTHORIZATION_REGURENIE<br>ACI_GAP_PASS_KEY_RESP |                             |                 |                                                              |                                        |
| ACL GAU JAT INT CONTRICTABLE<br>ACL GAU JAT INT CONTRICTABLE<br>ACL GAU JAT INT CONTRICTABLE<br>ACL GAU JAT INT CONTRICTABLE<br>ACL GAU JAT AND COMPLETE EVENT<br>BERECTALL<br>GAU GAU JAT AND COMPLETE EVENT<br>Dear Local<br>Inter Second<br>Inter Second<br>Inter Sec                                                                                                    | ACI_GAP_AUTHORIZATION_RESP                                   |                             |                 |                                                              |                                        |
| ACI GAP SET UNDERCTED CONNECTABLE<br>ACI GAP UNDERCTED CONNECTABLE<br>ACI GAP UNDERT ADV DATA<br>ACI GAP UNDERT ADV DATA<br>ACI GAP UNDERT ADV DATA<br>ACI GAP UNDERT ADV DATA<br>CARL GAP DERT ADV TRAIN<br>CORF ADV TRAIN<br>DERT ADV TRAIN<br>DERT ADV TRAINT DERT ADV TRAIN<br>DERT ADV TRAIN<br>DERT ADV TRAIN DERT ADV TRAIN<br>DERT ADV TRAIN DERT ADV TRAIN<br>DERT ADV TRAIN D                                                                                                    | ACLGAP_INIT                                                  |                             |                 |                                                              |                                        |
| ACL GAS JUNE SECURITY, REQ<br>ACL GAS JUNE SECURITY, REQ<br>ACL GAS JUNE SECURITY, REQ<br>ACL GAS JUNE SECURITY, REQ<br>ACL GAS JUNE SECURITY, REQ<br>SELECT ALL<br>SECURITY<br>SELECT ALL<br>SECURITY<br>SECURITY<br>SECURITY | ACI_GAP_SET_UNDIRECTED_CONNECTABLE                           |                             |                 |                                                              |                                        |
| ACL GAU DURLE ADU TYRE<br>C GAU DURLET E DU TYRE<br>C GAU COURT E DU TYRE<br>C GAU COURT E DU TYRE<br>C GAU<br>C GAU                                                                          | ACI_GAP_SLAVE_SECURITY_REQ                                   |                             |                 |                                                              |                                        |
| File<br>File<br>SILET ALL<br>SILET ALL<br>SILET ALL<br>SILET ALL<br>SILET ALL<br>SILET ALL<br>SILET ALL<br>SILET ALL<br>SILET ALL<br>SILET ALL<br>SILET ALL<br>SILET ALL<br>SILET ALL<br>SILET ALL<br>SILET ALL<br>SILET ALL<br>SILET ALL<br>SILET ALL<br>SILET ALL<br>SILET<br>SILET ALL<br>SILET<br>SILET ALL<br>SILET<br>SILET<br>S                                                                                           | ACI_GAP_UPDATE_ADV_DATA                                      |                             |                 |                                                              |                                        |
| File              extract ALL             extract ALL             extract             extract ALL             extract             extr                                                                                                    | < III >                                                      |                             |                 |                                                              |                                        |
| SELECT ALL         GAT - AT         HAL           CAP -         GAT - AT         HAL           LCAP         HCI Test         HCI           Concernent addets         Padet Details         Send           N         Time         Send Association         Send           101229338 HCI_COMMAND_COMPLETE_EVENT         Farameter         Value         Literal         Info           101229338 HCI_COMMAND_COMPLETE_EVENT         101229338 HCI_COMMAND_COMPLETE_EVENT         Send         Send         Send           1012293141 ACI_GAT_INIT         1012293142 ACI_GAT_INIT         Send         Send         Send           1012293141 ACI_GAT_INIT         Send         Send         Send         Send         Send           1012293142 ACI_GAP_INIT         Send         Send         Send         Send         Send         Send           1012293143 ACI_GAP_INIT         Send         Send         Se                                                                                                    | Filter                                                       |                             |                 |                                                              |                                        |
|                                                                                                    | SELECT ALL                                                   |                             |                 |                                                              |                                        |
| LCCAP         PCCI Text         PCCI           Concernance         Packat Details         Send           Text Record Packate         Packat Details         Send           N         Trace         Trace         Details           10122029385         HCI READ (OCAL VESION INFORMATION 1         Details         Details           10122029385         HCI READ (OCAL VESION INFORMATION 1         Details         Details           10122029385         HCI READ (OCAL VESION INFORMATION 1         Details         Details           10122029385         HCI READ (OCAL VESION INFORMATION 1         Details         Details           10122029385         HCI READ (OCAL VESION INFORMATION 1         Details         Details           10122021935         HCI COMMAND, COMPLETE, EVENT         Details         Details           1012301387         HCI, COMMAND, COMPLETE, EVENT         Details         Details           10123013871         HCI, COMMAND, COMPLETE, EVENT         Details         Details                                                                                                    | GAP                                                          | GATT - ATT                  | r -             | HAL                                                          |                                        |
| Network         Tope         Parameter         Value         Literal         Info         Send           1012:23:35 HCI_COMMAND_COMPLETE_EVENT         1012:23:35 HCI_COMMAND_COMPLETE_EVENT         Info         Info                                                                                                    | E L2CAP                                                      | I HCI Test                  |                 | HCI HCI                                                      |                                        |
| Card Received Pradets     Padet Details     Send       Sertil,Received Pradets     Padet Details     Info       N     Time     Type     Parameter     Value     Literal     Info       0     1012:29:35 HCI, EBAD (OCAL, VESION, INFORMATION     Info     Info     Info       1     1012:29:35 HCI, EBAD (OCAL, VESION, INFORMATION     Info     Info     Info       1     1012:29:35 HCI, EBAD (OCAL, VESION, INFORMATION     Info     Info       1     1012:29:35 HCI, EBAD (OCAL, VESION, INFORMATION     Info     Info       1     1012:29:35 HCI, EBAD (OCAL, VESION, INFORMATION     Info     Info       1     1012:29:35 HCI, EBAD (OCAL, VESION, INFORMATION     Info     Info       1     1012:29:35 HCI, COMMAND, COMPLETE, EVENT     Info     Info       1     1013:20:13:71 HCI, COMMAND, COMPLETE, EVENT     Info     Info                                                                                                    |                                                              |                             |                 |                                                              |                                        |
| Samt,Received Padets         Padet Details           N.         Time         Type         Parameter         Value         Literal         Info           0.1022:9335 HCL_COMMAND_COMPLETE_EVENT         10122:0335 HCL_COMMAND_COMPLETE_EVENT         10123:0315 HCL_COMMAND_COMPLETE_EVENT         10123:0315 HCL_COMMAND_COMPLETE_EVENT           2         10123:01:0312 HCL_COMMAND_COMPLETE_EVENT         10123:01:0312 HCL_COMMAND_COMPLETE_EVENT         10123:01:0312 HCL_COMMAND_COMPLETE_EVENT                                                                                                    | Clear List Vpdate Autoscrol                                  |                             |                 |                                                              | Send                                   |
| N.         Time         Type         Parameter         Value         Literal         Info           0         101229338         HCI_ECOMMAND_COMPLETE_EVENT         1         101223131         ACI_GAP_JNIT         1         1         1         1         1         1         1         1         1         1         1         1         1         1         1         1         1         1         1         1         1         1         1         1         1         1         1         1         1         1         1         1         1         1         1         1         1         1         1         1         1         1         1         1         1         1         1         1         1         1         1         1         1         1         1         1         1         1         1         1         1         1         1         1         1         1         1         1         1         1         1         1         1         1         1         1         1         1         1         1         1         1         1         1         1         1         1         1         1 <td>Sent/Received Packets</td> <td></td> <td>Packet Details</td> <td></td> <td></td>                                                                                                    | Sent/Received Packets                                        |                             | Packet Details  |                                                              |                                        |
| 0 1012:29:35 HCLREAD.UCCALVESION_INFORMATION<br>1 1012:29:35 HCLREAD.UCCALVESION_INFORMATION<br>2 1012:29:14 HCLCOMMAND.UCCAVPETE_EVENT<br>3 1012:29:131 HCLCOMMAND_COMPLETE_EVENT<br>4 1013:01:871 HCLCOMMAND_COMPLETE_EVENT<br>5 1013:01:871 HCLCOMMAND_COMPLETE_EVENT                                                                                                    | N. Time                                                      | Туре                        | Parameter Value | Literal                                                      | Info                                   |
| 1 101229384 HCLCOMMAND_COMPLETE_EVENT<br>2 1012251131 HCLCOMMAND_COMPLETE_EVENT<br>4 101301851 ACLGAP_NAT<br>5 101301851 HCLCOMMAND_COMPLETE_EVENT                                                                                                    | 0 10:12:29.365 HCI_READ_LOCAL_VERSION_                       | INFORMATION                 | 1               |                                                              |                                        |
| 2 101221141 ALLONT INRI     101221141 ALLONT INRI     101231141 ALLONT INRI     1012301451 ALLONT INRI     101301451 HCLCOMMAND_COMPLETE_EVENT     101301451 HCLCOMMAND_COMPLETE_EVENT                                                                                                    | 1 10:12:29.384 HCL_COMMAND_COMPLETE                          | EVENT                       |                 |                                                              |                                        |
| 3 1013/13/11/FLCCOMMAND_COMPLETE_EVENT<br>5 1013/01.871 HCLCOMMAND_COMPLETE_EVENT                                                                                                    | 2 10:12:51.141 ACI_GATT_INIT                                 | C) (C) (C)                  | ·               |                                                              |                                        |
| 5 101301871 HCLCOMMAND_COMPLETE_EVENT                                                                                                    | 4 10.12.01.951 ACL GAD INIT                                  | _EVEN1                      |                 |                                                              |                                        |
|                                                                                                    | 5 10-13-01-871 HCL COMMAND COMPLETE                          | EVENT                       | 1               |                                                              |                                        |
|                                                                                                    |                                                              |                             |                 |                                                              |                                        |
|                                                                                                    |                                                              |                             |                 |                                                              |                                        |
|                                                                                                    |                                                              |                             |                 |                                                              |                                        |
|                                                                                                    |                                                              |                             |                 |                                                              |                                        |
|                                                                                                    |                                                              |                             |                 |                                                              |                                        |

Figure 7. BlueNRG GUI main window

The BlueNRG GUI main window is characterized by different zones. Some of these zones can be resized.

#### Port and interface selection

The uppermost zone allows the user to open the COM port associated to the BTLE controller.

When a COM port is opened the following information are displayed:

- BlueNRG HW version
- BlueNRG FW version
- STM32L motherboard GUI firmware (VCOM) version

#### **HCI commands**

The HCI Commands tab contains a list of all the available HCI commands. Commands can be filtered by checking/unchecking boxes under the filter section. After clicking on one of the commands, all the packet fields will be displayed on the command packet table in the upper-right section of the tab (see *Figure 8*).

| Figure 8. Comma | and packet table |
|-----------------|------------------|
|-----------------|------------------|

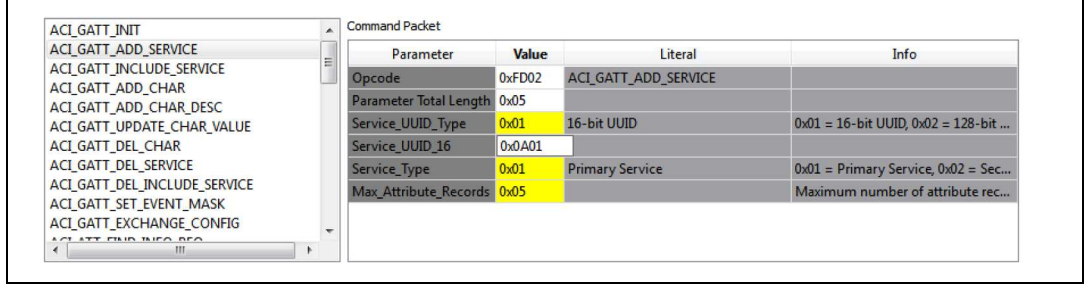

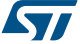

The command packet table contains four columns:

- **Parameter**: name of the packet field as they are named in volume 2, part E of Bluetooth specification.
- **Value**: field value represented in hexadecimal format (right-click on a cell to change its representation format).
- Literal: meaning of the current field value.
- **Info**: description of the corresponding field.

Only the yellow cells of this table can be modified by the user. The Parameter Total Length is fixed or automatically calculated after modifying cell content.

After the fields have been modified (if required) the command can be sent using the Send button.

#### **HCI Packet history and details**

At the bottom of the main window, two tables show packets sent to and received from the BTLE controller, as well as other events. The left table (sent/received packets) holds a history of all packets (see *Figure 9*). The right one (packet details) shows all the details of the selected packet as is done in the command packet table (*Figure 9*).

|    | 100          |                            |                        | - Water term | Annual Annual Annual Annual Annual Annual Annual Annual Annual Annual Annual Annual Annual Annual Annual Annual |
|----|--------------|----------------------------|------------------------|--------------|----------------------------------------------------------------------------------------------------|
| N. | Time         | Туре                       | Parameter              | Value        | Literal                                                                                                    |
| 0  | 16:55:49.818 | ACI_GATT_INIT              | Event Code             | 0x0E         | HCI_COMMAND_COMPLETE_EVENT                                                                                      |
| 1  | 16:55:49.828 | HCI_COMMAND_COMPLETE_EVENT | Parameter Total Length | 0x0A         |                                                                                                    |
| 2  | 16:55:55.058 | ACI_GAP_INIT               | Num_HCI_Comman         | 0x01         |                                                                                                    |
| 3  | 16:55:55.068 | HCI_COMMAND_COMPLETE_EVENT | Command_Opcode         | 0xFC8A       | ACI_GAP_INIT                                                                                                    |
|    |              |                            | Status                 | 0x00         | Success                                                                                                    |
|    |              |                            | Service_Handle         | 0x0005       |                                                                                                    |
|    |              |                            | Dev_Name_Char_Ha       | 0x0006       |                                                                                                    |
|    |              |                            | Appearance_Char_Ha     | 0x0008       |                                                                                                    |
|    |              |                            |                        |              |                                                                                                    |

Figure 9. Packet history and details

Double-clicking on a row of the sent/received packets table shows the raw packet.

#### Figure 10. Raw packet dump

| Raw P                           |
|---------------------------------|
| [0x01,0x<br>0x00,0xt<br>x0C,0x0 |

Some events (displayed in yellow cells) can provide other information. HCI packets sent towards the BTLE controller are displayed in gray cells while received packets are shown inside white cells.

The Sent/received packets table can be cleared by clicking on clear list button. Update and auto-scrolling check boxes enable or disable updating and auto-scrolling of the Sent/received packets table while new packets are sent or received (however, information will still be printed).

The sent/received packets can be stored and later reloaded on the GUI, by using the utilities provided on File menu:

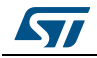

- 1. Save History... : it saves the current list of sent commands and received events on a CSV file
- 2. Load History... : it loads a list of sent commands and received events, previously stored on a CSV file.
- 3. Save as Python Script... : it allows to store the current list of sent commands and received events as a script file (Python format). This script file can be used on GUI Script window, after proper customization (by adding specific code for handling events, parameters, ...), in order to address an user application scenario (refer to Section 3.2.5: GUI Beacon window).

#### 3.2.2 Tools

The BlueNRG GUI has some functions that can be accessed through the tools menu. These tools are described in this section.

#### BlueNRG updater

This tool can be used to update the firmware inside the BlueNRG by using its internal bootloader. VCOM firmware must be present on the STM32L and COM port must be open, in order to use this function.

- 1. Go to Tools -> BlueNGR updater
- 2. Select the correct stack firmware (.img)
- 3. Press update to start the update procedure. If the procedure completes with no errors, the new firmware has been loaded into the BlueNRG internal Flash.

#### BlueNRG IFR

To preserve BlueNRG's flexibility, its firmware uses a table of configurable parameters. This table resides in a sector of the Flash called Information Register (IFR). The BlueNRG IFR tool can read and modify this portion of BlueNRG's Flash. This tool is available in BlueNRG GUI, Tools, BlueNRG IFR... item.

The BlueNRG GUI IFR utility is a tool that allow the customer to define the IFR data in a controller way. Using this utility is the only supported mode to define IFR data based on customer needs. The utility provides the following windows:

- View/Edit view: displays the IFR regions with related fields and description. The user can modify some of these fields according to his needs.
- Memory view: displays the IFR field memory addresses and related values that are generated by BlueNRG GUI according to the specified values.
- C view: displays the C language structure related to the IFR configuration data region matching the View/Edit and Memory view.

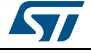

|                                               | bavem                                 |                                         | BlueNRG (v3.0)                                        |
|-----------------------------------------------|---------------------------------------|-----------------------------------------|-------------------------------------------------------|
| ew/Edit Me                                    | mory View C View                      |                                         |                                                       |
| Crystal selectio<br>HS crystal:<br>LS source: | n<br>16 MHz<br>32.768 kHz crystal     | Power Manager<br>I uH SMP<br>4.7 uH SMP | nent<br>S inductor<br>© Force SMPS Off<br>'S inductor |
| Configuration D                               | ata                                   |                                         |                                                       |
| Stack Mode                                    | lode 2 (Large DB, 1 connection)       | •                                       | Day Month Year<br>6 🔷 7 🐳 15 🜩                        |
| HS startup time                               | · · · · · · · · · · · · · · · · · · · |                                         | 642 us                                                |
| Slave SCA 10                                  | 0 🜩 ppm                               |                                         | Master SCA 100 ppm 🔹                                  |
| S Crystal Perio                               | od 0x190000                           | LS Crys                                 | tal Freq 0x28F5C2                                     |
|                                               |                                       |                                         | Advanced                                              |
| Cold Table                                    |                                       | Hot Table                               |                                                       |
| Reg Addr                                      | Value                                 | Reg Addr                                | Value                                                 |
| 0x3A                                          | 0x58                                  | 0x1C                                    | 0x43                                                  |
| 0x39                                          | 0xA2                                  | 0x20                                    | 0xEC                                                  |
| 0x34                                          | 0x5B                                  | 0x1F                                    | 0xAF                                                  |
|                                               |                                       |                                         |                                                       |

Figure 11. BlueNRG GUI IFR tool: View/Edit view

In the View/Edit view, the following operations are available:

- Select the high speed (HS) crystal (16 or 32 MHz) and the low speed oscillator source (32 kHz or the internal ring oscillator)
- Set the Power Management options (SMPS inductor or SMPS off configuration)
- Change stack mode. Each mode has a different functionality:
  - Mode 1: slave/master, 1 connection only, small GATT database (RAM2 off during sleep)
  - Mode 2: slave/master, 1 connection only, large GATT database (RAM2 on during sleep)
  - Mode 3: only master, 8 connections, small GATT database (RAM2 on during sleep)
- Change HS startup time parameter. This parameter control the time offset between the wakeup of the device and the start of RX/TX phase. It must be big enough to allow the device to be ready to transmit or receive after wakeup from sleep. This time depends on the startup time of the high speed crystal.

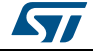

- Change sleep clock accuracy. This must reflect the actual clock accuracy, depending on the low speed oscillator or crystal in use.
- Set low speed (LS) crystal period and frequency
- View/change date to distinguish between different versions of configurations.
- View registers that are written into the radio (hot and cold table)
- Set some test modes for specific tests
- Read IFR content from BlueNRG.
- Write IFR configuration to BlueNRG IFR.

The following general utilities are also available:

- Load button: allows to load a configuration file.
- Save button: allows to save the current parameters into a configuration file.

#### Flash motherboard firmware

The BlueNRG GUI embeds a utility that allows to Flash firmware to the STM32L microcontroller on the motherboard without a JTAG/SWD programmer. This utility uses a bootloader that has been programmed in the first 12 KB of the Flash. Any application to be programmed to the STM32L by this tool must first consider that the lower area of the Flash is used by the bootloader<sup>(b)</sup>.

#### **OTA bootloader**

OTA bootloader is a tool that allows to Flash new firmware to the STM32L of a remote device via Bluetooth low energy technology. Refer to the dedicated application note for more information.

#### Get production data

From the tools menu it is possible to retrieve production information from the BlueNRG daughterboard. This data is stored in the EEPROM on the daughterboard.

#### **Get version**

The Get version tool is used to retrieve the version of the BlueNRG GUI firmware (VCOM) on the STM23L, and hardware and firmware version from the BlueNRG.

#### Settings

This tool allows to configure the firmware stack version to be used from the GUI (when no device is actually connected to a PC USB port). Further, it allows to configure the GUI serial baud rate (valid only for communication over serial UART and not through USB Virtual COM).

In order to use this function:

- 1. Go to Settings --> FW 6.4 for BlueNRG device
- 2. Go to Settings --> select Set Baud Rate... and choose the value (default is 115200)

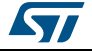

b. Two precautions must be taken for any firmware: 1) change memory regions in linker script (vector table and Flash must start at 0x08003000); 2) Change the vector table offset (NVIC\_SetVectorTable())

#### 3.2.3 GUI ACI utilities window

The BlueNRG GUI ACI utilities window provides several tabs to allow testing of some BlueNRG application scenarios.

| riie    | ioois Setting                                                                                                    | s nep                       |                  |                  |       |                            |                                         |
|---------|----------------------------------------------------------------------------------------------------|-----------------------------|------------------|------------------|-------|----------------------------|-----------------------------------------|
| Port: ( | COM85 (ST DK)                                                                                                    | - Close HV                  | / Reset          |                  |       | BlueNR<br>BlueNR<br>Mother | 5 HW v3.0<br>5 FW v6.4<br>board FW v1.8 |
| ACT     | Commands A                                                                                                    | CI Utilities Scripts Beacon | RF Test          |                  |       |                            |                                         |
| -       | Commentes                                                                                                    | server season               | in iter          |                  |       |                            |                                         |
|         |                                                                                                    | Init Devi                   | e                |                  |       |                            |                                         |
|         |                                                                                                    | Service Mana                | ement            |                  |       |                            |                                         |
|         | Central Role                                                                                                    | our vice mana               | Parinharal Pola  |                  |       |                            |                                         |
|         | Lettu di Kole                                                                                                    |                             | Periprierar Kole |                  |       |                            |                                         |
|         |                                                                                                    | Scanning                    |                  |                  |       |                            |                                         |
|         |                                                                                                    |                             | ļ A              | dvertising       |       |                            |                                         |
|         |                                                                                                    | Connections                 |                  |                  |       |                            |                                         |
|         |                                                                                                    |                             | Update           | Advertising Data |       |                            |                                         |
|         | Upo                                                                                                    | date Connections            |                  | _                |       |                            |                                         |
|         |                                                                                                    |                             |                  |                  |       |                            |                                         |
| Ιr      |                                                                                                    | Service Disc                | overy            |                  |       |                            |                                         |
|         |                                                                                                    | Torright Con                |                  |                  |       |                            |                                         |
|         |                                                                                                    | Terminate Con               | iecuoris         |                  |       |                            |                                         |
|         |                                                                                                    |                             |                  |                  |       |                            |                                         |
| Clea    | ar List 🔽 Upd                                                                                                    | late 💟 Autoscroll           |                  |                  |       |                            | Send                                    |
| Sent/R  | eceived Packets                                                                                                    |                             | Pa               | acket Details    |       |                            |                                         |
| N.      | Time                                                                                                    | Туре                        | *                | Parameter        | Value | Literal                    | Info                                    |
| 8       | 09:17:00.910                                                                                                    | ACT HAL SET TY DOWER LEVEL  |                  |                  |       |                            |                                         |
| 9       | 09.17.00.910                                                                                                    | HCLCOMMAND COMPLETE EVEN    | т                |                  |       |                            |                                         |
| 10      | 09:17:00.920                                                                                                    | ACI GATT INIT               |                  |                  |       |                            |                                         |
| 11      | 09:17:00.920                                                                                                    | HCI COMMAND COMPLETE EVEN   | T                |                  |       |                            |                                         |
| 12      | 09:17:00.930                                                                                                    | ACI_GAP_INIT                |                  |                  |       |                            |                                         |
| 13      | 09:17:00.930                                                                                                    | HCI_COMMAND_COMPLETE_EVEN   | IT =             |                  |       |                            |                                         |
| 14      | 09:17:00.930                                                                                                    | ACI_GATT_UPDATE_CHAR_VALUE  |                  |                  |       |                            |                                         |
| 15      | 09:17:00.940                                                                                                    | HCI_COMMAND_COMPLETE_EVEN   | т                |                  |       |                            |                                         |
|         | and the second second se | 1.1.6.1.1.1                 |                  |                  |       |                            |                                         |

Figure 12. BlueNRG GUI ACI utilities window

Central and Peripheral roles are supported with the BLE operations described in *Table 6*, *Table 7* and *Table 8*.

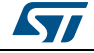

| Operation               | Associated actions                                                                                                    | Notes                                                                                                    |
|-------------------------|----------------------------------------------------------------------------------------------------|----------------------------------------------------------------------------------------------------|
| Init Device             | Allows to initialize a device by selecting:<br>- Role<br>- Stack Mode (1,2,3);<br>- Address type (Public, Random) and value<br>- Tx power level<br>- Power mode<br>- Device Name                                                                                                    |                                                                                                    |
| Service<br>Management   | Allows to add a service by selecting:<br>- UUID type (16 or 128 bits)<br>- Service Type (Primary or Secondary)<br>- Set max number of records<br>For each service, it allows to add a characteristic by<br>selecting:<br>- UUID type (16 or 128 bits)<br>- Properties<br>- Security permissions<br>- Variable length or not<br>- Length<br>- GATT Event mask<br>- Encryption key size | After a characteristic is<br>defined, the user can<br>edit its parameters<br>and/or delete it.<br>Once a service and its<br>characteristics have<br>been defined, click OK<br>to add them.                                                                                                    |
| Service Discovery       | Allows to discover all services and related characteristics of available connections.                                                                                                    | Service start handle,<br>end handle and UUID<br>are showed.<br>For each selected<br>Service the related<br>Characteristics<br>information are showed<br>(attribute handle,<br>property, value handle<br>and UUID).<br>For the available<br>characteristic with Notify<br>or Indication Property<br>it's possible to enable<br>the<br>Notification/Indication. |
| Terminate<br>Connection | Allows to terminate the available connections                                                                                                    |                                                                                                    |

 Table 6. GUI ACI utilities window: available general operations

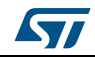

| Operation             | Associated actions                                                                                                    | Notes                                                           |
|-----------------------|----------------------------------------------------------------------------------------------------|-----------------------------------------------------------------|
| Scanning              | Allows to put device in scanning mode by selecting:<br>- GAP Procedure (Limited, general, general-connection<br>establishment and terminate general-connection<br>establishment procedures)<br>- Enable or Disable filters<br>- Set own address type<br>- Set passive or active scan<br>- Set Scanning interval and Window                     |                                                                 |
| Connection            | Allows to connect to a peer device by:<br>- Searching for devices in Advertising<br>- Select the device to which to connect<br>- Select the connection parameters<br>- Peer address and type<br>- Scan Interval and Window<br>- Connection Interval (min & max)<br>- Latency<br>- Supervision timeout<br>- Connection event length (min & max) | The addresses of the detected advertising devices are displayed |
| Update<br>Connections | Allows to update the connection parameters of available<br>connections by:<br>- Selecting the specific connection to be updated<br>- Set the new connection parameters<br>- Connection interval (min & max)<br>- Latency<br>- Supervision timeout<br>- Connection event length (min & max)                                                     |                                                                 |

Table 7. GUI ACI utilities window: available central operations

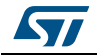

| Operation                     | Associated actions                                                                                                    | Notes |
|-------------------------------|----------------------------------------------------------------------------------------------------|-------|
| Advertising                   | <ul> <li>Allows to put a Peripheral device in Advertising mode by selecting:</li> <li>Discoverable mode (limited, non discoverable and general discoverable)</li> <li>Type (ADV_IND, ADV_SCAN_IND, ADV_NONCONN_IND)</li> <li>Set Local name and type (complete or short)</li> <li>Advertising intervals (min &amp; max)</li> <li>Policy: <ul> <li>Allow scan request from any, allow connect request from any</li> <li>Allow scan request from white list only, allow connect - request from any</li> <li>Allow scan request from any, allow connect request from any</li> </ul> </li> </ul> |       |
| Update<br>Advertising<br>Data | It allows to update the advertising data;<br>It allows to set the scan response data;<br>It allows to update the location UUID, major and minor<br>number defined on the Beacon window                                                                                                    |       |

 Table 8. GUI ACI utilities window: available peripheral operations

#### 3.2.4 GUI Scripts window

The GUI Scripts window allows the user to load and run a Python script built using the available set of BlueNRG ACI commands and the related events. For a list of supported HCI and ACI script commands and related parameters, refer to the commands available in the BlueNRG GUI ACI Commands window.

| File lools Settings Help                                                                                                    |                     |                             |       |                            |                                         |
|----------------------------------------------------------------------------------------------------|---------------------|-----------------------------|-------|----------------------------|-----------------------------------------|
| Port: COM85 (ST DK)                                                                                                    | Reset               |                             |       | BlueNR<br>BlueNR<br>Mother | 5 HW v3.0<br>5 FW v6.4<br>board FW v1.8 |
| ACI Commands ACI Utilities Scripts Beacon R                                                                                                    | RF Test             |                             |       |                            |                                         |
| Scripts Engine                                                                                                    |                     |                             |       |                            |                                         |
| Load Script File:                                                                                                    |                     |                             |       |                            |                                         |
| C:/Program Files (x86)/STMicroelectronics/BlueNRG DK 1.9.                                                                                                    | 0/Application/scrip | ts/BLE Beacon/BLE Beacon.pv |       |                            |                                         |
| Due Seriek                                                                                                    |                     | Taunianka Cariak            |       |                            |                                         |
| Run Script                                                                                                    |                     | Terminate Script            |       |                            |                                         |
|                                                                                                    |                     |                             |       |                            |                                         |
|                                                                                                    |                     |                             |       |                            |                                         |
|                                                                                                    |                     |                             |       |                            |                                         |
|                                                                                                    |                     |                             |       |                            |                                         |
|                                                                                                    |                     |                             |       |                            |                                         |
|                                                                                                    |                     |                             |       |                            |                                         |
|                                                                                                    |                     |                             |       |                            |                                         |
|                                                                                                    |                     |                             |       |                            |                                         |
|                                                                                                    |                     |                             |       |                            |                                         |
|                                                                                                    |                     |                             |       |                            |                                         |
|                                                                                                    |                     |                             |       |                            |                                         |
|                                                                                                    |                     |                             |       |                            |                                         |
| Clear List V Update V Autoscroll                                                                                                    |                     |                             |       |                            | Send                                    |
| Clear List V Update V Autoscroll<br>Sent/Received Packets                                                                                                    | Pa                  | cket Details                |       |                            | Send                                    |
| Clear List V Update V Autoscroll<br>Sent/Received Packets<br>N. Time Type                                                                                                    | Pa                  | icket Details<br>Parameter  | Value | Literal                    | Send                                    |
| Clear List V Update V Autoscroll<br>Sent/Received Packets<br>N. Time<br>9 Updat/31./11 HCL_COMMANU_COMPLETE_EVENT                                                                                                    | Pa                  | cket Details<br>Parameter   | Value | Literal                    | Send                                    |
| Clear List     V Update     Autoscroll       Sent/Received Packets     N.     Time       V     VSI-111     HCL_COMMAIND_COMPLETE_EVENT       10     09:17:31.711     ACL HAL SET_TX_POWER LEVEL                                                                                                    | Pa                  | cket Details<br>Parameter   | Value | Literal                    | Send                                    |
| Clear List         V Update         Autoscroll           Sent/Received Packets         Time         Type           9         0921/31.111         HCL_COMMANU_COMPLETE_EVENT           10         0931/33.121         ACL HAL_SET_TX_POWER_LEVEL           11         09317/31.721         HCL_COMMAND_COMPLETE_EVENT                                                                                                    | Pa                  | rket Details<br>Parameter   | Value | Literal                    | Send                                    |
| Clear List         I Update         I Autoscroll           Sent/Received Packets         Type           N.         Time         Type           I         09:17:31.711         ACI HAL SET_TX_POWER LEVEL           10         09:17:31.721         HCI_COMMAND_COMPLETE_EVENT           10         09:17:31.721         HCI_COMMAND_COMPLETE_EVENT           12         09:17:31.732         ACI_GAP_SET_DISCOVERABLE                                                                                                    | Pa                  | icket Details<br>Parameter  | Value | Literal                    | Send<br>Info                            |
| Clear List         V Update         V Autoscroll           Sent/Received Packets                                                                                                    | Pa                  | cket Details<br>Parameter   | Value | Literal                    | Send                                    |
| Clear List         V Update         Autoscroll           Sent/Received Packets         Time<br>9' 0'51/13.111         Time<br>10'051/13.111         Time<br>10'051/13.1111         Time<br>10'051/13.1111         Time<br>10' | Pa                  | cket Details<br>Parameter   | Value | Literal                    | Send                                    |
| Clear List         I Update         Autoscroll           Sent/Received Packets         Time         Type           N.         Time         Type           J         0917/31.711         ACI (AL COMMANU_COMPLET_EVENT)           10         0917/31.722         ACI (GAP, SET_TX, POWER LEVEL)           11         0917/31.724         ACI (COMMAND_COMPLET_EVENT)           12         0917/31.722         ACI (GAP, SET_DISCOVERABLE)           13         0917/31.724         ACI (CAMAND_COMPLET_EVENT)           14         0917/31.724         HCI (COMMAND_COMPLET_EVENT)           15         0917/31.724         HCI (COMMAND_COMPLET_EVENT)                                                                                                    | Pa                  | det Details<br>Parameter    | Value | Literal                    | Send                                    |
| Clear List         V Update         Autoscroll           Sent/Received Packets         Time         Type           N.         Time         Type           9         091/731/11         ACL HAL SET_TX, POWER LEVEL           11         091/731.721         ACL GAP, SET_TX, POWER LEVEL           12         091/731.721         ACL GAP, SET_DISCOVERABLE           13         091/731.724         ACL GAP, SET_DISCOVERABLE           13         091/731.724         ACL GAP, DELETE_AD, TYPE           14         091/731.742         ACL GAP, DELETE_AD, TYPE           15         091/731.742         ACL GAP, DELETE_AD, TYPE           16         091/731.742         ACL OMMAND_COMPLETE_EVENT                                                                                                    | Pa                  | cket Details<br>Parameter   | Value | Literal                    | Send                                    |
| Clear List         V Update         V Autoscroll           Sent/Received Packets         Time         Type           N.         Time         Type           9         09:17:31.711         HCL_COMMANU_COMPLETE_EVENT           10         09:17:31.712         HCL_COMMAND_COMPLETE_EVENT           11         09:17:31.712         HCL_COMMAND_COMPLETE_EVENT           12         09:17:31.722         HCL_COMMAND_COMPLETE_EVENT           13         09:17:31.724         HCL_COMMAND_COMPLETE_EVENT           14         09:17:31.742         HCL_GAP_DELETE_AD_TYPE           15         09:17:31.742         HCL_GAP_UPDATE_ADV_DATA           16         09:17:31.754         HCL_MARADD_COMPLETE_EVENT           17         09:17:31.754         HCL_MARADD_COMPLETE_EVENT                                                                                                    | Pa                  | icket Details<br>Parameter  | Value | Literal                    | Send                                    |

Figure 13. BlueNRG GUI Scripts window

Moreover, the script engine supports other utility commands:

| Command name  | Parameters                | Description                                                                                                |
|---------------|---------------------------|----------------------------------------------------------------------------------------------------|
| HW_BOOTLOADER | None                      | Hardware bootloader activation                                                                             |
| HW_RESET      | None                      | HW reset                                                                                                   |
| INFO          | String to be<br>displayed | Opens a message window and shows the input<br>parameter. Script is blocked until user presses<br>OK button |
| ERROR         | User message              | Raises an exception with a user-defined debug message                                                      |
| GET_CHAR      | None                      | Allows user to enter a specific char as input (such as the C get_char() API)                               |
| GET_FILE      | None                      | Allows the selection of a specific file as input                                                           |
| GET_NAME      | None                      | Returns the device name within an advertising packet                                                       |
| GET_VALUE     | Array of bytes            | Converts the array of bytes to an integer value.<br>Example:<br>X = I0x33.0x221                            |
|               |                           | GET_VALUE(X) = 0x2233                                                                                      |

| Table 9. GUI Scr | ots window: utilit | y commands |
|------------------|--------------------|------------|
|------------------|--------------------|------------|

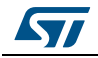

| Command name                    | Parameters               | Description                                                                                                    |
|---------------------------------|--------------------------|----------------------------------------------------------------------------------------------------|
| GET_LIST                        | Integer, Number of bytes | Converts the integer value to an array of bytes.<br>Example:<br>X = 0x2233                                                           |
|                                 |                          | GET_LIST(X, 2) = [0x33,0x22]                                                                                                    |
| GET_STACK_VERSION               | None                     | Returns the device information (HW version & FW version) as (hw, fw)                                                                 |
| GET_RAND_KEY                    | None                     | Returns a random number between 0 and 999999                                                                                         |
| INSERT_PASS_KEY                 | None                     | Allows to enter a pass key value used for the security pass key method                                                               |
| PRINT                           | String                   | Print utility: displays information on GUI<br>Sent/Received Packets                                                                  |
| RESET                           | None                     | SW reset                                                                                                    |
| SLEEP                           | time                     | It sleeps for "time" in milliseconds                                                                                                 |
| SET_MODE                        | Mode                     | Set stack mode (1,2,3)                                                                                                    |
| SET_PUBLIC_ADDRESS              | Public address           | Set public address (optional)                                                                                                    |
| SENSORDEMO_GET_TE<br>MPERATURE  | None                     | Allows to obtain the temperature value from the ACI_ATT_READ_RESP_EVENT event (only for the SensorDemo_Central script)               |
| SENSORDEMO_GET_AC<br>CELERATION | None                     | Allows to obtain the acceleration values (x,y,z) from the ACI_GATT_NOTIFICATION_EVENT event (only for the SensorDemo_Central script) |
| TIME                            | None                     | Returns the time as a floating point number expressed in seconds since the epoch, in UTC                                             |

Table 9. GUI Scripts window: utility commands (continued)

The following pseudo code describes how to initialize a BlueNRG device as a peripheral using a simple Python script:

```
# Reset BlueNRG
HW_RESET()
```

# Init GATT
ACI\_GATT\_INIT()

# Init GAP as central device
ACI\_GAP\_INIT(Role=CENTRAL)

When a script is calling a command which generates specific events, the script can detect them by using the WAIT\_EVENT (event\_code=None, timeout=None, continueOnEvtMiss=False, \*\*param\_checks) command.

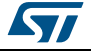

| Command<br>name | Description                                                             | Parameters                                      | Return                                                                                     |
|-----------------|-------------------------------------------------------------------------|-------------------------------------------------|--------------------------------------------------------------------------------------------|
|                 | Waits for an event with                                                 | event_code = None (default)                     | An event with its parameters                                                               |
|                 | parameterequal to<br>event_code. If no<br>event_code is indicated,      | timeout = None (default)                        | None, if a timeout occurs and the<br>input parameter "continueOnEvtMiss"<br>is set to True |
| WAIT_EVENT      | the macro-command<br>waits for any event.                               | continueOnEvtMiss = False<br>(default)          | An HCITimeoutError error exception<br>is raised when a timeout occurs                      |
|                 | parameters allow<br>definition of additional<br>filters on event fields | param_checks = optional<br>filtering parameters | evt.get_param("parameter_name").va<br>I is used for getting the specific event             |

Table 10. WAIT\_EVENT macro-command

The WAIT\_EVENT macro-command waits for an event with 'Event Code' parameter equal to event\_code. If no event\_code is indicated, the macro-command waits for any event.

The timeout parameter allows to set the event timeout. If no timeout is set, the macrocommand waits until an event occurs. If a timeout (greater than zero) is set and continueOnEvtMiss is False and no event occurs before the timeout, an HCITimeoutError error occurs. Otherwise, if the input parameter continueOnEvtMiss is True and a timeout (greater than zero) is set, the macro-command returns the value None even when no event occurs before the timeout.

If one or more optional filtering parameters are specified, the macro-command performs a check on them and returns only the first detected event that satisfies these parameters. The events received before the one returned are discarded.

The WAIT\_EVENT() command return value can be:

- an event
- None, if a timeout occurs and the input parameter "continueOnEvtMiss" is set to True

An HCITimeoutError error exception is raised when a timeout occurs

The event\_code parameter can be one of the following values:

| event_code        | Event<br>parameter type | Event parameter type value                      |
|-------------------|-------------------------|-------------------------------------------------|
|                   |                         | HCI_LE_CONNECTION_COMPLETE_EVENT                |
|                   |                         | HCI_LE_ADVERTISING_REPORT_EVENT                 |
| HCI_LE_META_EVENT | Subevent_Code           | HCI_LE_CONNECTION_UPDATE_COMPLETE_EVENT         |
|                   |                         | HCI_LE_READ_REMOTE_USED_FEATURES_COMPLETE_EVENT |
|                   |                         | HCI_LE_LONG_TERM_KEY_REQUEST_EVENT              |

| Table 11. WAIT_EVENT: event codes with related event parameter types |
|----------------------------------------------------------------------|
|----------------------------------------------------------------------|

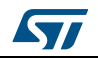

| event_code                           | Event<br>parameter type | Event parameter type value                 |
|--------------------------------------|-------------------------|--------------------------------------------|
|                                      |                         | ACI_BLUE_INITIALIZED_EVENT                 |
|                                      |                         | ACI_GAP_LIMITED_DISCOVERABLE_EVENT         |
|                                      |                         | ACI_GAP_PAIRING_COMPLETE_EVENT             |
|                                      |                         | ACI_GAP_PASS_KEY_REQ_EVENT                 |
|                                      |                         | ACI_GAP_AUTHORIZATION_REQ_EVENT            |
|                                      |                         | ACI_GAP_SLAVE_SECURITY_INITIATED_EVENT     |
|                                      |                         | ACI_GAP_BOND_LOST_EVENT                    |
|                                      |                         | ACI_GAP_DEVICE_FOUND_EVENT                 |
|                                      |                         | ACI_GAP_PROC_COMPLETE_EVENT                |
|                                      |                         | ACI_L2CAP_CONNECTION_UPDATE_RESP_EVENT     |
|                                      |                         | ACI_L2CAP_PROC_TIMEOUT_EVENT               |
|                                      |                         | ACI_L2CAP_CONNECTION_UPDATE_REQ_EVENT      |
|                                      |                         | ACI_GATT_ATTRIBUTE_MODIFIED_EVENT          |
|                                      |                         | ACI_GATT_PROC_TIMEOUT_EVENT                |
|                                      |                         | ACI_ATT_EXCHANGE_MTU_RESP_EVENT            |
|                                      |                         | ACI_ATT_FIND_INFO_RESP_EVENT               |
| HCI_VENDOR_EVENT                     | Ecode                   | ACI_ATT_FIND_BY_TYPE_VALUE_RESP_EVENT      |
|                                      |                         | ACI_ATT_READ_BY_TYPE_RESP_EVENT            |
|                                      |                         | ACI_ATT_READ_RESP_EVENT                    |
|                                      |                         | ACI_ATT_READ_BLOB_RESP_EVENT               |
|                                      |                         | ACI_ATT_READ_MULTIPLE_RESP_EVENT           |
|                                      |                         | ACI_ATT_READ_BY_GROUP_TYPE_RESP_EVENT      |
|                                      |                         | ACI_ATT_WRITE_RESP_EVENT                   |
|                                      |                         | ACI_ATT_PREPARE_WRITE_RESP_EVENT           |
|                                      |                         | ACI_ATT_EXEC_WRITE_RESP_EVENT              |
|                                      |                         | ACI_GATT_INDICATION_EVENT                  |
|                                      |                         | ACI_GATT_NOTIFICATION_EVENT                |
|                                      |                         | ACI_GATT_PROC_COMPLETE_EVENT               |
|                                      |                         | ACI_GATT_ERROR_RESP_EVENT                  |
|                                      |                         | ACI_GATT_DISC_READ_CHAR_BY_UUID_RESP_EVENT |
|                                      |                         | ACI_GATT_WRITE_PERMIT_REQ_EVENT            |
|                                      |                         | ACI_GATT_READ_PERMIT_REQ_EVENT             |
|                                      |                         | ACI_GATT_READ_MULTI_PERMIT_REQ_EVENT       |
| HCI_DISCONNECTION_CO<br>MPLETE_EVENT |                         |                                            |
| HCI_ENCRYPTION_CHAN<br>GE_EVENT      |                         |                                            |

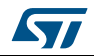

#### Table 11. WAIT\_EVENT: event codes with related event parameter types (continued)

| event_code                                                 | Event<br>parameter type | Event parameter type value |
|------------------------------------------------------------|-------------------------|----------------------------|
| HCI_READ_REMOTE_VER<br>SION_INFORMATION_COM<br>PLETE_EVENT |                         |                            |
| HCI_COMMAND_COMPLE<br>TE_EVENT                             |                         |                            |
| HCI_COMMAND_STATUS_<br>EVENT                               |                         |                            |
| HCI_HARDWARE_ERROR_<br>EVENT                               |                         |                            |
| HCI_NUMBER_OF_COMPL<br>ETED_PACKETS_EVENT                  |                         |                            |
| HCI_DATA_BUFFER_OVER<br>FLOW_EVENT                         |                         |                            |
| HCI_ENCRYPTION_KEY_R<br>EFRESH_COMPLETE_EVE<br>NT          |                         |                            |

Below are some code examples using the WAIT\_EVENT() macro-command:

#### Example 1

# Wait any events
evt = WAIT\_EVENT()
if evt.event\_code == HCI\_LE\_META\_EVENT:
# User specific code .....
elif evt.event\_code==HCI\_VENDOR\_EVENT:
# User specific code .....

#### Example 2

# Wait an HCI\_LE\_META\_EVENT

evt = WAIT\_EVENT(HCI\_LE\_META\_EVENT)

# Using evt.get\_param('Subevent\_Code').val it's possible to identify the specific HCI\_LE\_META\_EVENT

# parameter type value

evtCode = evt.get\_param('Subevent\_Code').val

# Check if received event is HCI\_LE\_CONNECTION\_COMPLETE\_EVENT

if (evtCode == HCI\_LE\_CONNECTION\_COMPLETE\_EVENT):

# If Connection Complete Status is success, get connection handle if evt.get\_param('Status').val==0x00:

conn\_handle= evt.get\_param('Connection\_Handle').val

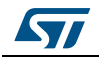

#### Example 3

# Wait HCI\_VENDOR\_EVENT event\_code

evt = WAIT\_EVENT(HCI\_VENDOR\_EVENT)

#Using evt.get\_param('Ecode').val it's possible to identify the specific HCI\_VENDOR\_EVENT event parameter type value

evtCode = evt.get\_param('Ecode').val

if (evtCode == ACI\_GATT\_NOTIFICATION\_EVENT):

conn\_handle=evt.get\_param('Connection\_Handle').val

#### Example 4

# Wait the Ecode ACI\_GATT\_PROC\_COMPLETE\_EVENT (HCI\_VENDOR\_EVENT #event\_code).

# if no event occurs within the selected timeout, an exception is raised WAIT\_EVENT(HCI\_VENDOR\_EVENT, timeout=30, Ecode=ACI\_GATT\_PROC\_COMPLETE\_EVENT)

Note: If no timeout parameter is specified, it waits until the ACI\_GATT\_PROC\_COMPLETE\_EVENT event occurs.

#### Example 5

# Wait an event for 10 seconds with continueOnEvtMiss set to True

# If no event occurs, the script continues (no exception is raised).

WAIT\_EVENT(timeout=10, continueOnEvtMiss =True)

Note: If the continueOnEvtMiss parameter is set to False and no event within the selected timeout occurs, an exception is raised.

#### Example 6

# Wait the HCI\_DISCONNECTION\_COMPLETE\_EVENT event\_code WAIT\_EVENT(HCI\_DISCONNECTION\_COMPLETE\_EVENT)

#### Example 7

# Create a Connection and wait for the HCI\_LE\_CONNECTION\_COMPLETE\_EVENT ACI\_GAP\_CREATE\_CONNECTION(Peer\_Address=[0x12, 0x34, 0x00, 0xE1, 0x80, 0x02])

event = WAIT\_EVENT(HCI\_LE\_META\_EVENT, timeout=30,Subevent\_Code=HCI\_LE\_CONNECTION\_COMPLETE\_EVENT) if event.get\_param('Status').val==0x00:

# Store the connection handle

conn\_handle= event.get\_param('Connection\_Handle').val

# User defined code ...

#### GUI script engine loading and running steps

To load and run a Python script using the BlueNRG GUI script engine, the following steps must be observed:

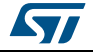

- 1. In the BlueNRG GUI, Scripts window, Script Engine section, click on tab "...", browse to the script location and select the script
- 2. Click on the "Run Script" tab to run the script. The execution flow (commands and events) will be displayed in the BlueNRG GUI "Sent/Received Packets" section

In the BlueNRG DK 1.7.0 and future versions, some reference BlueNRG scripts are available in the GUI/scripts folder.

Note: It is worthy of note that in order to write and use the BlueNRG scripts, the user is required to have some knowledge of the Python language (Python 2.7.6), and a good understanding of the BlueNRG ACI commands and related events.

#### 3.2.5 GUI Beacon window

The BlueNRG GUI Beacon window provides some tabs allowing configuration of a BlueNRG device as a BLE Beacon device which transmits advertising packets with specific manufacturer data.

| The loois seconds theip                                                                                                    |                                                                                                    |                             |                       |       |         | 1                      |
|----------------------------------------------------------------------------------------------------|----------------------------------------------------------------------------------------------------|-----------------------------|-----------------------|-------|---------|------------------------|
| Port: COM85 (ST DK)   Close                                                                                                    | HW Reset                                                                                                    |                             |                       |       | BlueNF  | G HW v3.0<br>G FW v6.4 |
|                                                                                                    |                                                                                                    |                             |                       |       | Tiotier | board I w v1.0         |
| ACI Commands ACI Utilities Scripts t                                                                                                    | Beacon RF Test                                                                                                    |                             |                       |       |         |                        |
| Beacon                                                                                                    |                                                                                                    |                             |                       |       |         |                        |
| Address (hex)                                                                                                    |                                                                                                    |                             |                       |       |         |                        |
| 123456789444 @ Public @ Ra                                                                                                    | andom                                                                                                    |                             |                       |       |         |                        |
|                                                                                                    |                                                                                                    |                             |                       |       |         |                        |
| Company Identifier Code (hex) (*):                                                                                                    | ID (hex):                                                                                                    |                             |                       |       |         |                        |
| 0030                                                                                                    | 02                                                                                                    |                             |                       |       |         |                        |
|                                                                                                    |                                                                                                    |                             |                       |       |         |                        |
| (*) SIG company identifiers are available at the                                                                                                    | following link                                                                                                    |                             |                       |       |         |                        |
|                                                                                                    |                                                                                                    |                             |                       |       |         |                        |
| Location UUID (hex):                                                                                                    | Major Number (hex):                                                                                                    | Minor Number (hex):         | TX Power Level (dBm): |       |         |                        |
|                                                                                                    | Secondaria I                                                                                                    | 0000                        |                       |       |         |                        |
| E20A39F4-73F5-4BC4-A12F-17D1AD07A961                                                                                                    | 0000                                                                                                    | 0000                        | -56                   |       |         |                        |
| E20A39F4-73F5-4BC4-A12F-17D1AD07A961                                                                                                    | 0000<br>Set Beacon                                                                                                    | 0000                        | -56                   |       |         |                        |
| E20A39F4-73F5-4BC4-A12F-1701AD07A961                                                                                                    | 0000<br>Set Beacon                                                                                                    | 0000                        | -56                   |       |         | Send                   |
| E20A39F4-73F5-4BC4-A12F-1701AD07A961                                                                                                    | 0000<br>Set Beacon                                                                                                    | Packet Details              | -56                   |       |         | Send                   |
| E20A39F4-73F5-4BC4-A12F-17D1AD07A961                                                                                                    | 0000<br>Set Beacon                                                                                                    | Packet Details              | r                     | Value | Literal | Send                   |
| Clear List V Update V Autoscroll<br>Sent/Received Pactes<br>N. Times<br>S. USLI/30./05 PCL_CUMMANU_CUMPT                                                                                                    | 0000<br>Set Beacon                                                                                                    | Packet Details              | -56                   | Value | Literal | Send                   |
| E20A39F4-73F5-4BC4-A12F-1701AD07A961           Clear List         V Update         Autoscroll           Sent/Received Packets         N.         Time         Type           9         U9L170-05         HCL_CUMMAIND_CUMPT         Type           10         09:17:56-763         ACL_GAP_INIT                                                                                                    | 0000<br>Set Beacon                                                                                                    | Packet Details Paramete     | -56                   | Value | Literal | Send                   |
| E20A39F4-73F5-4BC4-A12F-1701AD07A961           Clear List         V Update         V Autoscroll           Sent/Received Packets         V         Time           9         USL/126-05         HCL_CUMMANU_CUMPI           10         0911/55/73         ACL_GAP_INIT           11         0917/55/73         ACL_COMMANU_COMPI                                                                                                    | 0000<br>Set Beacon                                                                                                    | Packet Details              | -56                   | Value | Literal | Send                   |
| E20A39F4-73F5-4BC4-A12F-1701AD07A961           Clear List         V Update         Autoscroll           Sent/Received Packets         Time         Type           V9.17:30.705         HCL_COMMANU_COMPL           10         09:17:56.763         ACL_GAP_INIT           11         09:17:56.773         HCL_COMMAND_COMPL           12         09:17:56.773         HCL_GAP_SET_DISCOVER.                                                                                                    | Set Beacon<br>Set Beacon<br>Let E_EVEN1<br>LET E_EVEN1<br>LET E_EVENT<br>ABLE                                                         | Packet Details              | r                     | Value | Literal | Send                   |
| E20A39F4-73F5-4BC4-A12F-1701AD07A961           Clear_List         Image: Clear_List           Image: Clear_List         Image: Clear_List           Image: Clear_List         Image: Clear_List <td< td=""><td>0000<br/>Set Beacon<br/>ELIE_EVENI<br/>LETE_EVENT<br/>ABLE<br/>LETE_EVENT<br/>ABLE</td><td>Packet Details</td><td>r</td><td>Value</td><td>Literal</td><td>Send</td></td<> | 0000<br>Set Beacon<br>ELIE_EVENI<br>LETE_EVENT<br>ABLE<br>LETE_EVENT<br>ABLE                                                          | Packet Details              | r                     | Value | Literal | Send                   |
| E20A39F4-73F5-4BC4-A12F-1701AD07A961           Clear List         V Update         Autoscroll           Sent/Received Packets         N.         Time         Type           9         U921736/05         HCL_COMMAND_COMPI         Time           10         091756/73         ACL_GAP_INIT         Tops 5/73           12         091756/73         ACL_GAP_INIT         Set Tiscocompare           13         091756/73         ACL_GAP_INIT         Set Tiscocompare           14         091756/782         HCL_GAP_DELETE_AD_TYP         Tiscocompare                                                                                                    | 0000<br>Set Beacon                                                                                                    | Packet Details              | r                     | Value | Literal | Send                   |
| E20A39F4-73F5-4BC4-A12F-1701AD07A961           Clear List         V Lpdate         Autoscroll           Sent/Received Packets         Time         Typp           9         09:17:56.703         HCL_COMMANU_COMPI           10         09:17:56.773         HCL_GAP_SET_DISCOVER           13         09:17:56.773         ACL_GAP_SET_DISCOVER           13         09:17:56.782         HCL_COMMAND_COMPI           14         09:17:56.782         HCL_COMMAND_COMPI           15         09:17:56.782         HCL_COMMAND_COMPI           16         09:17:56.782         HCL_COMMAND_COMPI           15         09:17:56.782         HCL_COMMAND_COMPI           14         09:17:56.782         HCL_COMMAND_COMPI           15         09:17:56.782         HCL_COMMAND_COMPI                                                                                                    | 0000<br>Set Beacon<br>ELETE_EVENT<br>LETE_EVENT<br>ABLE<br>LETE_EVENT<br>PE<br>LETE_EVENT<br>DATA                                     | Packet Details Paramete E   | -55                   | Value | Literal | Send                   |
| E20A39F4-73F5-48C4-A12F-1701AD07A961           Clear_List         I Update         Autoscroll           Sent/Received Packets         N.         Time         Type           9         U91/156/763         ACL GAP_INIT         Time           10         091/756/763         ACL GAP_INIT         10           10         091/756/763         ACL GAP_INIT         10           12         091/756/78         ACL COMMAND_COMPI         12           13         091/756/782         ACL GAP_DELETE_AD_INIT         15         091/756/782         ACL GAP_UPDATE_AD_VE           15         091/756/782         ACL GAP_UPDATE_AD_VE         15         091/756/782         ACL GAMAND_COMPI           16         091/756/782         ACL GAP_UPDATE_AD_VE         17         091/756/782         ACL GAP_UPDATE_AD_VE                                                                                                    | 0000<br>Set Beacon<br>Lei F_EVENT<br>ABLE<br>LETE_EVENT<br>PE<br>EETE_EVENT<br>PE<br>ETE_EVENT                                        | Packet Details              | r                     | Value | Literal | Send                   |
| E20A39F4-73F5-4BC4-A12F-1701AD07A961           Clear List         V Update           V Update         Autoscroll           Sent/Received Packets         Time           V Update         TLCOMMAND_COMPI           10         09:17:56.778           9:17:56.778         ACL_GAP_INIT           11         09:17:56.778           12         09:17:56.778           13         09:17:56.778           14         09:17:56.782           15         09:17:56.782           14         09:17:56.782           15         09:17:56.782           16         09:17:56.792           17         09:17:56.792           19         09:17:56.792           17         09:17:56.792           18         09:17:56.792           19         09:17:56.792           10         09:17:56.792           10         09:17:56.792           11         09:17:56.792           12         09:17:56.792           12         09:17:56.792           14         09:17:56.792           14         09:17:56.792           14         09:17:56.792           14         09:17:56.792                                                                                                    | 0000<br>Set Beacon<br>Le Le Le VENY I<br>LETE_EVENY I<br>LETE_EVENT<br>ABLE<br>LETE_EVENT<br>DATA<br>LETE_EVENT<br>DATA<br>LETE_EVENT | Packet Details  Paramete  E | r                     | Value | Literal | Send                   |

Figure 14. BlueNRG GUI Beacon window

The user can configure the following advertising data fields for the BLE Beacon device, through the BlueNRG GUI Beacon window configuration parameters.

#### Table 12. BlueNRG GUI beacon window configuration parameters

| Data field              | Description            | Notes                                  |
|-------------------------|------------------------|----------------------------------------|
| Address                 | Device address         |                                        |
| Public or Random        | Device address type    |                                        |
| Company Identifier Code | SIG company identifier | Default is 0x0030 (STMicroelectronics) |
| ID                      | Beacon ID              | Fixed value                            |
|                         | DocID025464 Rev 5      | 35/70                                  |

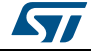

| Data field     | Description                       | Notes                                               |
|----------------|-----------------------------------|-----------------------------------------------------|
| Location UUID  | Beacons UUID                      | Used to distinguish specific beacons<br>from others |
| Major number   | Identifier for a group of beacons | Used to group a related set of beacons              |
| Minor number   | Identifier for a single beacon    | Used to identify a single beacon                    |
| Tx Power Level | 2's complement of the Tx power    | Used to establish how far you are from device       |

#### Table 12. BlueNRG GUI beacon window configuration parameters (continued)

To configure a BlueNRG platform as a BLE beacon device, click on "Set Beacon" tab.

#### 3.2.6 GUI RF Test window

The BlueNRG GUI provides the RF Test window that permits the performance of the following tests:

- 1. Start/Stop a tone on a specific BLE RF channel
- 2. Perform BLE Packer Error Rate (PER) tests using BLE Direct Test Mode (DTM) commands

#### Start/Stop a tone

To start a tone on a specific RF BLE channel, perform these steps:

- 1. Connect a BlueNRG platform to a PC USB port
- 2. Launch an instance of the BlueNRG GUI
- 3. Open related COM port
- 4. Go to RF Test window and in the TRANSMITTER section:
  - Set the BLE channel using the TX Frequency combo box
  - Set TX power in the related combo box
  - Click on the "Start Tone" button

To stop a tone on a specific RF BLE channel, perform these steps:

- 1. Go to RF Test window and in the TRANSMITTER section:
  - Click on the Stop Tone button (the Stop button is available only when a tone is started)

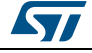

|                                                                                                    |                                                                                                    |                                                                                                    |         |                                                                                                    |                           |             |                 | BlueNRG H              | W v3.0                |
|----------------------------------------------------------------------------------------------------|----------------------------------------------------------------------------------------------------|----------------------------------------------------------------------------------------------------|---------|----------------------------------------------------------------------------------------------------|---------------------------|-------------|-----------------|------------------------|-----------------------|
| Port: COM85 (                                                                                                    | ST DK) 👻                                                                                                    | Close                                                                                               | Reset   |                                                                                                    |                           |             |                 | BlueNRG F<br>Motherboa | W v6.4<br>ard FW v1.8 |
| ACI Command                                                                                                    | ds ACI Utilities                                                                                                    | Scripts Beacon F                                                                                    | RF Test |                                                                                                    |                           |             |                 |                        |                       |
| Test                                                                                                    |                                                                                                    |                                                                                                    |         |                                                                                                    |                           |             |                 |                        |                       |
| TRANSMIT                                                                                                    | TTER                                                                                                    |                                                                                                    |         | RECEIVER                                                                                                    |                           |             |                 |                        |                       |
| I High P                                                                                                    | Power 7 (+8dBm)                                                                                                    |                                                                                                    | -       | RX Frequency: 2402 M                                                                                                    | Hz (Channel 0)            | *           |                 |                        |                       |
|                                                                                                    |                                                                                                    | fed 1 at                                                                                            |         |                                                                                                    | # Packat Pacain           |             |                 |                        |                       |
| 1x Freque                                                                                                    | ancy: 2402 MHz I                                                                                                    | (Channel U)                                                                                         |         | Start Receiver                                                                                                    | 0                         |             |                 |                        |                       |
| Length of                                                                                                    | Data: 0x25                                                                                                    |                                                                                                    | *       | DED                                                                                                    |                           |             |                 |                        |                       |
| Packet Pa                                                                                                    | ayload 0x00 - Pse                                                                                                    | udo-Random bit sequence                                                                             | 9 -     | PLN                                                                                                    |                           | 121         |                 |                        |                       |
|                                                                                                    |                                                                                                    | # Packet Transmi                                                                                    | itted   | Packet Iransmitted:                                                                                                    |                           | W.          |                 |                        |                       |
|                                                                                                    | Start Transmitter                                                                                                    | 0                                                                                                   |         | Packet Received:                                                                                                    | l)                        | A V         |                 |                        |                       |
|                                                                                                    |                                                                                                    |                                                                                                    |         |                                                                                                    |                           |             |                 |                        |                       |
|                                                                                                    |                                                                                                    | -                                                                                                   |         | Packet Error Rate (PER):                                                                                                    |                           | %           |                 |                        |                       |
|                                                                                                    | Stop                                                                                                    | n Tone                                                                                              |         | Packet Error Rate (PER):                                                                                                    |                           | 96          |                 |                        |                       |
| Clear List                                                                                                    | Stor                                                                                                    | o Tone                                                                                              |         | Packet Error Rate (PER):                                                                                                    |                           | %           |                 | [                      | Send                  |
| Clear List<br>Sent/Received P                                                                                                    | Stop<br>V Update V Au<br>'ackets<br>ne                                                                                                    | toscroll                                                                                            |         | Packet Details Packet Details Parameter                                                                                                    |                           | Value       |                 | iteral                 | Send                  |
| Clear List<br>Sent/Received P<br>N. Tin<br>0 09:18:2                                                                                                    | Sto;<br>V Update V Au<br>'ackets<br>ne<br>20.614 Job start.                                                                                                    | toscrol<br>Type                                                                                     |         | Packet Details Parameter Opcode                                                                                                    | 0xFC15                    | %<br>Value  | ACI HAL TON     | iteral<br>E_START      | Send                  |
| Clear List<br>Sent/Received P<br>N. Tin<br>0 09:18:2<br>1 09:18:2                                                                                                    | V Update V Au<br>Packets<br>ne<br>0.614 Job start.<br>0.614 HCI_RESET                                                                                                    | o Tone<br>toscroll<br><b>Type</b>                                                                   |         | Packet Details Packet Details Packet Details Parameter Opcode Parameter Total Leng                                                                                                    | 0xFC15                    | %<br>Value  | L<br>ACLHAL_TON | iteral<br>E_START      | Send                  |
| Clear List<br>Sent/Received P<br>N. Tim<br>0 09:18:2<br>2 09:18:2                                                                                                    | V Update V Au<br>Packets<br>20614 Job start.<br>20614 HCL RESET<br>20624 HCL COMM                                                                                                    | toscroll Type AND_COMPLETE_EVENT                                                                    | r       | Packet Error Rate (PER):<br>Packet Details<br>Parameter<br>Opcode<br>Parameter Total Leng<br>Rf_Channel                                                                                                    | 0xFC15<br>0x01<br>0x00    | Value       | ACL MAL_TON     | .iteral<br>E_START     | Send<br>Info          |
| Clear List<br>Sent/Received P<br>N. Tim<br>0 09:18:2<br>2 09:18:2<br>3 09:18:2                                                                                                    | V Update V Au<br>*ackets<br>me<br>20.614 Job start.<br>0.614 HCL RESET<br>0.624 HCL COMM<br>0.634 ACL BLUE JI                                                                                                    | Tone toscroll Type AND_COMPLETE_EVENT                                                               | r       | Packet Error Rate (PER):<br>Packet Details<br>Parameter<br>Opcode<br>Parameter Total Leng<br>RE_Channel                                                                                                    | 0.#C15<br>th 0.01<br>0.00 | Value       | L<br>ACLHAL_TON | iteral<br>E_START      | Send<br>Info          |
| Clear List<br>Sent/Received P<br>N. Tin<br>0 09:18:2<br>1 09:18:2<br>2 09:18:2<br>3 09:18:2<br>4 09:18:2                                                                                                  | Vupdate         V         Au           ackets         Inc         Stor           20.614         Job start.         90.614         HCI, RESET           90.624         HCI, COMM         60.624         HCI, BLUE, II           10.723         ACI, HAL, SE         90.724         ACI, HAL, SE                                                                                                    | Tone Type AND_COMPLETE_EVENT T_TX_POWER_LEVEL                                                       | r       | Packet Error Rate (PER): Packet Details Packet Details Parameter Opcode Parameter Total Leng RF_Channel                                                                                                    | 0.FC15<br>th 0.01<br>0.00 | Value       | ACI_HAL_TON     | iteral<br>E_START      | Send<br>Info          |
| Clear List<br>Sent/Received P<br>N. Tin<br>0 09:18:2<br>2 09:18:2<br>3 09:18:2<br>3 09:18:2<br>5 09:18:2                                                                                                  | IUpdate         IV           ackets         IV           20.614         Job start.           20.614         Job start.           20.624         HCI_COMM           20.634         HCI_COMM           20.634         HCI_COMM           20.723         HCI_COMM           20.723         HCI_COMM                                                                                                  | Tone Type Type AND_COMPLETE_EVENT T_TX_POVER_EVEN AND_COMPLETE_EVENT                                | F       | Packet Error Rate (PER):<br>Packet Details<br>Parameter<br>Opcode<br>Parameter<br>Parameter<br>Opcode<br>Parameter<br>Parameter<br>Paramet | 0xFC15<br>th 0x01<br>0x00 | 95<br>Value |                 | iteral<br>E_START      | Send<br>Info<br>BLE   |
| Clear List           Sent/Received P           N.         Tin           0         09:18:2           1         09:18:3           3         09:18:3           5         09:18:5           6         09:18:2 | Vupdate         V           'adxets         Au           'adxets         Au           20.614         Job start.           20.624         HCL COMM           20.634         HCL COMM           20.634         HCL COMM           20.634         HCL COMM           20.634         HCL COMM           20.633         HCL COMM           20.733         HCL COMM           20.733         ACL HAL TO | Tone toscroll Type IAND_COMPLETE_EVENT ITTALIZED_EVENT TTX_POWER_LEVEL AND_COMPLETE_EVENT NIE_START | r<br>r  | Packet Error Rate (PER):                                                                                                    | 0.FC15<br>th 0.01<br>0.00 | 95 Value    | ACI_HAL_TON     | (iteral<br>E_START     | Send<br>Info<br>BLE   |

Figure 15. GUI RF test: Start a tone

#### Direct Test Mode (DTM) tests

The BlueNRG GUI provides an RF test using the BLE Direct Test Modes commands that allows users to target a packet error rate test scenario.

Two sections are available:

- 1. TRANSMITTER section for transmitting reference packets at a fixed interval
- 2. RECEIVER section for receiving reference packets at a fixed interval

#### **TRANSMITTER** section

This section permits to set the following items:

- The power level of the transmitter
- The Frequency of the transmitter
- Length of data to transmit in each packet

Packet payload format as defined in the Bluetooth Low Energy specification, Direct Test Mode section

By clicking on the "Start Transmitter" button, test reference packets will be sent at a fixed interval.

#### **RECEIVER** section

This section permits to set the following items:

• The Frequency of the receiver

By clicking on the "Receiver Test" button, test reference packets will be received at a fixed interval.

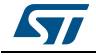

| Port: COM85 (ST DK)                                   | Close HW Re                                                                | set                                       |                      |             | BlueNRG<br>BlueNRG | HW v3.0<br>FW v6.4 |
|-------------------------------------------------------|----------------------------------------------------------------------------|-------------------------------------------|----------------------|-------------|--------------------|--------------------|
|                                                       |                                                                            |                                           |                      |             | Motherb            | oard FW v1.8       |
| ACI Commands AC                                       | I Utilities Scripts Beacon RF                                              | Test                                      |                      |             |                    |                    |
|                                                       |                                                                            | RECEIVER                                  |                      |             |                    |                    |
| Incarionaria Review                                   | 7 (+8dBm)                                                                  | RX Frequency:                             | 2402 MHz (Channel 0) | •           |                    |                    |
| TX Frequency:                                         | 2402 MHz (Channel 0)                                                       | -                                         | # Packet             | Received    |                    |                    |
| Length of Data:                                       | 0x25                                                                       | Start Rece                                | eiver 0              |             |                    |                    |
| Packet Payload                                        | 0x00 - Pseudo-Random bit sequence 9                                        | PER                                       |                      |             |                    |                    |
|                                                       |                                                                            | Packet Iransmitte                         | a: 0                 | <b>W</b>    |                    |                    |
|                                                       | # Packet Transmitte                                                        | Packet Received:                          | 0                    |             |                    |                    |
| Start Tri                                             | # Packet Transmitte                                                        | d Packet Received:                        | 0                    | ×           |                    |                    |
| Start Tra                                             | # Packet Transmitte 0 Start Tone                                           | d Packet Received:<br>Packet Error Rate   | 0<br>(PER):          | *<br>*      |                    |                    |
| Clear List V Updat                                    | # Packet Transmitte  # Packet Transmitte  Start Tone  te  Autoscrol        | Packet Received: Packet Error Rate        | 0<br>(PER): -        | \$.<br>%    |                    | Send               |
| Clear List V Upd.<br>Sant/Received Packets<br>N. Time | #Packet Transmitte  #Packet Transmitte  Start Tone  te  Autoscroll  Type   | Packet Details                            | 0<br>(PER): -        | 96<br>Value | Literal            | Send               |
| Clear List V Updu<br>Sent/Received Packets<br>N. Time | #Packet Transmitter                                                        | Packet Details                            | 0 (PER): -           | 96<br>Value | Literal            | Send               |
| Clear List I Updi<br>Sent/Received Packets<br>N. Time | # Packet Transmitte  # Packet Transmitte  Start Tone  te  Autoscroll  Type | Packet Details Paran                      | 0 (PER): -           | 96<br>Value | Literal            | Send               |
| Clear List I Updi<br>Sent/Received Packets<br>N. Time | # Packet Transmitte  # Packet Transmitte  Start Tone  te  Autoscroll  Type | Packet Details Paran                      | 0 (PER): -           | 96<br>Value | Literal            | Send               |
| Clear List I Updi<br>Sent/Received Packets<br>N. Time | # Packet Transmitter                                                       | Packet Details Paran                      | 0 (PER): -           | 96<br>Value | Literal            | Send               |
| Clear List I Upda                                     | # Packet Transmitter                                                       | Packet Details Parat Packet Details Parat | 0 (PER): -           | 96<br>Value | Literal            | Send               |

Figure 16. GUI RF Test: TRANSMITTER and RECEIVER sections

#### Packet Error Rate (PER) test procedure

To perform a Packet Error Rate test using standard BLE Direct Test Mode commands (HCI\_LE\_Transmitter\_Test, HCI\_LE\_Receiver\_Test and HCI\_LE\_Test\_End), it is necessary to perform the following procedure:

#### Start PER test

- 1. Connect two BlueNRG platforms (TX and RX) to PC USB ports
- 2. Open two instances of BlueNRG GUI (one for TX and RX BlueNRG devices)
- In each instance of the BlueNRG GUI, Open the COM port related to TX/RX BlueNRG device
- 4. Ensure that the antennas are plugged into the BlueNRG devices, where applicable
- 5. In the BlueNRG GUI related to the RX BlueNRG device,
- Go to the RF Test window, RECEIVER section:
  - Set the RX frequency
  - Click on "Start Receiver" button to start the Receiver test
- 6. In the BlueNRG GUI related to TX BlueNRG device,

Go to RF Test window, TRANSMITTER section:

- Set TX power
- Set TX frequency
- Set Length of data
- Set Packet payload format
- Click on the "Start Transmitter" button, to start the Transmitter test

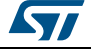

#### Stop PER test

- 1. In the BlueNRG GUI related to TX BlueNRG device,
  - Go to the RF Test window, TRANSMITTER section
  - Click on "Stop Transmitter" button. The number of transmitted packets is displayed in the #Packet Transmitted field
- 2. In the BlueNRG GUI related to Rx BlueNRG device,

Go to the RF Test window, RECEIVER section:

 Click on the "Stop Receiver" button. The number of received packets is displayed in the #Packet Received field.

#### Get PER (Packet Error Rate) value

- 1. In the BlueNRG GUI related to RX BlueNRG device,
  - Go to the RF Test window, RECEIVER section
  - In the PER section, insert the number of transmitted packet from TX device into the Packet Transmitted field (read this value from TRANSMITTER section in the BlueNRG GUI related to TX device)
  - The PER (packet error rate) value is shown in the Packet Error Rate field

#### Figure 17. GUI RF Test, PER test: TX device

| Port: COM8                                                                                                    | 185 (ST DK)                                                                                                    | Close HW Res                                                                                                    | et                                                  |                      |             | BlueNR(<br>BlueNR(<br>Mothert | 6 HW v3.0<br>6 FW v6.4<br>100ard FW v1.8 |
|----------------------------------------------------------------------------------------------------|----------------------------------------------------------------------------------------------------|----------------------------------------------------------------------------------------------------|-----------------------------------------------------|----------------------|-------------|-------------------------------|------------------------------------------|
| ACI Comm                                                                                                    | mands ACI                                                                                                    | Litilities Scrints Bearon RFT                                                                                                    | est                                                 |                      |             |                               |                                          |
| Test                                                                                                    |                                                                                                    |                                                                                                    |                                                     |                      |             |                               |                                          |
| TDANC                                                                                                    | CMITTED                                                                                                    |                                                                                                    | DECEIVED                                            |                      |             |                               |                                          |
| TRANS                                                                                                    | GHITTER                                                                                                    |                                                                                                    | RECEIVER                                            |                      |             |                               |                                          |
| V Hig                                                                                                    | ligh Power                                                                                                    | 7 (+8dBm) 🔻                                                                                                    | RX Frequency:                                       | 2402 MHz (Channel 0) | •           |                               |                                          |
| TX Fre                                                                                                    | equency:                                                                                                    | 2402 MHz (Channel 0)                                                                                                    | ]                                                   | # Packet R           | Received    |                               |                                          |
| Length                                                                                                    | th of Data:                                                                                                    | 0x25                                                                                                    | Start Re                                            | 0 0                  |             |                               |                                          |
| Longo                                                                                                    |                                                                                                    |                                                                                                    | PER                                                 |                      |             |                               |                                          |
| Packet                                                                                                    | et Payload                                                                                                    | 0x00 - Pseudo-Random bit sequence 9 🔻                                                                                                    | Packet Transmit                                     | ted: 0               |             |                               |                                          |
|                                                                                                    |                                                                                                    | # Packet Transmitted                                                                                                    | Packet Received                                     | 4. 0                 |             |                               |                                          |
|                                                                                                    | Start Tra                                                                                                    | 3817                                                                                                    | Facket Received                                     | 0                    | <b>.</b>    |                               |                                          |
|                                                                                                    |                                                                                                    |                                                                                                    |                                                     |                      |             |                               |                                          |
|                                                                                                    |                                                                                                    | Chart Tana                                                                                                    | Packet Error Ra                                     | te (PER): -          | %           |                               |                                          |
|                                                                                                    |                                                                                                    | Start Tone                                                                                                    | Packet Error Ra                                     | te (PER):            | %           |                               |                                          |
|                                                                                                    |                                                                                                    | Start Tone                                                                                                    | Packet Error Ra                                     | te (PER):            | %           |                               |                                          |
|                                                                                                    |                                                                                                    | Start Tone                                                                                                    | Packet Error Ra                                     | te (PER): -          | %           |                               |                                          |
|                                                                                                    |                                                                                                    | Start Tone                                                                                                    | Packet Error Ra                                     | te (PER):            | %           |                               |                                          |
| Clayr List                                                                                                    | • 🛛 Inda                                                                                                    | Start Tone                                                                                                    | Packet Error Ra                                     | te (PER):            | %           |                               | Sand                                     |
| Clear List                                                                                                    | t Vpdat                                                                                                    | Start Tone                                                                                                    | Packet Error Ra                                     |                      | 96          |                               | Send                                     |
| Clear List<br>Sent/Receive                                                                                                    | t Vpdat<br>ved Packets                                                                                                    | Start Tone                                                                                                    | Packet Error Ra<br>Packet Deta                      | ils                  | 96          |                               | Send                                     |
| Clear List<br>Sent/Receive<br>N.                                                                                                    | t Vpdal<br>ved Packets<br>Time                                                                                                    | Start Tone te  Autoscroll Type CUMMUNIC COMPLETE EVENT                                                                                                    | Packet Error Ra Packet Deta                         | ilis<br>ameter       | Value       | Literal                       | Send                                     |
| Clear List<br>Sent/Receive<br>N.<br>5 UST:<br>6 09:                                                                                                    | t Vpdal<br>ved Packets<br>Time<br>r:19:20.279 Ht                                                                                                    | Start Tone Type Type Type Type Type Type Type Typ                                                                                                    | Packet Error Ra Packet Deta Packet Deta             | ameter               | 96<br>Value | Literal                       | Send                                     |
| Clear List<br>Sent/Receive<br>N.<br>5 09:1<br>6 09:1<br>7 09:1                                                                                                    | t Vupdat<br>red Packets<br>Time<br>r19:20:2/9 Ht<br>r19:20:29 Ht                                                                                         | Start Tone  Start Tone  Juppe Juppe  | Packet Error Ra Packet Deta                         | als ameter           | Value       | Literal                       | Send                                     |
| Clear List           Sent/Receive           N.           5           09:1           7           09:3           8           09:1                                                                          | t Vupdat<br>red Packets<br>Time<br>r19:20.279 Ht<br>h19:20.289 Ht<br>h19:20.289 Jo                                                                       | Start Tone  Type  Vertication  Type  Start Tone  Type  Start Tone  Type  COMMAND_COMPLETE_EVENT  Start TER  Start  ComMAND_COMPLETE_EVENT  Start  Start Start  Start  Start  Start  Start  Start  Start  Start  Start  Start  Start  Start  Start  Start  Star | Packet Error Ra Packet Deta                         | alis<br>ameter       | Value       | Literal                       | Send                                     |
| Clear List           Sent/Receive           N.           5         09:1           6         09:2           7         09:1           8         09:1           9         09:1                              | t Vupdal<br>ved Packets<br>Time<br>r19:20:279 Ht<br>r19:20:279 Ht<br>r19:20:289 Ht<br>r19:22:678 Jo                                                      | Start Tone  Start Tone  Type UCOMMAINU_COMPLETE_EVENT  L_LCAMSMITTER_TEST  C_COMMAND_COMPLETE_EVENT b finished. b start.                                                                                                    | Packet Error Ra Packet Deta Packet Deta Packet Deta | ils ameter           | Value       | Literal                       | Send                                     |
| Clear List           Sent/Receive           N.           5         0931           6         0932           7         0932           8         0932           9         0931           10         0932    | t V Updat<br>Time<br>19:20.279 Ht<br>19:20.299 Ht<br>19:20.299 Ht<br>19:20.298 Ht<br>19:22.678 Ht                                                        | Start Tone  Type  Type  LLCUMMIAND_COMPLETE_EVENT  LLE TRANSMITTER TEST  LCOMMAND_COMPLETE_EVENT  b finished. b start.  LLE TEST END                                                                                                    | Packet Error Ra Packet Deta                         | ils ameter           | Value       | Literal                       | Send                                     |
| Clear List           Sent/Receive           N.           5         09:1           7         09:2           8         09:1           9         09:3:1           10         09:3           11         09:1 | t V Updat<br>Time<br>11:2:02.79 Ht<br>19:20.279 Ht<br>19:20.289 Ht<br>19:20.289 Jo<br>19:22.678 Jo<br>19:22.678 Ht                                       | Start Tone Type L_COMMAND_COMPLETE_EVENT G_COMMAND_COMPLETE_EVENT Dificited. Start. L_LE_TEST L_COMMAND_COMPLETE_EVENT C_LLE_TEST L_COMMAND_COMPLETE_EVENT                                                                                                    | Packet Error Ra                                     | alis<br>ameter       | Value       | Literal                       | Send                                     |
| Clear List           Sent/Receive           N.           5           09:1           7           9           09:1           10           11           09:1           12                                   | t Vupdal<br>ed Packets<br>Time<br>19:20.279 Ht<br>19:20.289 Ht<br>19:20.289 Ht<br>19:20.289 Ht<br>19:22.688 Ht<br>19:22.688 40                           | Start Tone  Type Very Autoscrol  Type LLCOMMAND_COMPLETE_EVENT CLE_TRANSMITTER_TEST CCOMMAND_COMPLETE_EVENT D start. LLE_TEST_END CLCOMMAND_COMPLETE_EVENT LLALLE_T_XTEST_PACKET_NUMBER                                                                                                    | Packet Error Ra Packet Deta                         | ils<br>ameter        | Value       | Literal                       | Send                                     |
| Clear List<br>Sent/Receive<br>N.<br>56 09:1<br>7 09:1<br>8 09:1<br>7 09:1<br>10 09:1<br>11 09:1<br>12 09:3<br>13 09:1                                                                                    | t Vupdat<br>red Packets<br>Time<br>r19:02.0279 Ht<br>r19:02.029 Ht<br>r19:02.028 Ht<br>r19:02.2678 Ht<br>r19:22.678 Ht<br>r19:22.688 Ht<br>r19:22.688 At | Start Tone  Type  Valuescrol  Type  LLCUMMAINU_CUMPLETE_EVENT  LLETANISMITTER_TEST  LCOMMAND_COMPLETE_EVENT  LLETEST_END  LLCTEST_END  LLCTST_PACKET_NUMBEI  LLALLETX_TEST_PACKET_NUMBEI  LCOMMAND_COMPLETE_EVENT                                                                                                    | Packet Error Ra                                     | als ameter           | Value       | Literal                       | Send                                     |

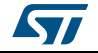

|                                                                                   | cings Help                                                                                                    |                                                                                           |                                                                                             |                                         |                                                           |
|-----------------------------------------------------------------------------------|----------------------------------------------------------------------------------------------------|-------------------------------------------------------------------------------------------|---------------------------------------------------------------------------------------------|-----------------------------------------|-----------------------------------------------------------|
| Port: COM76 (ST I                                                                 | K) Close HW R ACI Utilities Scripts Beacon RF                                                                                                    | teset<br>F Test                                                                           |                                                                                             |                                         | BlueNRG HW v3.0<br>BlueNRG FW v6.4<br>Motherboard FW v1.8 |
| Test<br>TRANSMITTEI<br>I High Pow<br>TX Frequency<br>Length of Da<br>Packet Paylo | er         7 (+88bm)           f:         2402 MHz (Channel 0)           ta:         0x25           ued         0x00 - Pseudo-Random bit sequence 9           # Packet Transmitter         0           Start Tone         Start Tone | RECEIVER     RX Frequency     Sta     PER     Packet Tran     Packet Terc     Packet Errc | y: 2402 MHz (Channel 0)<br># Packet<br>rt Receiver 3817<br>eswel: 3817<br>r Rate (PER): 0.0 | ) • • • • • • • • • • • • • • • • • • • |                                                           |
| Clear List V<br>Sent/Received Pack                                                | Update 🗹 Autoscroll<br>sets                                                                                                    | Packet Details                                                                            | 5                                                                                           |                                         | Send                                                      |
| N. Time                                                                           | Type<br>.58 ACI_BLUE_INITIALIZED_EVENT<br>259 HCI_LE_RECEIVER_TEST                                                                                                    | Para                                                                                      | meter Value                                                                                 | Literal                                 | Info                                                      |

Figure 18. GUI RF Test, PER test: RX device

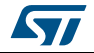

## 4 **Programming with BlueNRG network processor**

The BlueNRG provides a high level interface to control its operation. This interface is called ACI (application-controller interface). The ACI is implemented as an extension to the standard Bluetooth HCI interface. Since BlueNRG is a network processor, the stack runs inside the device itself. Hence, no library is required on the external microcontroller, except for profiles and all the functions needed to communicate with the BlueNRG SPI interface.

The development kit software includes sample code that shows how to configure BlueNRG and send commands or parsing events. The source library is called simple BlueNRG HCI to distinguish it from the library for the complete profile framework (not present in the software development kit). This library is able to handle multiple profiles at the same time and supports several Bluetooth GATT-based profiles for BlueNRG. Documentation on the ACI is provided in a separate document.

| Figure 19. Profile framework structure | • |
|----------------------------------------|---|
|----------------------------------------|---|

| Proximity               | FindMe | HOGP |  |  |  |  |
|-------------------------|--------|------|--|--|--|--|
| Basic profile framework |        |      |  |  |  |  |

## 4.1 Requirements

In order to communicate with BlueNRG network processor very few resources are needed by the main processor. These are listed below:

- SPI interface
- Platform-dependent code to write/read to/from SPI
- A timer to handle SPI timeouts or to run Bluetooth LE Profiles

Minimum requirements in terms of Flash and RAM space largely depend on the functionality needed by the application, on the microprocessor that will run the code and on the compiler toolchain used to build the firmware.

On the STM32L (Cortex-M3 core), the memory footprint for the code interfacing the BlueNRG requires few kilobytes of Flash and RAM (typically 2-4 KB of Flash, and 0.8-1.5 KB of RAM). So a complete simple application (like the BlueNRG sensor demo) could require just 15 KB of Flash and 2 KB of RAM.

If using the complete BlueNRG profile framework, the memory footprint is around 9 KB of code and 3 KB of data for just the ACI interface and the profile framework functions. The memory required for the profiles can vary depending on the complexity of the profile itself. For example, code for HID-over-GATT host is around 6 KB, while for heart rate monitor is around 2.3 KB.

## 4.2 Software directory structure

The Projects folder contains some sample code that can be used on the application processor to control the BlueNRG. Platform-dependent code is also provided for STM32L1 platforms. The example project provided in the package will run "as is" on the development kit.

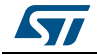

The files are organized using the following folder structure:

- **Drivers.** It contains all the STM32L1xx Cube library framework files.
- Middlewares\ST\STM32\_BlueNRG\SimpleBlueNRG\_HCI. Contains the code that is used to send ACI commands to the BlueNRG network processor. It contains also definitions of BlueNRG events.
- platform. Contains all the platform-dependent files (only on STM32L1xx standard library framework). These can be taken as an example to build applications that can be run on other platforms.
- Project\_Cube, Projects\_STD\_Library. Contains source based, respectively, on STM32L1xx Cube library and on STM32L1xx standard library frameworks, that will use the Bluetooth technology with the BlueNRG. Project files for IAR embedded workbench are also available.

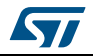

## 5 BlueNRG sensor profile demo

The software development kit contains an example, which implements a proprietary Bluetooth profile: the sensor profile. This example is useful for building new profiles and applications that use the BlueNRG network processor. This GATT profile is not compliant to any existing specification. The purpose of this project is simply to show how to implement a given profile.

This profile exposes two services: acceleration service and environmental service. *Figure 20* shows the whole GATT database, including the GATT and GAP services that are automatically added by the stack.

One of the acceleration service's characteristics has been called free-fall characteristic. This characteristic cannot be read or written but can be notified. The application will send a notification on this characteristic (with value equal to 0x01) if a free-fall condition has been detected by the LIS3DH MEMS sensor (the condition is detected if the acceleration on the 3 axes is near zero for a certain amount of time). Notifications can be enabled or disabled by writing on the related client characteristic configuration descriptor.

The other characteristic exposed by the service gives the current value of the acceleration that is measured by the accelerometer. The value is made up of six bytes. Each couple of bytes contains the acceleration on one of the 3 axes. The values are given in mg. This characteristic is readable and can be notified if notifications are enabled.

Another service is also defined. This service contains characteristics that expose data from some environmental sensors: temperature, pressure and humidity<sup>(c)</sup>. For each characteristic, a characteristic format descriptor is present to describe the type of data contained inside the characteristic. All of the characteristics have read-only properties

c. An expansion board with LPS25H pressure sensor and HTS221 humidity sensor can be connected to the motherboard through the expansion connector (F in *Figure 3*). If the expansion board is not detected, only temperature from STLM75 will be used.

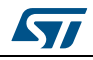

|    | Handlo | UUD (16 or 12868)                    | Attribute Tupo                      | _     | 20         | 200    | artio      | _   | Initial Decemeter Value                                                                                    |
|----|--------|--------------------------------------|-------------------------------------|-------|------------|--------|------------|-----|----------------------------------------------------------------------------------------------------|
|    | Handle | UUID (16 OF 126DIG                   | Attribute Type                      |       | PR         | əpe    | erue:      | 5   | Initial Parameter Value Comment                                                                            |
|    |        |                                      |                                     | ¥     | A B        |        |            | s   |                                                                                                    |
|    |        |                                      | Ĩ                                   | R R N | A S<br>D P | V<br>R | O N<br>T F | NGW | E X                                                                                                    |
|    |        |                                      |                                     |       |            |        |            |     |                                                                                                    |
| 1  | 0001   | 2800                                 | Primary Service                     |       |            |        |            |     | {Service=0x1801 ("Attribute Profile")}                                                                     |
| 2  | 0002   | 2803                                 | Characteristic                      |       |            |        | >          | х   | {handle=0x0003, UUID=0x2A05}                                                                               |
| 3  | 0003   | 2A05                                 | Service Changed                     |       |            |        |            |     | {start handle=0x0001, end handle=0xFFFF}                                                                   |
| 4  | 0004   | 2902                                 | Client Characteristic Configuration |       |            |        |            |     | 0x0000                                                                                                    |
| 5  | 0005   | 2800                                 | Primary Service                     |       |            |        |            |     | {Service=0x1800 ("Generic Access Profile")}                                                                |
| 6  | 0006   | 2803                                 | Characteristic                      | х     | х          | х      |            | х   | {handle=0x0007, UUID=0x2A00}                                                                               |
| 7  | 0007   | 2A00                                 | Device Name                         |       |            |        |            |     | "bluenrg"                                                                                                  |
| 8  | 0008   | 2803                                 | Characteristic                      | х     | х          | х      |            |     | {handle=0x0009, UUID=0x2A01}                                                                               |
| 9  | 0009   | 2A01                                 | Appearance                          |       |            |        |            |     | 0x0000                                                                                                    |
| 16 | 0010   | 2800                                 | Primary Service                     |       |            |        |            |     | {Service=0x02366E80CF3A11E19AB40002A5D5C51B<br>("Acc Service")}                                            |
| 17 | 0011   | 2803                                 | Characteristic                      |       |            |        | х          |     | {handle=0x0012,<br>UUID=0xE23E78A0CF4A11E18FFC0002A5D5C51B}                                                |
| 18 | 0012   | E23E78A0CF4A11E18FFC0<br>002A5D5C51B | Free Fall                           |       |            |        |            |     | 0x00 Indication with value 1 when a freel fall<br>condition is detected                                    |
| 19 | 0013   | 2902                                 | Client Characteristic Configuration |       |            |        |            |     | 0x0000                                                                                                    |
| 20 | 0014   | 2803                                 | Characteristic                      | х     |            |        | х          |     | {handle=0x0015,<br>UUID=0x340A1B80CF4B11E1AC360002A5D5C51B}                                                |
| 21 | 0015   | 340A1B80CF4B11E1AC3600<br>02A5D5C51B | Acceleration                        |       |            |        |            |     | 0x00000000000 X-Axis (2bytes) Y-Axis (2bytes) Z-Axis (2bytes)                                              |
| 22 | 0016   | 2902                                 | Client Characteristic Configuration |       |            |        |            |     | 0x0000                                                                                                    |
| 23 | 0017   | 2800                                 | Primary Service                     |       |            |        |            |     | {Service=0x42821A40E47711E282D00002A5D5C51B<br>{"Env Service")}                                            |
| 24 | 0018   | 2803                                 | Characteristic                      | х     |            |        |            |     | {handle=0x0019,<br>UUID=0xA32E5520E47711E2A9E30002A5D5C51B}                                                |
| 25 | 0019   | A32E5520E47711E2A9E300<br>02A5D5C51B | Temperature                         |       |            |        |            |     | 0x0000 Temperature in tenths of degree<br>Celsius                                                          |
| 26 | 001A   | 2904                                 | Characteristic Format               |       |            |        |            |     | {format=0x00E, exp=-1, unit=0x272F, n_sp=0x00,<br>descr=0x0000} format=sint16, unit=temperature<br>celsius |
| 27 | 001B   | 2803                                 | Characteristic                      | х     |            |        |            |     | {handle=0x001C,<br>UUID=0xCD20C480E48B11E2840B0002A5D5C51B}                                                |
| 28 | 001C   | CD20C480E48B11E2840B00<br>02A5D5C51B | Pressure                            |       |            |        |            |     | 0x000000 Pressure in hundredths of millibar                                                                |
| 29 | 001D   | 2904                                 | Characteristic Format               |       |            |        |            |     | {format=0x0F, exp=-5, unit=0x2780, n_sp=0x00,<br>descr=0x0000} format=sint24, unit=pressure bar            |
| 30 | 001E   | 2803                                 | Characteristic                      | х     |            |        |            |     | {handle=0x001F,<br>UUID=0x01C50B60E48C11E2A0730002A5D5C51B}                                                |
| 31 | 001F   | 01C50B60E48C11E2A07300<br>02A5D5C51B | Humidity                            |       |            |        |            |     | 0x0000 Humidity in tenths of RH                                                                            |
| 32 | 0020   | 2904                                 | Characteristic Format               |       |            |        |            |     | {format=0x06, exp=-1, unit=0x2700, n_sp=0x00,<br>descr=0x00003 format=uint16, unit=unitless                |

Figure 20. BlueNRG sensor demo GATT database

## 5.1 Supported platforms

The BlueNRG sensor profile demo is supported only on the BlueNRG development platform (STEVAL-IDB002V1).

## 5.2 BlueNRG app for smartphones

An application is available for smartphones (iOS and android), that works with the sensor profile demo. The development kits are preprogrammed with the sensor profile demo firmware. If the development board has been flashed with another firmware, it can be programmed with the correct firmware. Refer to Section 4.1 for the programming procedure using the device firmware upgrade feature and BlueNRG GUI. The correct pre-compiled firmware can be found inside firmware folder (SensorDemo.hex). The source file for the demo is inside the project folder.

This app enables notifications on the acceleration characteristic and displays the value on the screen. Data from environmental sensors are also periodically read and displayed.

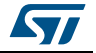

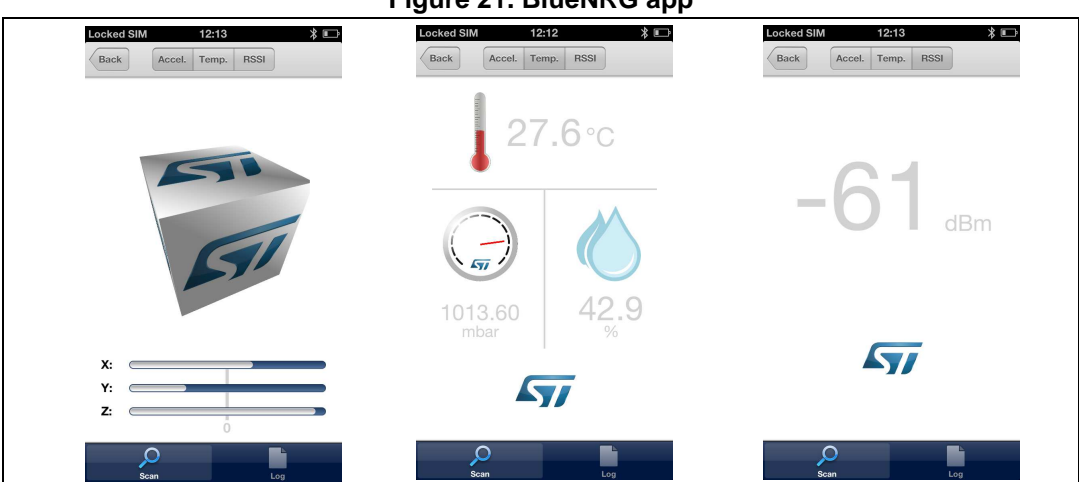

Figure 21. BlueNRG app

# 5.3 BlueNRG sensor profile demo: connection with a central device

This section describes how to interact with a central device, while BlueNRG is acting as a peripheral. The central device can be another BlueNRG acting as a master, or any other Bluetooth smart or smart-ready device.

First, BlueNRG must be set up. In order to do this, a series of ACI command need to be sent to the processor.

#### 5.3.1 Initialization

BlueNRG's stack must be correctly initialized before establishing a connection with another Bluetooth LE device. This is done with two commands:

- aci\_gatt\_init()
- aci\_gap\_init(GAP\_PERIPHERAL\_ROLE,&service\_handle, &dev\_name\_char\_handle, &appearance\_char\_handle);

Where: Role = GAP\_PERIPHERAL\_ROLE.

See ACI documentation for more information on these commands and on those that follow as well. Peripheral role must be specified inside the GAP\_INIT command.

#### 5.3.2 Add service and characteristics

BlueNRG's Bluetooth LE stack has both server and client capabilities. A characteristic is an element in the server database where data are exposed. A service contains one or more characteristics. Add a service using the following command. Parameters are provided only as an example.

aci\_gatt\_add\_serv(0x01, 0xA001, 0x01, 0x06, & Service\_Handle);

Where: Service\_UUID\_Type=0x01, Service\_UUID\_16=0xA001, Service\_Type=0x01, Max\_Attributes\_Records=0x06.

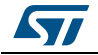

The command will return the service handle on variable Service\_Handle (e.g., 0x0010). A characteristic must now be added to this service. This service is identified by the service handle.

aci\_gatt\_add\_char (Service\_Handle, 0x01, 0xA002, 10, 0x1A,0x00, 0x01, 0x07, 0x01, &Char\_Handle);

Where: Char\_UUID\_Type=0x01, Char\_UUID\_16=0xA002, Char\_Value\_Length=10, Char\_Properties=0x1A,Security\_Permissions=0x00, GATT\_Evt\_Mask=0x01, Enc\_Key\_Size=0x07, Is\_Variable=0x01.

With this command a variable-length characteristic has been added, with read, write and notify properties. The characteristic handle is also returned (Char\_Handle).

#### 5.3.3 Set security requirements

BlueNRG exposes a command that the application can use to specify its security requirements. If a characteristic has security restrictions, a pairing procedure must be initiated by the central in order to access that characteristic. Let's assume we want the user to insert a passcode during the pairing procedure.

- aci\_gap\_set\_authentication\_requirement (0x01, 0,0, 7, 16, 123456, 1);

Where: Char\_UUID\_Type=0x01, Char\_UUID\_16=0xA002, Char\_Value\_Length=10, Char\_Properties=0x1A,Security\_Permissions=0x00, GATT\_Evt\_Mask=0x01, Enc\_Key\_Size=0x07, Is\_Variable=0x01.

#### 5.3.4 Enter connectable mode

Use GAP ACI commands to enter one of the discoverable and connectable modes.

aci\_gap\_set\_discoverable (0x00, 0x800,0x900, 0x00, 0x00, 0x08, local\_name, 0x00, 0x000, 0x00000, 0x0000);

Where: Advertising\_Type=0x00, Advertising\_Interval\_Min=0x800, Advertising\_Interval\_Max=0x900, Own\_Address\_Type=0x00, Advertising\_Filter\_Policy=0x00, Local\_Name\_Length=0x08, local\_name[] = {AD\_TYPE\_COMPLETE\_LOCAL\_NAME,'B','I','u','e','N','R','G'}; Service\_UUID\_Length=0x00, Service\_UUID\_List=0x00, Slave\_Connection\_Interval\_Min=0x0000, Slave\_Connection\_Interval\_Max=0x0000.

The Local\_Name parameter contains the name that will be present in advertising data, as described in Bluetooth core specification version 4.0, Vol. 3, Part C, Ch. 11.

#### 5.3.5 Connection with central device

Once BlueNRG is put in a discoverable mode, it can be seen by a central device in scanning.

Any Bluetooth smart and smart-ready device can connect to BlueNRG, such as a smartphone. LightBlue is one of the applications in the Apple store for iPhone<sup>®</sup> 4S/5 and later versions of Apple's iPhone.

Start the LightBlue application. It will start to scan for peripherals. A device with the BlueNRG name will appear on the screen. Tap on the box to connect to the device. A list of all the available services will be shown on the screen. Touching a service will show the characteristics for that service.

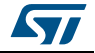

BlueNRG has added two standard services: GATT Service (0x1801) and GAP service (0x1800).

Try to read the characteristic from the service just added (0xA001). The characteristic has a variable length attribute, so you will not see any value. Write a string into the characteristic and read it back.

BlueNRG can send notifications of the characteristic that has been previously added, with UUID 0xA002 (after notifications have been enabled). This can be done using the following command:

aci\_gatt\_update\_char\_value (Service\_Handle, Char\_Handle, 0,0x05,'hello');

where: Val\_Offset=0, Char\_Value\_Length=0x05, Char\_Value='hello'.

Once this ACI command has been sent, the new value of the characteristic will be displayed on the phone.

### 5.4 BlueNRG sensor demo: central profile role

This application implements a basic version of the BlueNRG Sensor Profile Central role which emulates the BlueNRG Sensor Demo applications available for smartphones (iOS and Android).

It configures a BlueNRG device as a BlueNRG Sensor device, Central role which is able to find, connect and properly configure the free fall, acceleration and environment sensor characteristics provided by a BlueNRG development platform, configured as a BlueNRG Sensor device, Peripheral role.

This application uses a new set of APIs that allow the performance of the following operations on a BlueNRG Master/Central device:

- Master Configuration Functions
- Master Device Discovery Functions
- Master Device Connection Functions
- Master Discovery Services & Characteristics Functions
- Master Data Exchange Functions
- Master Security Functions
- Master Common Services Functions

These APIs are provided through binary libraries available on Projects\Bluetooth LE\Profile\_Framework\_Central\library. The master library APIs are documented in doxygen format within the SW package.

The BlueNRG Sensor Demo Central role is supported on the BlueNRG development platform (STEVAL-IDB002V1) and on the BlueNRG USB dongle (STEVAL-IDB003V1).

The sections that follow describe how to use the master library APIs for configuring a BlueNRG Sensor Demo Central device.

#### 5.4.1 Initialization

BlueNRG's master library must be correctly initialized before establishing a connection with another

Bluetooth LE device. This is done with this command:

Master\_Init(&param)

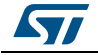

param variable allows to set the initialization parameters (device address, name, ...).

Refer to the master library doxygen documentation for more information about the command and related parameters.

On the application main loop, the Master\_Process() API has to be called in order to process the Master library state machines.

#### 5.4.2 Discovery a sensor peripheral device

In order to discover a Sensor Peripheral device, a discovery procedure has to be started with the master library command:

Master\_DeviceDiscovery(&devDiscParam);

devDiscParam variable allows to set the discovery parameters (discovery procedure, interval, window, ...).

Refer to the master library doxygen documentation for more information about the command and related parameters.

The found devices are returned through the Master\_DeviceDiscovery\_CB() master library callback (DEVICE\_DISCOVERED status).

#### 5.4.3 Connect to discovered sensor peripheral device

Once a Sensor Peripheral device has been found, the Sensor Central device connects to it by using the following master library command:

Master\_DeviceConnection(&connParam);

connParam variable allows to set the connection parameters (connection procedure, scan duration, window,...).

Refer to the master library doxygen documentation for more information about the command and related parameters.

When the connection is established with success, the Master\_Connection\_CB() master library callback is called with CONNECTION\_ESTABLISHED\_EVT event.

#### 5.4.4 Discovery sensor peripheral services and characteristics

Once a Sensor Peripheral device has been connected, the Sensor Central device starts discovery all primary service procedure, by using the following master library command:

Master\_GetPrimaryServices()

Refer to the master library doxygen documentation for more information about the command and related parameters.

When services are discovered, the Master\_ServiceCharacPeerDiscovery\_CB master library callback is called with PRIMARY\_SERVICE\_DISCOVERY code. In particular the sensor and environmental services are discovered.

For each discovered service, the related characteristics are discovered by using the following master library command:

Master\_GetCharacOfService()

Refer to the master library doxygen documentation for more information about the command and related parameters.

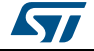

When the characteristics of a service are discovered, the Master\_ServiceCharacPeerDiscovery\_CB master library callback is called with GET\_CHARACTERISTICS\_OF\_A\_SERVICE code. In particular the sensor acceleration, free fall and temperature characteristics are discovered.

#### 5.4.5 Enable sensor peripheral acceleration and free fall notifications

Once the Sensor Peripheral device sensor acceleration and free fall characteristics have been discovered, the Sensor Central device can enable the related characteristics notification by using the following master library command:

- Master\_NotifIndic\_Status(masterContext.connHandle, handle, TRUE, FALSE);

Refer to the master library doxygen documentation for more information about the command and related parameters.

When a characteristic notification is enabled, the Master\_PeerDataExchange\_CB() master library callback is called with NOTIFICATION\_INDICATION\_CHANGE\_STATUS code. On a Sensor Central device context, the sensor acceleration and free fall characteristics notifications coming from the Sensor Peripheral device are received through the Master\_PeerDataExchange\_CB() master library callback,

NOTIFICATION\_DATA\_RECEIVED code. Each received values is displayed on the connected hyper terminal (115200, 8, N, 1).

#### 5.4.6 Read the sensor peripheral temperature sensor characteristic

Once the Sensor Peripheral device sensor temperature characteristic is discovered, the Sensor Central device can read the related characteristic value by using the following master library command:

Master\_Read\_Value()

Refer to the master library doxygen documentation for more information about the command and related parameters.

The characteristic value is received though the Master\_PeerDataExchange\_CB() master library callback, READ\_VALUE\_STATUS code. Each received value is also displayed on the connected hyper terminal (115200, 8, N, 1).

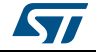

## 6 BlueNRG chat demo application

The software development kit contains another example, which implements a simple 2-way communication between two BlueNRG devices. It shows a simple point-to-point wireless communication using the BlueNRG product.

This demo application exposes one service: chat service.

The chat service contains 2 characteristics:

- The TX characteristic: the client can enable notifications on this characteristic. When the server has data to be sent, it will send notifications which will contain the value of the TX characteristic.
- The RX characteristic: this is a writable characteristic. When the client has data to be sent to the server, it will write a value into this characteristic.
- The maximum length of the characteristic value is 20 bytes.

There are 2 device roles which can be selected through the specific EWARM workspace:

- The "Server" that exposes the chat service (BLE peripheral device).
- The "Client" that uses the chat service (BLE central device).

The application requires 2 devices to be programmed respectively with the 2 devices roles: server and client. The user must connect the 2 devices to a PC through USB and open a serial terminal on both, with the following configurations:

| Baudrate  | 115200 | bit/sec |
|-----------|--------|---------|
| Data bits | 8      | bit     |
| Parity    | None   | bit     |
| Stop bits | 1      | bit     |

#### Table 13. Serial port configuration

The application will listen for keys typed into one device and upon pressing the keyboard return key, it will send them to the remote device. The remote device will listen for RF messages and will output them in the serial port. In other words, anything typed in one device will be visible to the other device.

## 6.1 Supported platforms

The BlueNRG chat demo (server & client roles) is supported on the BlueNRG development platform (STEVAL-IDB002V1) and on the BlueNRG USB dongle (STEVAL-IDB003V1).

# 6.2 BlueNRG chat demo application: peripheral & central devices

This section describes how two BLE chat devices (server-peripheral & client-central) interact with each other in order to set up a point-to-point wireless chat communication.

First, BlueNRG must be set up on both devices. In order to do this, a series of ACI commands need to be sent to the processor.

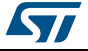

#### 6.2.1 Initialization

BlueNRG's stack must be correctly initialized before establishing a connection with another Bluetooth LE device. This is done with two commands

- aci\_gatt\_init()
- BLE Chat, "Server" role:
  - aci\_gap\_init(GAP\_PERIPHERAL\_ROLE, &service\_handle, &dev\_name\_char\_handle, &appearance\_char\_handle);
- BLE Chat, "Client role:
  - aci\_gap\_init(GAP\_CENTRAL\_ROLE, &service\_handle, &dev\_name\_char\_handle, &appearance\_char\_handle);

Peripheral & central BLE roles must be specified inside the GAP\_INIT command. See ACI documentation for more information on these commands and on those that follow.

#### 6.2.2 Add service and characteristics

The chat service is added on the BLE chat, server role device using the following command:

aci\_gatt\_add\_serv(UUID\_TYPE\_128, service\_uuid, PRIMARY\_SERVICE, 7, &chatServHandle);

Where service\_uuid is the private service UUID 128 bits allocated for the chat service (Primary service).

The command will return the service handle in chatServHandle.

The TX characteristic is added using the following command (on BLE Chat, Server role device):

aci\_gatt\_add\_char(chatServHandle, UUID\_TYPE\_128, charUuidTX, 20, CHAR\_PROP\_NOTIFY, ATTR\_PERMISSION\_NONE, 0, 16, 1, &TXCharHandle);

Where charUuidTX is the private characteristic UUID 128 bits allocated for the TX characteristic (notify property). The characteristic handle is also returned (on TXCharHandle).

The RX characteristic is added using the following command (on BLE Chat, Server role device):

aci\_gatt\_add\_char(chatServHandle, UUID\_TYPE\_128, charUuidRX, 20, CHAR\_PROP\_WRITE|CHAR\_PROP\_WRITE\_WITHOUT\_RESP, ATTR\_PERMISSION\_NONE, GATT\_SERVER\_ATTR\_WRITE,16, 1, &RXCharHandle);

Where charUuidRX is the private characteristic UUID 128 bits allocated for the RX characteristic (write property). The characteristic handle is also returned (on RXCharHandle).

See ACI documentation for more information on these commands as well as those that follow.

#### 6.2.3 Set security requirements

BlueNRG exposes a command that the application can use to specify its security requirements. If a characteristic has security restrictions, a pairing procedure must be initiated by the central in order to access that characteristic. On BLE chat demo, a fixed pin (123456) is used as follows:

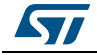

aci\_gap\_set\_auth\_requirement(MITM\_PROTECTION\_REQUIRED,OOB\_AUTH\_DATA\_AB SENT,NULL,7,16, USE\_FIXED\_PIN\_FOR\_PAIRING,123456,BONDING);

#### 6.2.4 Enter connectable mode

On BLE chat, server role device uses GAP ACI commands to enter into general discoverable mode:

aci\_gap\_set\_discoverable(ADV\_IND, 0, 0, PUBLIC\_ADDR, NO\_WHITE\_LIST\_USE,8, local\_name, 0, NULL, 0, 0);

The local\_name parameter contains the name that will be present in advertising data, as described in the Bluetooth core specification version 4.0, Vol. 3, Part C, Ch. 11.

#### 6.2.5 Connection with central device

Once the BLE chat, server role device is put in a discoverable mode, it can be seen by the BLE chat, client role device in order to create a Bluetooth low energy connection.

On BLE chat, client role device uses GAP ACI commands to connect with the BLE chat, server role device in advertising mode:

aci\_gap\_create\_connection(0x4000, 0x4000, PUBLIC\_ADDR, bdaddr, PUBLIC\_ADDR, 9, 9, 0, 60, 1000, 1000);

where bdaddr is the peer address of the BLE chat, client role device.

Once the 2 devices are connected, the user can set up a serial terminal and type into each of them. The typed characters will be respectively stored in 2 buffers and upon pressing the keyboard return key, BLE communication will work as follows:

1. On BLE chat, server role device, the typed characters will be sent to BLE chat, client role device by notifying the TX characteristic that has been previously added (after notifications have been enabled). This can be done using the following command:

aci\_gatt\_update\_char\_value(chatServHandle,TXCharHandle,0,len,(tHalUint8 \*)cmd+j)

2. On BLE chat, client role device, the typed characters will be sent to the BLE chat, server role device, by writing the RX characteristic that has been previously added. This can be done using the following command:

aci\_gatt\_write\_without\_response(connection\_handle, RX\_HANDLE+1, len, (tHalUint8 \*)cmd+j)

Where connection\_handle is the handle returned on connection creation as a parameter of the EVT\_LE\_CONN\_COMPLETE event.

Once these ACI commands have been sent, the values of the TX, RX characteristics are displayed on the serial terminals.

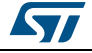

| Figure 22. BLE chat client example | Figure 23. BLE chat server example |
|------------------------------------|------------------------------------|
| COM76:115200baud - Tera Term VT    | COM78:115200baud - Tera Term VT    |
|                                    |                                    |

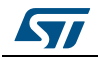

## 7 BlueNRG Beacon demonstration application

The software development kit contains another example, which shows how to configure a BlueNRG device to advertise specific manufacturing data and allow another BLE device to know if it is in the range of the BlueNRG beacon device.

## 7.1 Supported platforms

The BlueNRG Beacon demo is supported by the BlueNRG development platform (STEVAL-IDB002V1) and the BlueNRG USB dongle (STEVAL-IDB003V1).

## 7.2 BLE Beacon application setup

This section describes how to configure a BlueNRG device for acting as a beacon device.

#### 7.2.1 Initialization

The BlueNRG stack must be correctly initialized as follows:

- aci\_gatt\_init()
- aci\_gap\_init(GAP\_PERIPHERAL\_ROLE, &service\_handle, &dev\_name\_char\_handle, &appearance\_char\_handle);

#### 7.2.2 Define advertising data

The BLE Beacon application advertises the following manufacturing data:

| ······································ |                                   |                                                     |  |  |  |
|----------------------------------------|-----------------------------------|-----------------------------------------------------|--|--|--|
| Data field                             | Description                       | Notes                                               |  |  |  |
| Company identifier code                | SIG company identifier            | Default is 0x0030<br>(STMicroelectronics)           |  |  |  |
| ID                                     | Beacon ID                         | Fixed value                                         |  |  |  |
| Location UUID                          | Beacons UUID                      | Used to distinguish specific<br>beacons from others |  |  |  |
| Major number                           | Identifier for a group of beacons | Used to group a related set of beacons              |  |  |  |
| Minor number                           | Identifier for a single beacon    | Used to identify a single beacon                    |  |  |  |
| Tx Power                               | 2's complement of the Tx power    | Used to establish how far you are from device       |  |  |  |

#### Table 14. BlueNRG Beacon advertising manufacturing data

Note: SIG company identifiers are available at:

https://www.bluetooth.org/en-us/specification/assigned-numbers/company-identifiers

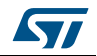

#### 7.2.3 Entering non-connectable mode

The BLE Beacon device uses the GAP ACI command to enter non-connectable mode as follows:

aci\_gap\_set\_discoverable(ADV\_NONCONN\_IND, 160, 160, PUBLIC\_ADDR, NO\_WHITE\_LIST\_USE,0, NULL, 0, NULL, 0, 0);

In order to advertise the specific selected manufacturer data, the BLE Beacon application uses the following GAP ACIs:

/\* Remove TX power level field from the advertising data: it is necessary to have enough space for the beacon manufacturing data \*/

ret = aci\_gap\_delete\_ad\_type(AD\_TYPE\_TX\_POWER\_LEVEL);

/\* Define the beacon manufacturing payload \*/

const uint8\_t manuf\_data[] = {26, AD\_TYPE\_MANUFACTURER\_SPECIFIC\_DATA,

```
0x30, 0x00, //Company identifier code (Default is 0x0030 - STMicroelectronics)
```

0x02, // ID

0x15, //Length of the remaining payload

0xE2, 0x0A, 0x39, 0xF4, 0x73, 0xF5, 0x4B, 0xC4, //Location UUID

0xA1, 0x2F, 0x17, 0xD1, 0xAD, 0x07, 0xA9, 0x61,

0x00, 0x00, // Major number

0x00, 0x00, // Minor number

0xC8 //2's complement of the Tx power (-56dB)};

};

/\* Set the beacon manufacturing data on the advertising packet \*/

ret = aci\_gap\_update\_adv\_data(27, manuf\_data);

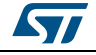

## 8 BLE remote control demo application

This demo application shows how to control a remote device (like an actuator) using a BlueNRG device. This application periodically sends broadcast data (temperature values) that can be read by any device. The broadcast data is encapsulated in a manufacturer-specific AD type. The data content (besides the manufacturer ID, i.e. 0x0030 for STMicroelectronics) is as follows:

| Table | 15. | BLE | remote  | advertising  | data |
|-------|-----|-----|---------|--------------|------|
| Tuble |     |     | 1011010 | aavertioning | autu |

| Byte 0        | Byte 1                            | Byte2 |  |  |
|---------------|-----------------------------------|-------|--|--|
| App ID (0x05) | Temperature value (little-endian) |       |  |  |

The temperature value is given in tenths of degrees Celsius.

The device is also connectable and exposes a characteristic used to control the LEDs on the BlueNRG platform. The value of this characteristic is a bitmap of 1 byte. Each bit controls one of the LEDs:

- bit 0 is the status of LED 1
- bit 1 is the status of LED 2.
- bit 2 is the status of LED 3.
- bit 3 is the status of LED 4.
- bit 4 is the status of LED 5.

As a consequence, a remote device can connect and write this byte to change or read the status of these LEDs (1 for LED ON, 0 for LED OFF).

The peripheral disconnects after a timeout (DISCONNECT\_TIMEOUT), to prevent that a central is always connected to the device.

By default, no security is used, but it can be enabled with ENABLE\_SECURITY (refer to file BLE\_RC\_main.h). When security is enabled the central has to be authenticated before reading or writing the device characteristic.

In order to interact with a BlueNRG device configured as a BLE Remote control, another BLE device (a BlueNRG or any SMART READY device) can be used to scan and see broadcast data.

To control one of the LEDs, the device has to connect to a BlueNRG BLE Remote Control device and write into the exposed control point characteristic. The Service UUID is ed0ef62e-9b0d-11e4-89d3-123b93f75cba. The control point characteristic UUID is ed0efb1a-9b0d-11e4-89d3-123b93f75cba.

## 8.1 Supported platforms

The BlueNRG BLE Remote Control is supported on the BlueNRG development platform (STEVAL-IDB002V1) and on the BlueNRG USB dongle (STEVAL-IDB003V1).

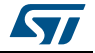

## 8.2 BLE remote control application setup

This section describes how to configure a BlueNRG device to acting as a remote control device.

#### 8.2.1 Initialization

The BlueNRG's stack must be correctly initialized before establishing a connection with another Bluetooth LE device. This is done with two commands

- aci\_gatt\_init()
- aci\_gap\_init(GAP\_PERIPHERAL\_ROLE, &service\_handle, &dev\_name\_char\_handle, &appearance\_char\_handle)

#### 8.2.2 Define advertising data

The BLE Remote Control application advertises some manufacturing data as follows:

/\* Set advertising device name as Node \*/

const uint8\_t scan\_resp\_data[] = {0x05,AD\_TYPE\_COMPLETE\_LOCAL\_NAME,'N','o','d','e'}

/\* Set scan response data \*/

hci\_le\_set\_scan\_resp\_data(sizeof(scan\_resp\_data),scan\_resp\_data);

/\* Set Undirected Connectable Mode \*/

ret = aci\_gap\_set\_discoverable(ADV\_IND, (ADV\_INTERVAL\_MIN\_MS\*1000)/625, (ADV\_INTERVAL\_MAX\_MS\*1000)/625, PUBLIC\_ADDR, NO\_WHITE\_LIST\_USE, 0, NULL, 0, NULL, 0, 0);

/\* Set advertising data \*/

ret = hci\_le\_set\_advertising\_data(sizeof(adv\_data),adv\_data);

On the BlueNRG development platform (STEVAL-IDB002V1), the temperature sensor value is set within the adv\_data variable. On the BlueNRG USB dongle (STEVAL-IDB003V1), a random value is set within the adv\_data variable (no temperature sensor is available on this platform).

#### 8.2.3 Add service and characteristics

The BLE Remote Control service is added using the following command:

aci\_gatt\_add\_serv(UUID\_TYPE\_128, service\_uuid, PRIMARY\_SERVICE, 7, &RCServHandle);

Where service\_uuid is the private service 128-bit UUID allocated for the BLE remote service (ed0ef62e-9b0d-11e4-89d3-123b93f75cba).

The command returns the service handle in RCServHandle.

The BLE Remote Control characteristic is added using the following command:

#if ENABLE\_SECURITY

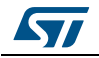

ret = aci\_gatt\_add\_char(RCServHandle, UUID\_TYPE\_128, controlPointUuid, 1, CHAR\_PROP\_READ|CHAR\_PROP\_WRITE|CHAR\_PROP\_WRITE\_WITHOUT\_RESP|CH AR\_PROP\_SIGNED\_WRITE, ATTR\_PERMISSION\_AUTHEN\_READ|ATTR\_PERMISSION\_AUTHEN\_WRITE, GATT\_NOTIFY\_ATTRIBUTE\_WRITE, 16, 1, &controlPointHandle);

#else

ret = aci\_gatt\_add\_char(RCServHandle, UUID\_TYPE\_128, controlPointUuid, 1, CHAR\_PROP\_READ|CHAR\_PROP\_WRITE|CHAR\_PROP\_WRITE\_WITHOUT\_RESP, ATTR\_PERMISSION\_NONE, GATT\_NOTIFY\_ATTRIBUTE\_WRITE, 16, 1, &controlPointHandle);

#endif

Where controlPointUuid is the private characteristic 128-bit UUID allocated for BLE Remote Control characteristic (ed0efb1a-9b0d-11e4-89d3-123b93f75cba).

If security is enabled, the characteristic properties must be set accordingly to enable authentication on controlPointUuid characteristic read and write.

#### 8.2.4 Connection with a BLE Central device

When connected to a BLE Central device (another BlueNRG device or any SMART READY device), the controlPointUuid characteristic is used to control the BLE Remote Control platform LED. Each time a write operation is done on controlPointUuid, the EVT\_BLUE\_GATT\_ATTRIBUTE\_MODIFIED event is raised on the HCI\_Event\_CB () callback and the selected LED/LEDs are turned on or off.

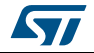

# 9 List of acronyms

| Term | Meaning              |  |  |
|------|----------------------|--|--|
| BLE  | Bluetooth low energy |  |  |
| IFR  | Information register |  |  |
| USB  | Universal serial bus |  |  |

#### Table 16. List of acronyms used in this document

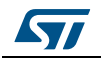

#### 10 **Available board schematics**

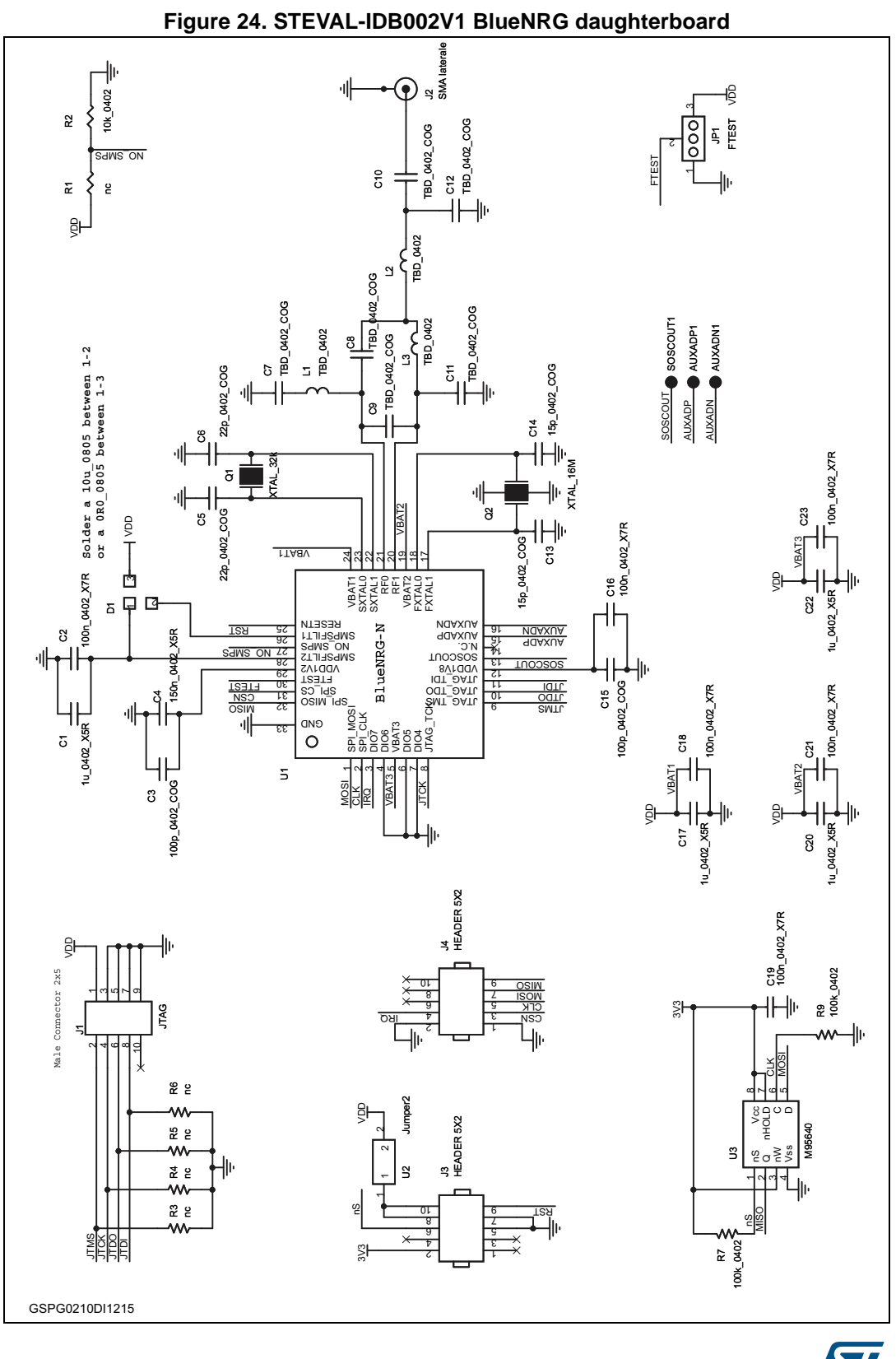

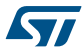

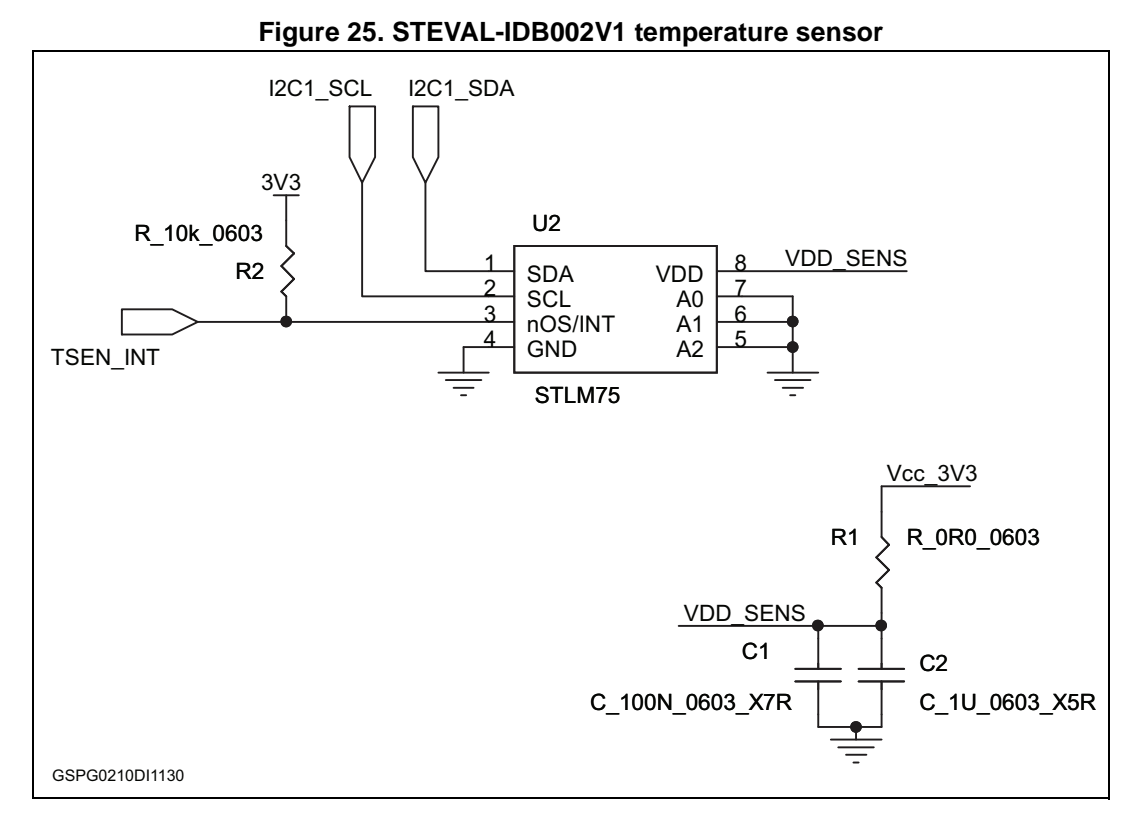

Figure 26. STEVAL-IDB002V1 accelerometer

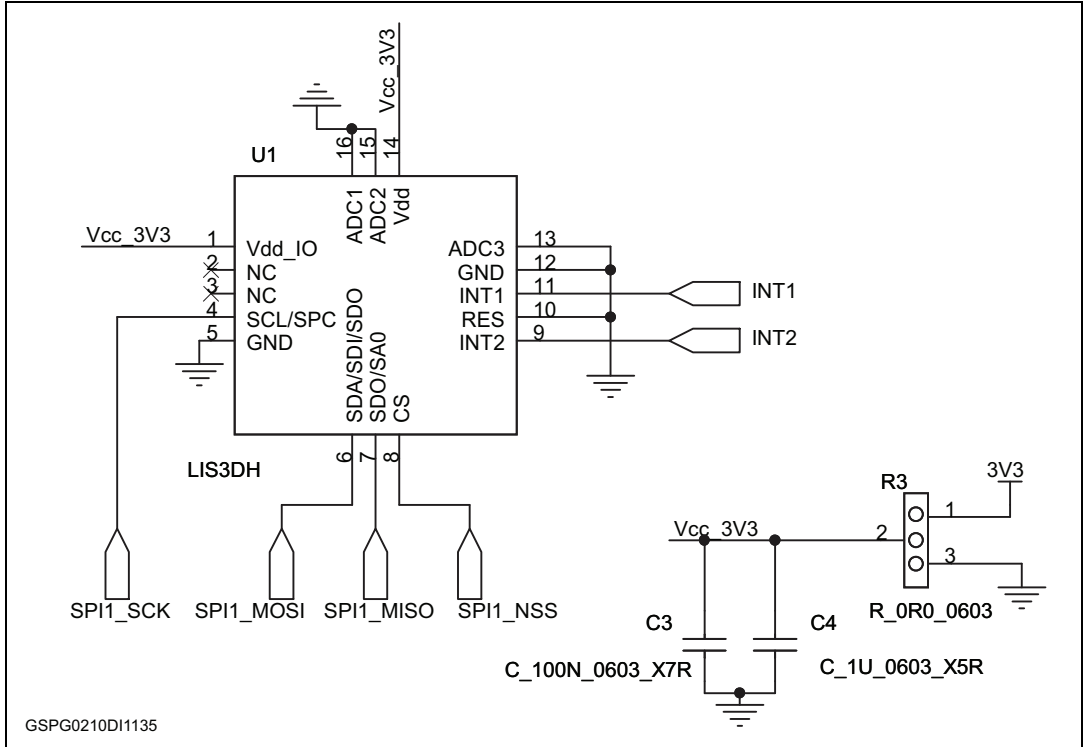

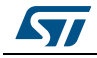

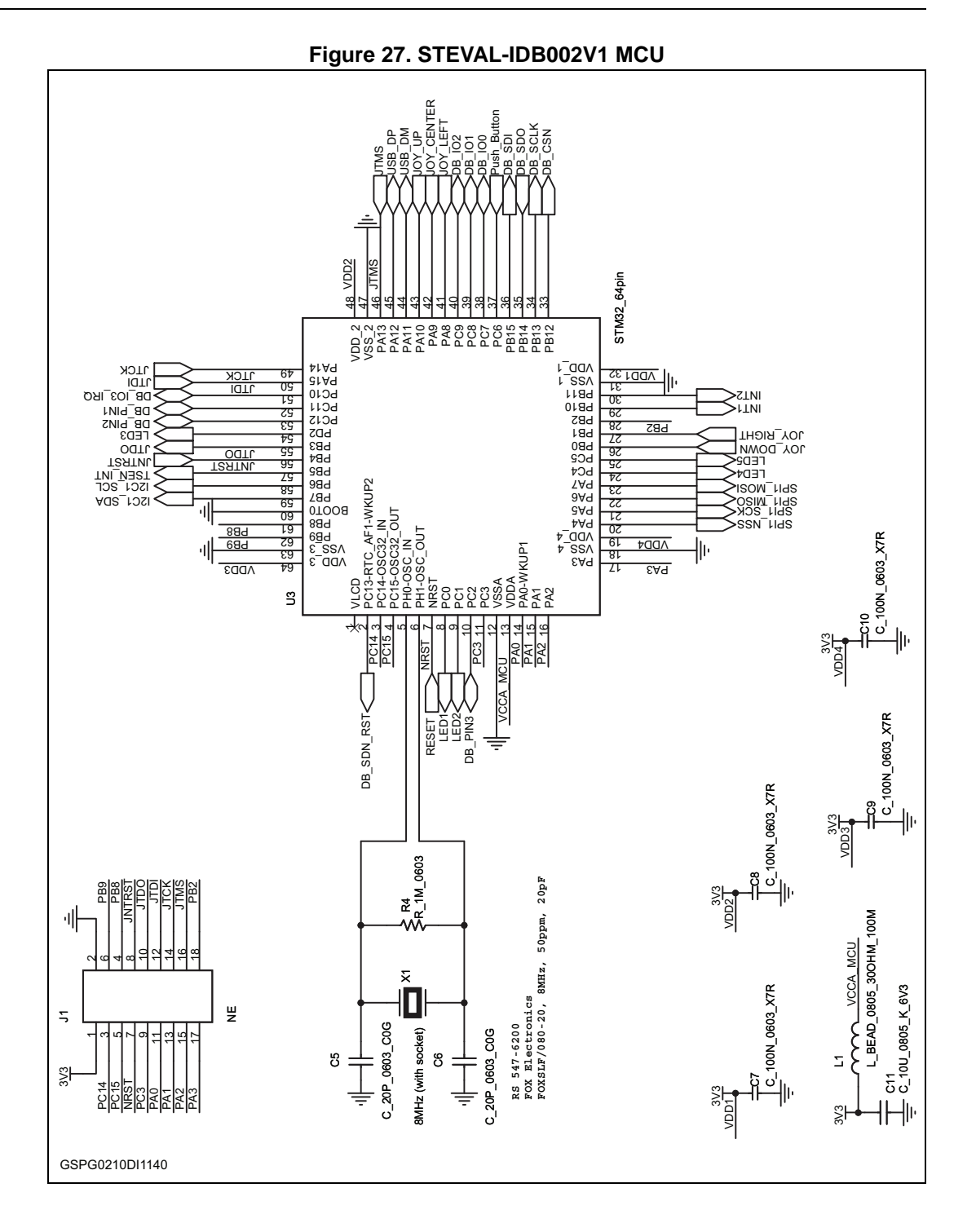

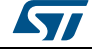

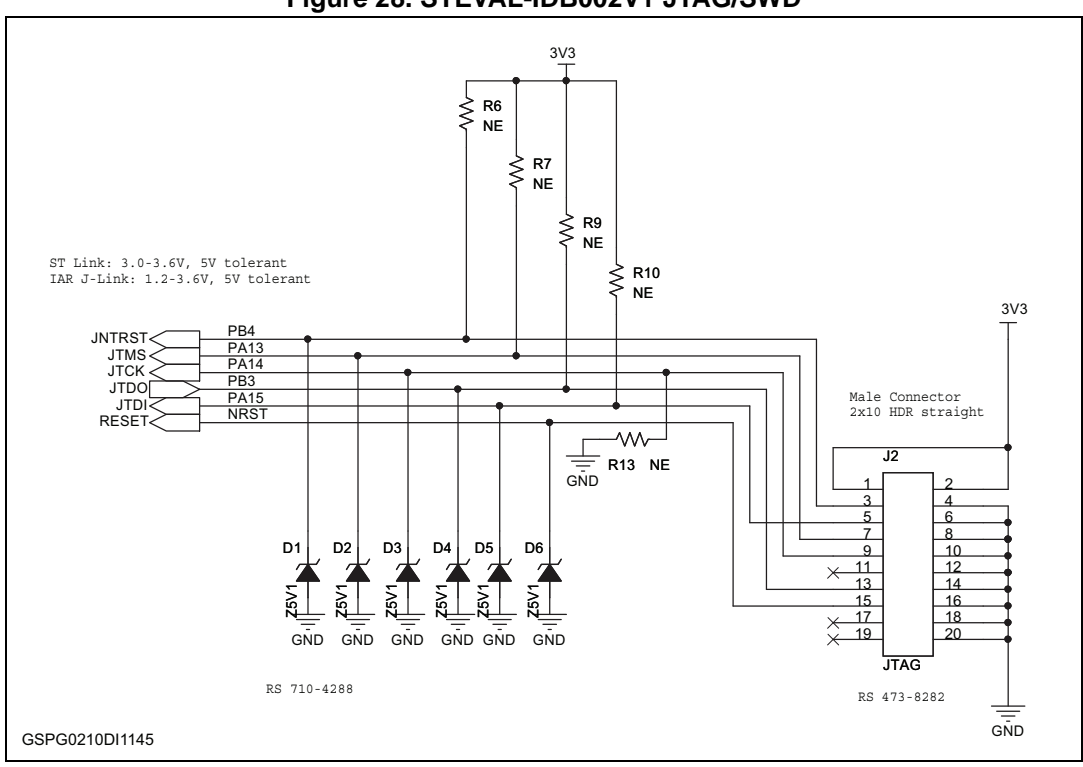

Figure 28. STEVAL-IDB002V1 JTAG/SWD

#### Figure 29. STEVAL-IDB002V1 USB

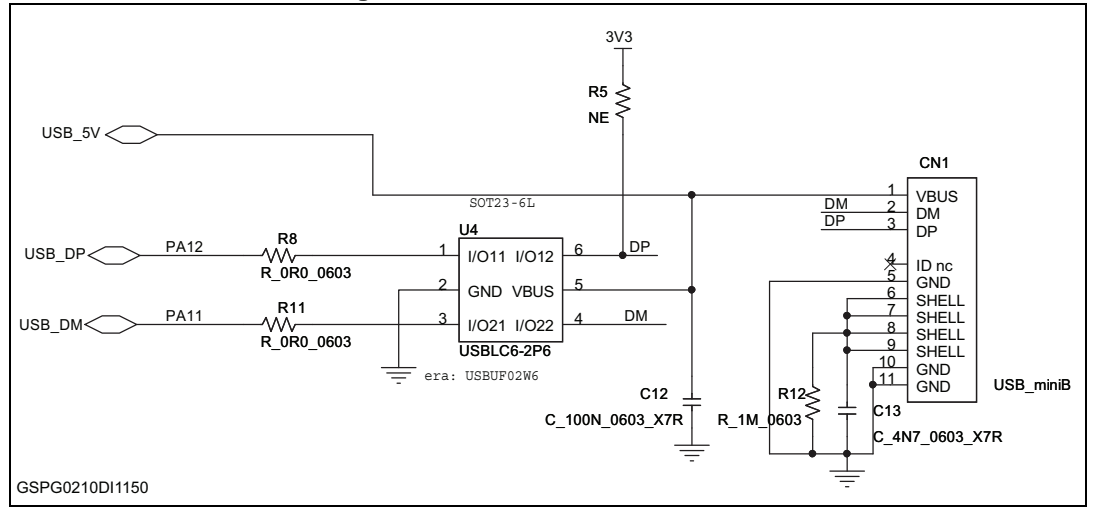

57

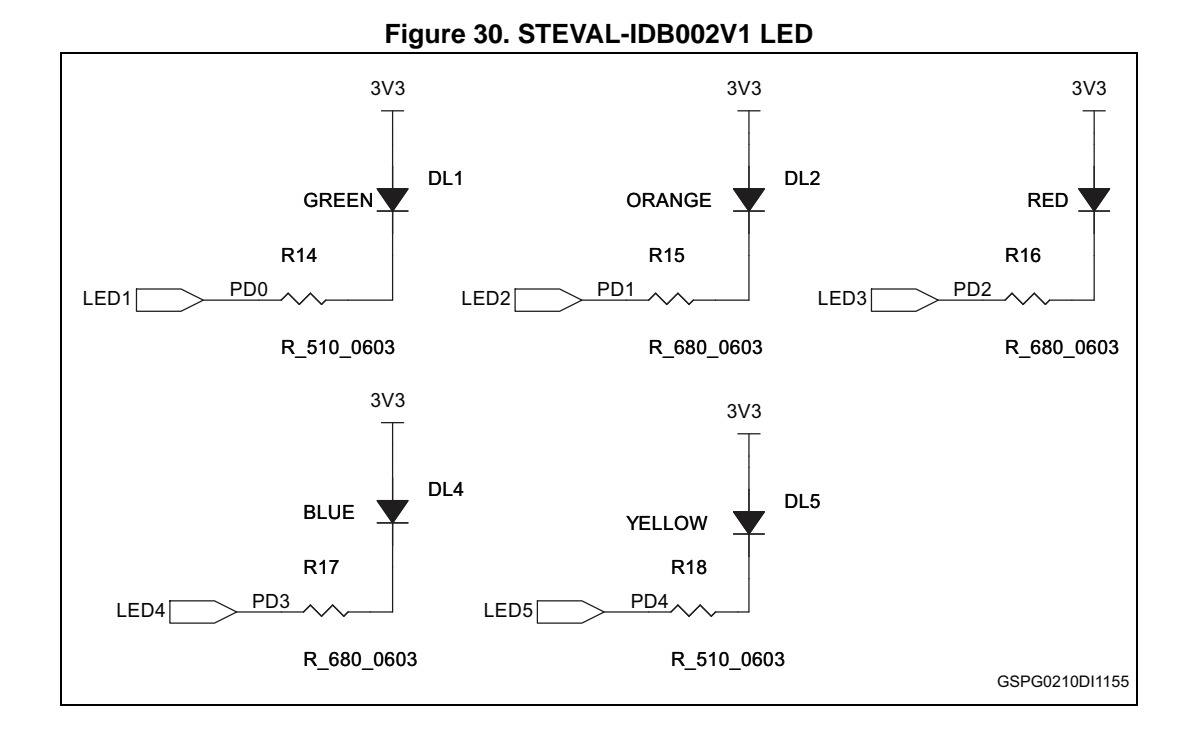

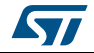

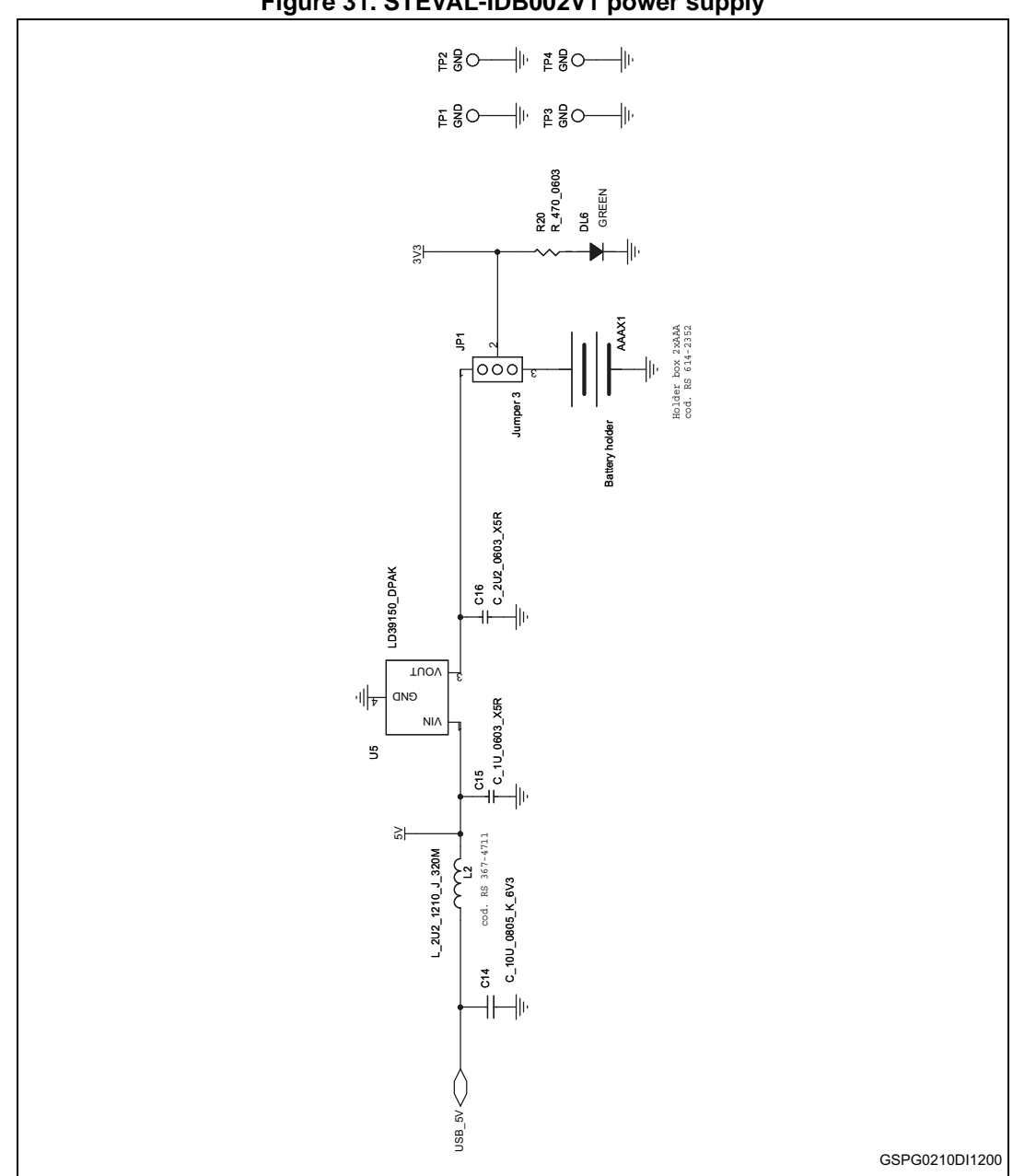

Figure 31. STEVAL-IDB002V1 power supply

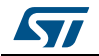

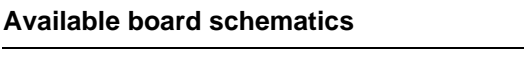

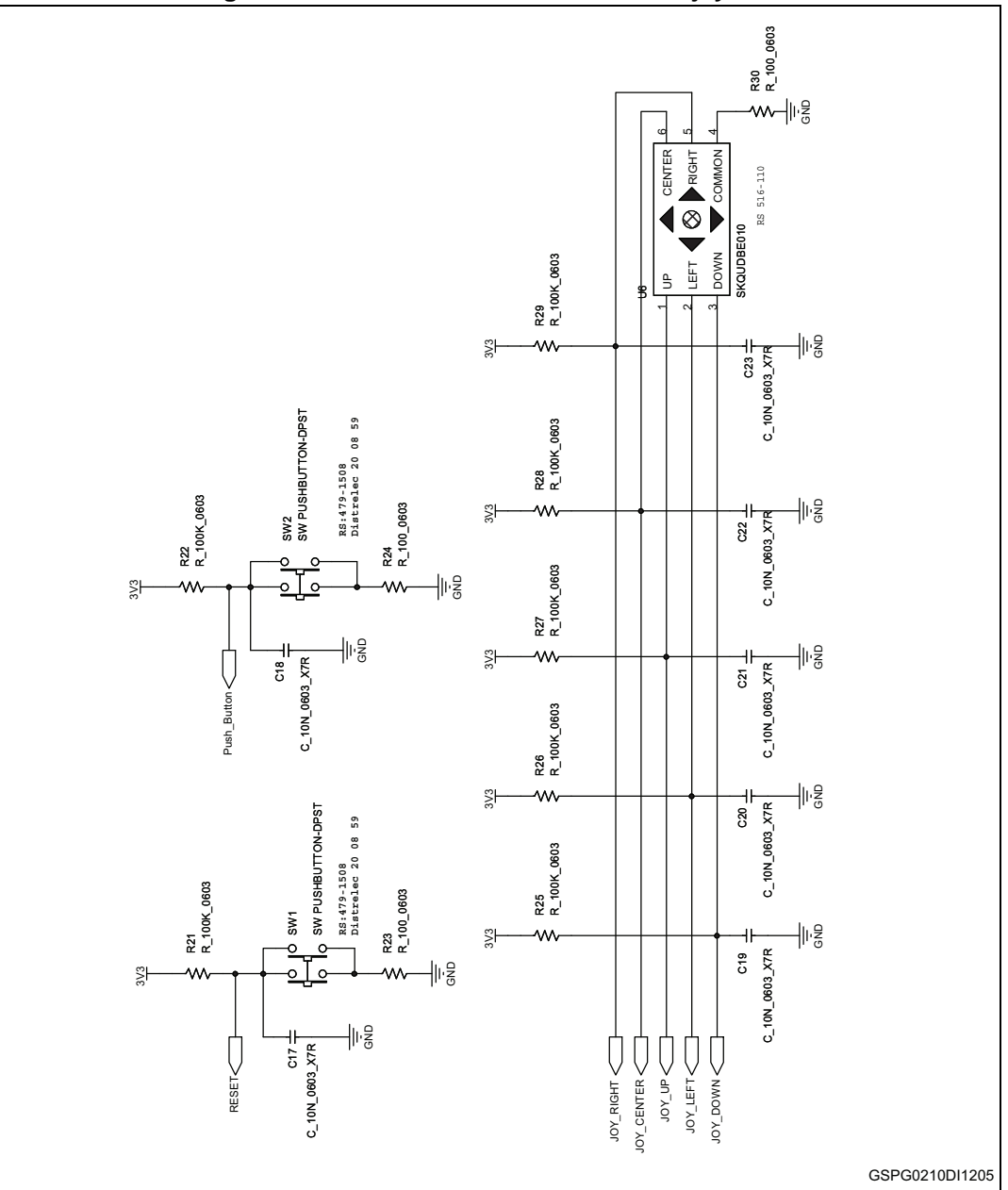

Figure 32. STEVAL-IDB002V1 button and joystick

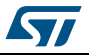

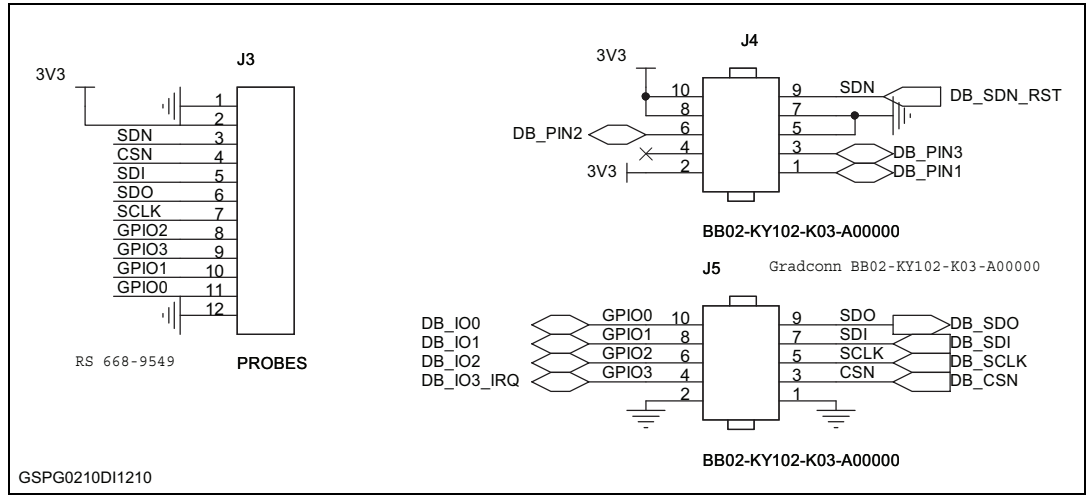

Figure 33. STEVAL-IDB002V1 daughterboard connectors

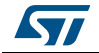

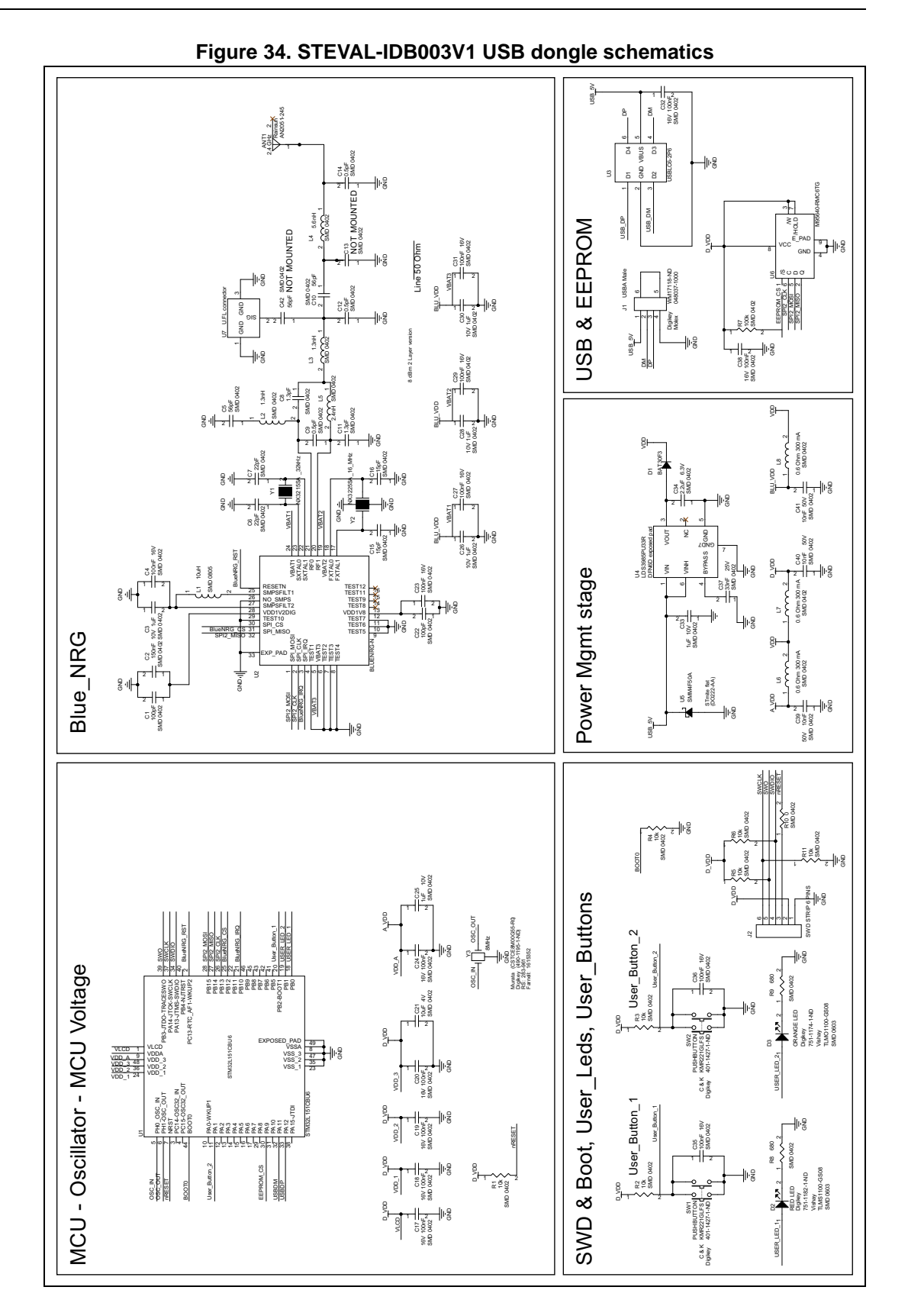

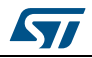

# 11 Revision history

| Date        | Revision | Changes                                                                                                    |
|-------------|----------|----------------------------------------------------------------------------------------------------|
| 28-Nov-2013 | 1        | Initial release                                                                                                    |
| 24-Apr-2014 | 2        | <ul> <li>Added reference to the STEVAL-IDB003V1 BlueNRG<br/>USB Dongle</li> <li>Added: Section 6</li> <li>Added: Section 9</li> <li>Added: Section 10</li> <li>Minor text edits throughout the document</li> </ul>                                                                                                    |
| 10-Dec-2014 | 3        | <ul> <li>Added: Section 3.2.3</li> <li>Added Section 3.2.5</li> <li>Added Section 7</li> <li>Renamed APIs with prefix BLUEHCI_ in Section 5.3.1 to 5.3.5 and 6.2.1</li> </ul>                                                                                                    |
| 11-Mar-2015 | 4        | <ul> <li>Updated: Figure 7, 11, 12, 13 and 14, and caption of<br/>Figure 1</li> <li>Updated: Table 6, Table 7, Table 8 and Table 9</li> <li>Updated: Section 3.2.2 and Section 3.2.3</li> <li>Added: Table 10, Table 11 and Table 14</li> <li>Added: Section 5.4 and Section 8</li> <li>Added: Figure 26, 27, 28, 29, 30, 31, 32, 33 and 34</li> </ul> |
| 09-Dec-2015 | 5        | <ul> <li>Updated: Figure 7, Figure 11, Figure 12, Figure 13,<br/>Figure 14, Figure 15, Figure 16, Figure 17 and<br/>Figure 18</li> <li>Updated: Section 3.2.4: GUI Scripts window</li> <li>Updated: Table 10</li> <li>Added: Section 3.2.6: GUI RF Test window</li> </ul>                                                                              |

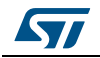

#### IMPORTANT NOTICE – PLEASE READ CAREFULLY

STMicroelectronics NV and its subsidiaries ("ST") reserve the right to make changes, corrections, enhancements, modifications, and improvements to ST products and/or to this document at any time without notice. Purchasers should obtain the latest relevant information on ST products before placing orders. ST products are sold pursuant to ST's terms and conditions of sale in place at the time of order acknowledgement.

Purchasers are solely responsible for the choice, selection, and use of ST products and ST assumes no liability for application assistance or the design of Purchasers' products.

No license, express or implied, to any intellectual property right is granted by ST herein.

Resale of ST products with provisions different from the information set forth herein shall void any warranty granted by ST for such product.

ST and the ST logo are trademarks of ST. All other product or service names are the property of their respective owners.

Information in this document supersedes and replaces information previously supplied in any prior versions of this document.

© 2015 STMicroelectronics – All rights reserved

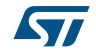